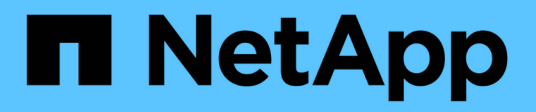

# **Monitore und Alarme**

Data Infrastructure Insights

NetApp December 19, 2024

This PDF was generated from https://docs.netapp.com/de-de/data-infrastructureinsights/task\_create\_monitor.html on December 19, 2024. Always check docs.netapp.com for the latest.

# Inhalt

| Monitore und Alarme                                    | 1   |
|--------------------------------------------------------|-----|
| Warnfunktionen mit Monitoren                           | 1   |
| Anzeigen und Verwalten von Warnmeldungen von Monitoren |     |
| E-Mail-Benachrichtigungen Werden Konfiguriert          |     |
| Systemmonitore                                         | 16  |
| Benachrichtigung über Webhooks                         | 103 |

# **Monitore und Alarme**

# Warnfunktionen mit Monitoren

Sie erstellen Monitore zum Festlegen von Schwellenwerten, die Alarme auslösen, um Sie über Probleme im Zusammenhang mit den Ressourcen im Netzwerk zu informieren. Beispielsweise können Sie einen Monitor erstellen, der für eine beliebige Vielzahl an Protokollen eine Warnung bezüglich "*Node Write Latency*" ausgegeben wird.

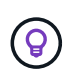

Monitore und Alarmfunktionen sind in allen Data Infrastructure Insights Editionen verfügbar, die Basic Edition unterliegt jedoch folgenden Bedingungen: \* Sie können jeweils nur bis zu fünf benutzerdefinierte Monitore aktiv haben. Alle Monitore jenseits von fünf werden im Status *Paused* erstellt oder in den Status verschoben. \* Die metrischen Monitore VMDK, Virtual Machine, Host und Datenspeicher werden nicht unterstützt. Wenn für diese Metriken Monitore erstellt wurden, werden sie angehalten und können nicht wieder aufgenommen werden, wenn Sie auf Basic Edition heruntergestuft werden.

Über Monitore können Sie Schwellenwerte auf Metriken festlegen, die von "Infrastruktur"-Objekten wie Storage, VM, EC2 und Ports generiert werden. Außerdem können Sie Daten zur "Integration" verwenden, beispielsweise die für Kubernetes gesammelt wurden, erweiterte ONTAP Metriken und Telegraf Plug-ins. Diese *metrische* Überwachung warnt Sie, wenn Warnmeldungen oder kritische Schwellenwerte überschritten werden.

Sie können auch Monitore erstellen, um Warnmeldungen auf Warn-, kritischen oder informationellen Ebene auszulösen, wenn bestimmte *log-Ereignisse* erkannt werden.

Dateninfrastruktur Insights bietet ebenfalls eine Vielzahl an Funktionen"Systemdefinierte Monitore", je nach Umgebung.

# **Best Practice Für Sicherheit**

Warnmeldungen zu Data Infrastructure Insights wurden entwickelt, um Datenpunkte und Trends für Ihren Mandanten hervorzuheben, und mit Data Infrastructure Insights können Sie jede gültige E-Mail-Adresse als Benachrichtigungsempfänger eingeben. Wenn Sie in einer sicheren Umgebung arbeiten, achten Sie besonders darauf, wer die Benachrichtigung erhält oder anderweitig Zugriff auf die Warnmeldung hat.

# Metrik oder Protokollmonitor?

1. Klicken Sie im Menü Data Infrastructure Insights auf Alerts > Manage Monitors

Die Listenseite Monitore wird angezeigt und zeigt die derzeit konfigurierten Monitore an.

- 2. Um einen vorhandenen Monitor zu ändern, klicken Sie in der Liste auf den Monitornamen.
- 3. Um einen Monitor hinzuzufügen, klicken Sie auf + Monitor.

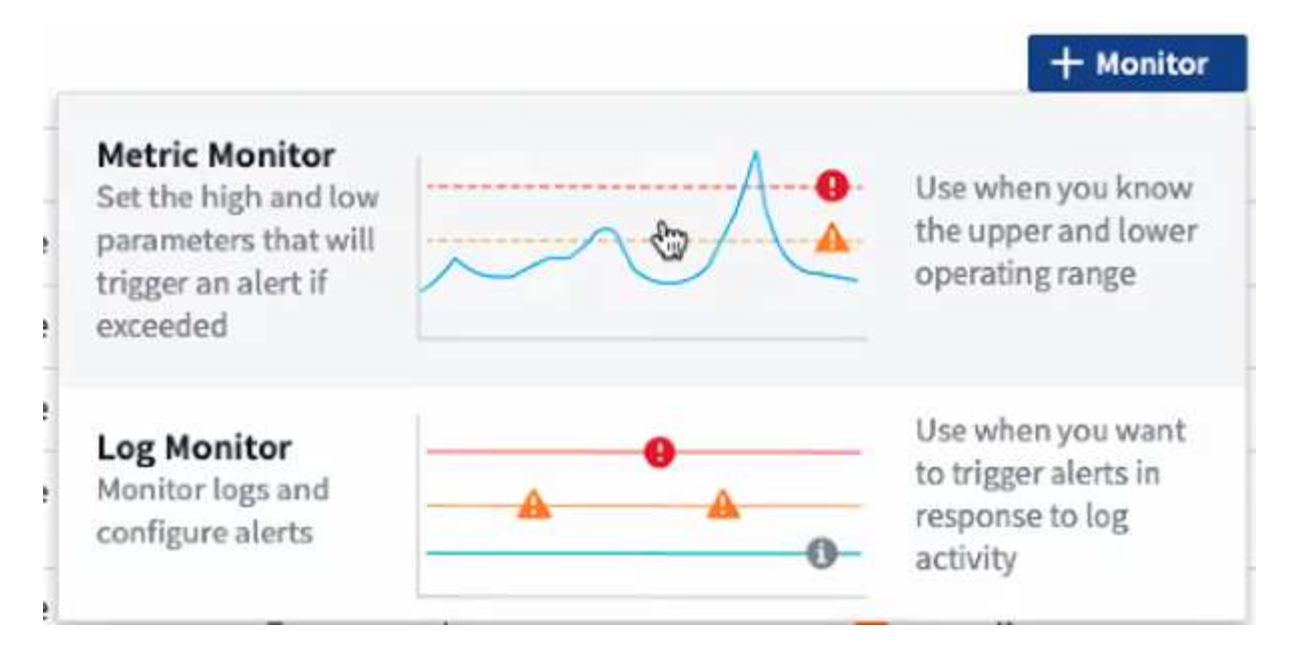

Wenn Sie einen neuen Monitor hinzufügen, werden Sie aufgefordert, einen Metric Monitor oder einen Protokollmonitor zu erstellen.

- Metric überwacht Warnmeldungen zu Infrastruktur- oder Performance-bezogenen Triggern
- · Log überwacht die Warnung bei protokollbezogenen Aktivitäten

Nachdem Sie den Monitortyp ausgewählt haben, wird das Dialogfeld Monitorkonfiguration angezeigt. Die Konfiguration hängt davon ab, welche Art von Monitor Sie erstellen.

#### **Metrischer Monitor**

1. Suchen Sie im Dropdown-Menü nach einem Objekttyp und einer Metrik, die überwacht werden soll, und wählen Sie diesen aus.

Filter können eingesetzt werden, um festzulegen, welche Objektattribute oder Metriken überwacht werden sollen.

# 1

# Select a metric to monitor

| netapp_on   | netapp_ontap.aggregate.cp_reads     |          |  |  |  |  |
|-------------|-------------------------------------|----------|--|--|--|--|
| Filter By   | +                                   |          |  |  |  |  |
| Group ,     | Search                              | ]        |  |  |  |  |
|             | Metrics                             | *        |  |  |  |  |
| Unit Displa | cp_read_blocks                      |          |  |  |  |  |
|             | cp_reads                            |          |  |  |  |  |
|             | data_compaction_space_saved         | 1        |  |  |  |  |
|             | data_compaction_space_saved_percent |          |  |  |  |  |
|             | size_total                          | 1        |  |  |  |  |
|             | <u> </u>                            | <b>T</b> |  |  |  |  |

Beim Arbeiten mit Integrationsdaten (Kubernetes, erweiterte ONTAP Daten usw.) werden durch Metrikfilterung die einzelnen/nicht Punkte der aufgezeichneten Datenreihe entfernt, im Gegensatz zu Infrastrukturdaten (Storage, VM, Ports usw.). Dort arbeiten Filter am aggregierten Wert der Datenserie und entfernen das gesamte Objekt aus dem Diagramm.

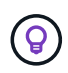

Um einen Monitor mit mehreren Bedingungen zu erstellen (z. B. IOPS > X und Latenz > Y), definieren Sie die erste Bedingung als Schwellenwert und die zweite Bedingung als Filter.

#### Definieren Sie die Bedingungen des Monitors.

- 1. Nachdem Sie das zu überwachende Objekt und die Kennzahl ausgewählt haben, legen Sie die Schwellenwerte für Warnstufe und/oder kritische Stufe fest.
- 2. Geben Sie für die Stufe *Warnung* 200 für unser Beispiel ein. Die gestrichelte Linie, die diese Warnstufe angibt, wird im Beispieldiagramm angezeigt.
- 3. Geben Sie für die Stufe *Critical* 400 ein. Die gestrichelte Linie, die diesen kritischen Level angibt, wird im Beispieldiagramm angezeigt.

Im Diagramm werden Verlaufsdaten angezeigt. Die Zeilen Warnung und kritische Ebene im Diagramm sind eine visuelle Darstellung des Monitors, sodass Sie leicht sehen können, wann der Monitor in jedem Fall eine Warnmeldung auslöst.

4. Wählen Sie für das Auftreten des Intervalls kontinuierlich für einen Zeitraum von 15 Minuten aus.

Sie können eine Warnung auslösen, sobald ein Schwellenwert überschritten wird, oder warten, bis der Schwellenwert für einen bestimmten Zeitraum kontinuierlich verletzt wurde. In unserem Beispiel möchten wir nicht jedes Mal benachrichtigt werden, wenn die IOPS-Punkte insgesamt über dem Warnungs- oder kritischen Level liegen, sondern nur, wenn ein überwachtes Objekt mindestens 15 Minuten lang einen

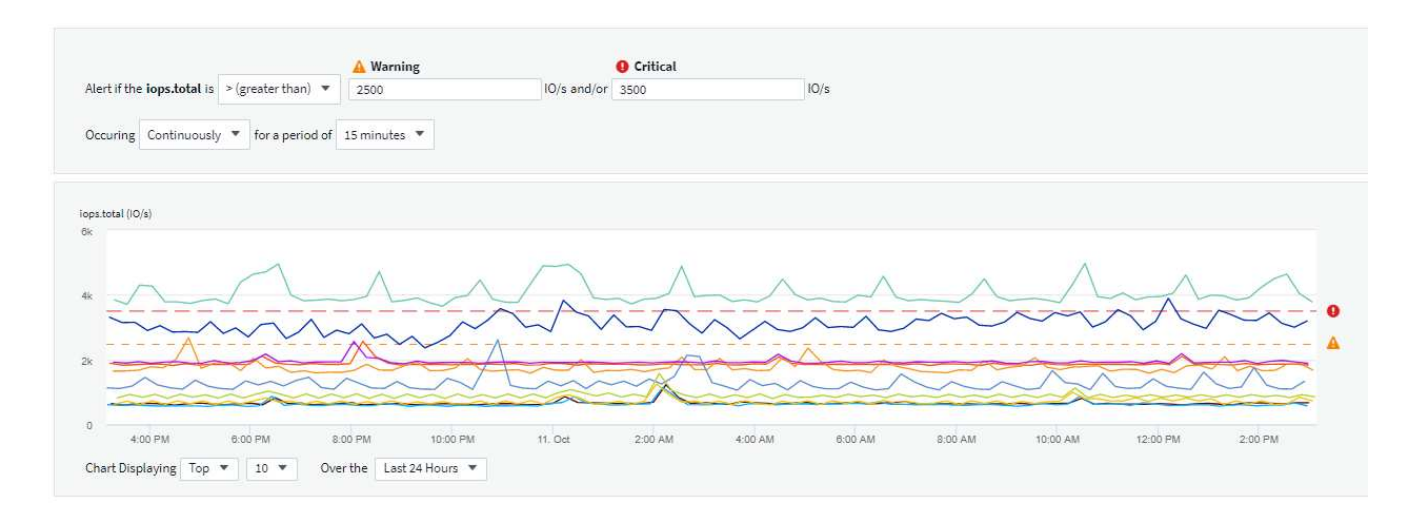

#### Definieren Sie das Verhalten für die Alarmauflösung

Sie können festlegen, wie eine Kennzahlüberwachung behoben werden soll. Ihnen stehen zwei Möglichkeiten zur Verfügung:

- Beheben Sie, wenn die Metrik wieder in den zulässigen Bereich zurückkehrt.
- Beheben Sie, wenn die Kennzahl für einen bestimmten Zeitraum innerhalb des zulässigen Bereichs liegt, von 1 Minute bis 7 Tage.

#### Protokollüberwachung

Beim Erstellen eines **Protokollmonitors** wählen Sie zunächst aus der verfügbaren Protokollliste aus, welches Protokoll überwacht werden soll. Sie können dann nach den verfügbaren Attributen wie oben filtern. Sie können auch ein oder mehrere Attribute "Gruppieren nach" auswählen.

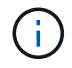

Der Filter Protokollmonitor darf nicht leer sein.

#### 1 Select the log to monitor

| Log Source logs.netapp.ems 💌                                                                                          |          |       |
|----------------------------------------------------------------------------------------------------|----------|-------|
| Filter By     ems.ems_message_type     Nblade.vscanConnBackPressure     X     X     ems.cluster_vendor                | NetApp 🗙 | × • × |
| ems.cluster_model FAS* × AFF* × ASA* × FDvM* × × × + ?                                                                |          |       |
| Group By ems.cluster_uuid X ems.cluster_vendor X ems.cluster_model X ems.cluster_name X ems.svm_uuid X ems.svm_name X | × •      |       |

#### Definieren Sie das Alarmverhalten

Sie können den Monitor so erstellen, dass er mit dem Schweregrad *"kritisch"*, *"Warnung"* oder *"informationell"* benachrichtigt wird, wenn die oben definierten Bedingungen einmal (d. h. sofort) auftreten, oder warten, bis die Bedingungen mindestens 2 Mal auftreten.

#### Definieren Sie das Verhalten für die Alarmauflösung

Sie können festlegen, wie eine Protokollüberwachung behoben werden soll. Sie erhalten drei Möglichkeiten:

- · Sofort beheben: Der Alarm wird sofort behoben, ohne dass weitere Maßnahmen erforderlich sind
- Auflösung basierend auf Zeit: Der Alarm wird nach Ablauf der angegebenen Zeit gelöst
- Auflösung basierend auf Protokolleintrag: Der Alarm wird aufgelöst, wenn eine nachfolgende Log-Aktivität stattgefunden hat. Beispiel: Wenn ein Objekt als "verfügbar" protokolliert wird.

| 0 | Resolve insta | intly                |                            |         |
|---|---------------|----------------------|----------------------------|---------|
| 0 | Resolve base  | d on time            |                            |         |
| • | Resolve base  | d on log entry       |                            |         |
|   | Log Source    | logs.netapp.ems 💌    |                            |         |
|   | Filter By     | ems.ems_message_type | "object.store.available" × | × • × + |

#### Überwachung Der Anomalieerkennung

1. Suchen Sie im Dropdown-Menü nach einem Objekttyp und einer Metrik, die überwacht werden soll, und wählen Sie diesen aus.

Filter können eingesetzt werden, um festzulegen, welche Objektattribute oder Metriken überwacht werden sollen.

# Select a metric anomaly to monitor

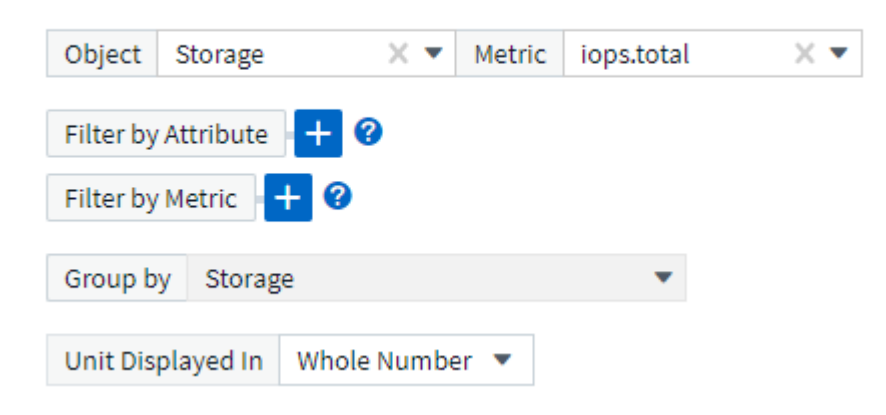

#### Definieren Sie die Bedingungen des Monitors.

- 1. Nachdem Sie das zu überwachende Objekt und die zu überwachende Metrik ausgewählt haben, legen Sie die Bedingungen fest, unter denen eine Anomalie erkannt wird.
  - Wählen Sie aus, ob eine Anomalie erkannt werden soll, wenn die gewählte Metrik über die vorhergesagten Grenzen spikt, unter diese Grenzen fällt oder Spikes über oder unter die Grenzen fällt.

- Stellen Sie die **Empfindlichkeit** der Erkennung ein. **Niedrig** (weniger Anomalien werden entfernt), **Mittel** oder **hoch** (es werden mehr Anomalien entdeckt).
- Stellen Sie die Alarme auf verdorren Warnung oder kritisch ein.
- Bei Bedarf können Sie das Rauschen reduzieren und Anomalien ignorieren, wenn die gewählte Metrik unter einem von Ihnen festgelegten Schwellenwert liegt.

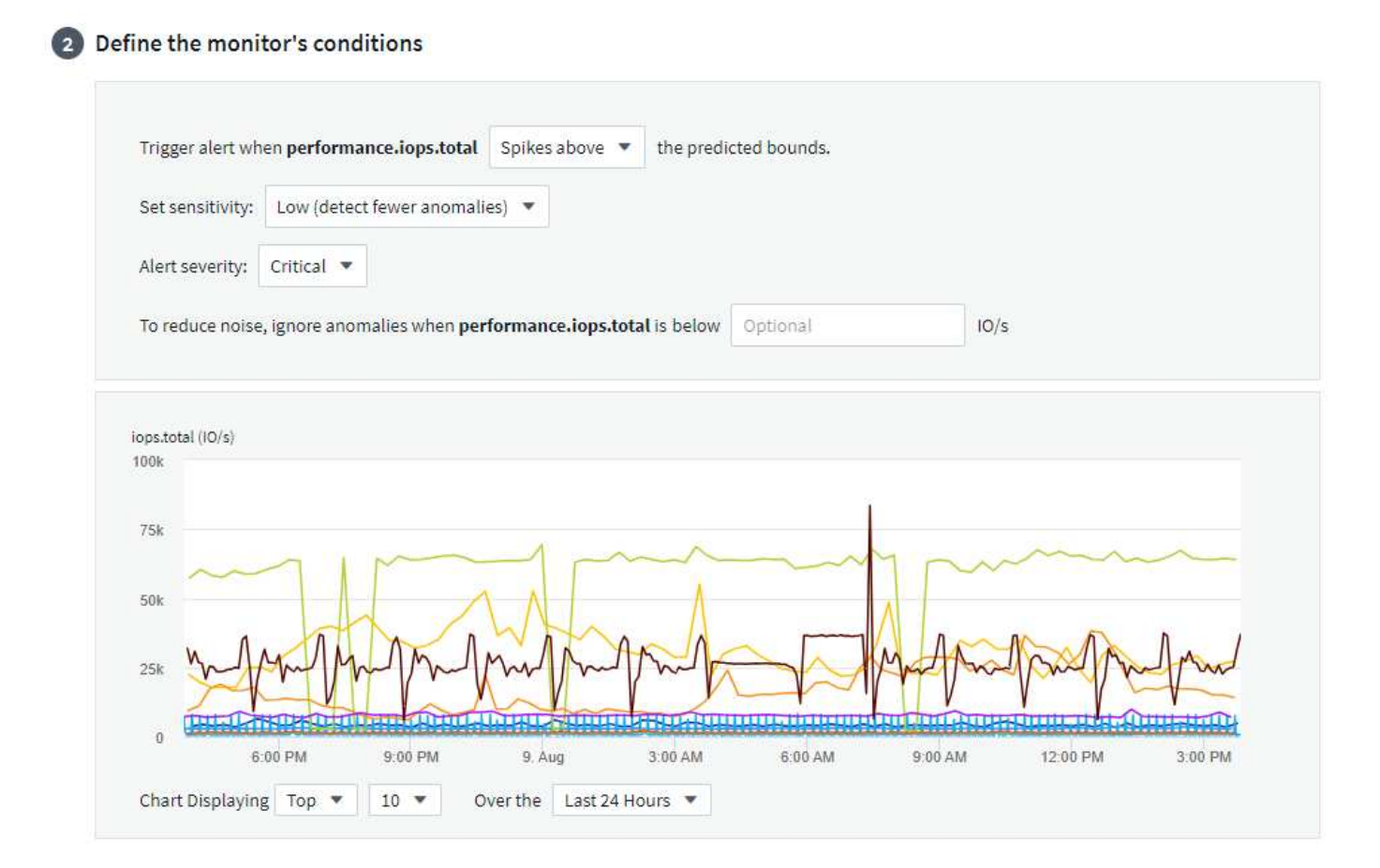

#### Wählen Sie Benachrichtigungstyp und Empfänger aus

Im Abschnitt " Team Notification(s)\_ einrichten" können Sie auswählen, ob Sie Ihr Team per E-Mail oder Webhook benachrichtigen möchten.

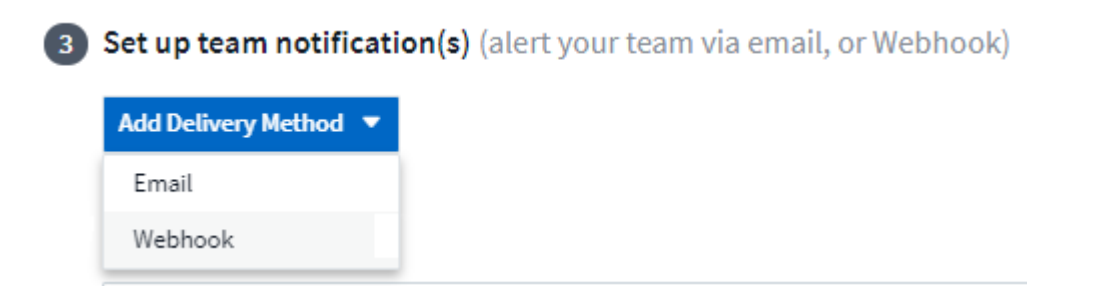

#### Alerting via Email:

Geben Sie die E-Mail-Empfänger für Benachrichtigungen an. Bei Bedarf können Sie verschiedene Empfänger für Warnungen oder kritische Warnungen auswählen.

#### Set up team notification(s)

|         | Critical, Resolved | v | user_1@email.com 🗙        | user_2@email.com 🗙 |  |
|---------|--------------------|---|---------------------------|--------------------|--|
|         | Critical           |   |                           |                    |  |
|         | Warning            |   |                           |                    |  |
|         | Resolved           | • |                           |                    |  |
| 🖀 Email | Notify team on     |   | Add Recipients (Required) |                    |  |
|         | Warning            | * | user_3@email.com 🗙        |                    |  |

#### Alerting via Webhook:

(;)

Legen Sie die Webhook(s) für Benachrichtigungen für Warnmeldungen fest. Bei Bedarf können Sie verschiedene Webhooks für Warnung oder kritische Alarme auswählen.

| By Webhook | Notify team on | Slack | Use Webhook(s)  |     |
|------------|----------------|-------|-----------------|-----|
|            | Critical       | •     | Slack × Teams × | × • |
|            | Notify team on |       | Use Webhook(s)  |     |
|            | Resolved       | *     | Slack x Teams x | × • |
|            | Notify team on |       | Use Webhook(s)  |     |
|            | Warning        | -     | Slack X Teams X | × • |

ONTAP Data Collector-Benachrichtigungen haben Vorrang vor allen spezifischen Monitoring-Benachrichtigungen, die für den Cluster/den Datensammler relevant sind. Die Empfängerliste, die Sie für den Data Collector selbst festgelegt haben, erhält die Warnungen zum Datensammler. Wenn keine aktiven Warnungen zur Datenerfassung vorhanden sind, werden die von Monitor erzeugten Warnmeldungen an bestimmte Überwachungsempfänger gesendet.

#### Einstellen von Korrekturmaßnahmen oder zusätzlichen Informationen

Sie können eine optionale Beschreibung sowie zusätzliche Erkenntnisse und/oder Korrekturmaßnahmen hinzufügen, indem Sie den Abschnitt **Alarm hinzufügen Beschreibung** ausfüllen. Die Beschreibung kann bis zu 1024 Zeichen lang sein und wird mit der Warnmeldung gesendet. Das Feld "Insights/Korrekturmaßnahmen" kann bis zu 67,000 Zeichen lang sein und wird im Übersichtsbereich der Landing Page für die Warnmeldung angezeigt.

In diesen Feldern können Sie Hinweise, Links oder Schritte angeben, die Sie zur Korrektur oder anderweitigen Adresse der Warnmeldung ergreifen können.

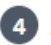

#### 4 Add an alert description (optional)

| Add a description                   | Enter a description that will be sent with this alert (1024 character limit)            |
|-------------------------------------|-----------------------------------------------------------------------------------------|
| Add insights and corrective actions | Enter a url or details about the suggested actions to fix the issue raised by the alert |
|                                     |                                                                                         |

#### Speichern Sie den Monitor

- 1. Auf Wunsch können Sie eine Beschreibung des Monitors hinzufügen.
- 2. Geben Sie dem Monitor einen aussagekräftigen Namen und klicken Sie auf Speichern.

Ihr neuer Monitor wird zur Liste der aktiven Monitore hinzugefügt.

### Monitorliste

Auf der Seite "Monitor" werden die derzeit konfigurierten Monitore angezeigt, die Folgendes anzeigen:

- Monitorname
- Status
- Objekt/Metrik, die überwacht wird
- Bedingungen des Monitors

Sie können die Überwachung eines Objekttyps vorübergehend anhalten, indem Sie auf das Menü rechts neben dem Monitor klicken und Pause wählen. Wenn Sie bereit sind, die Überwachung fortzusetzen, klicken Sie auf Fortsetzen.

Sie können einen Monitor kopieren, indem Sie im Menü \* Duplizieren\* wählen. Anschließend können Sie den neuen Monitor ändern und das Objekt/die Metrik, den Filter, die Bedingungen, E-Mail-Empfänger usw. ändern

Wenn ein Monitor nicht mehr benötigt wird, können Sie ihn löschen, indem Sie im Menü Löschen wählen.

### Gruppen Überwachen

Durch Gruppierung können Sie zugehörige Monitore anzeigen und verwalten. Sie können beispielsweise eine Überwachungsgruppe für den Speicher Ihres Mandanten festlegen oder für eine bestimmte Empfängerliste relevante Überwachungsgruppen überwachen.

| Q Search groups              |   |
|------------------------------|---|
| All Monitors (5)             |   |
| Custom Monitors (5)          |   |
| Agent Monitors (3)           | ÷ |
| ONTAP Aggregate Monitors (2) | : |

Die folgenden Monitorgruppen werden angezeigt. Neben dem Gruppennamen wird die Anzahl der in einer Gruppe enthaltenen Monitore angezeigt.

- \* Alle Monitore\* listet alle Monitore auf.
- Benutzerdefinierte Monitore listet alle vom Benutzer erstellten Monitore auf.
- **Suspended Monitors** listet alle Systemmonitore auf, die von Data Infrastructure Insights ausgesetzt wurden.
- Data Infrastructure Insights zeigt auch eine Reihe von Systemüberwachungsgruppen, die eine oder mehrere Gruppen von auflisten "Systemdefinierte Monitore", einschließlich ONTAP Infrastruktur und Workload-Monitore.

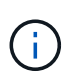

Benutzerdefinierte Monitore können angehalten, fortgesetzt, gelöscht oder in eine andere Gruppe verschoben werden. Systemdefinierte Monitore können angehalten und fortgesetzt werden, können aber nicht gelöscht oder verschoben werden.

#### **Suspendierte Monitore**

Diese Gruppe wird nur angezeigt, wenn Data Infrastructure Insights einen oder mehrere Monitore ausgesetzt hat. Ein Monitor kann ausgesetzt werden, wenn er übermäßige oder kontinuierliche Alarme erzeugt. Wenn es sich bei dem Monitor um einen benutzerdefinierten Monitor handelt, ändern Sie die Bedingungen, um eine kontinuierliche Warnung zu verhindern, und setzen Sie den Monitor dann fort. Der Monitor wird aus der Gruppe der suspendierten Monitore entfernt, wenn das Problem, das die Aussetzung verursacht, behoben wird.

#### Systemdefinierte Monitore

In diesen Gruppen werden Monitore angezeigt, die von Data Infrastructure Insights bereitgestellt werden, sofern Ihre Umgebung die Geräte und/oder die Protokollverfügbarkeit enthält, die von den Monitoren benötigt werden.

Systemdefinierte Monitore können nicht geändert, in eine andere Gruppe verschoben oder gelöscht werden. Sie können jedoch ein Systemmonitor duplizieren und das Duplikat ändern oder verschieben.

Systemmonitore können auch Monitoring für ONTAP-Infrastruktur (Storage, Volume usw.) oder Workloads (Protokollmonitore) oder andere Gruppen umfassen. NetApp prüft die Anforderungen und Produktfunktionen von Kunden fortlaufend. Zudem werden Systemmonitore und -Gruppen nach Bedarf aktualisiert oder ergänzt.

#### Benutzerdefinierte Monitorgruppen

Sie können Ihre eigenen Gruppen erstellen, die Monitore auf der Grundlage Ihrer Anforderungen enthalten. Sie möchten beispielsweise eine Gruppe für alle speicherbezogenen Monitore.

Um eine neue benutzerdefinierte Monitorgruppe zu erstellen, klicken Sie auf die Schaltfläche **"+" Neue Monitorgruppe erstellen**. Geben Sie einen Namen für die Gruppe ein und klicken Sie auf **Gruppe erstellen**. Eine leere Gruppe mit diesem Namen wird erstellt.

Um Monitore zur Gruppe hinzuzufügen, gehen Sie zur Gruppe *Alle Monitore* (empfohlen) und führen Sie einen der folgenden Schritte aus:

- Um einen einzelnen Monitor hinzuzufügen, klicken Sie auf das Menü rechts neben dem Monitor und wählen Sie zu Gruppe hinzufügen. Wählen Sie die Gruppe aus, der der Monitor hinzugefügt werden soll.
- Klicken Sie auf den Monitornamen, um die Bearbeitungsansicht des Monitors zu öffnen, und wählen Sie im Abschnitt "\_mit einer Monitorgruppe verknüpfen" eine Gruppe aus.

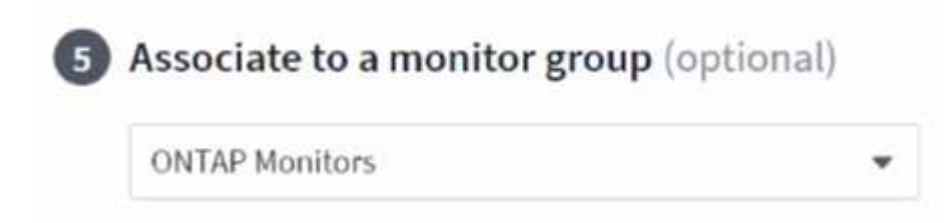

Entfernen Sie Monitore, indem Sie auf eine Gruppe klicken und im Menü *aus Gruppe* entfernen auswählen. Sie können keine Monitore aus der Gruppe "*Alle Monitore*" oder " Benutzerdefinierte Monitore\_" entfernen. Um einen Monitor aus diesen Gruppen zu löschen, müssen Sie den Monitor selbst löschen.

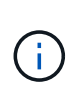

Durch das Entfernen eines Monitors aus einer Gruppe wird der Monitor nicht aus Data Infrastructure Insights gelöscht. Um einen Monitor vollständig zu entfernen, wählen Sie den Monitor aus, und klicken Sie auf *Löschen*. Dadurch wird sie auch aus der Gruppe entfernt, zu der sie gehört hat und für keinen Benutzer mehr verfügbar ist.

Sie können einen Monitor auf dieselbe Weise in eine andere Gruppe verschieben und dabei *zu Gruppe* verschieben.

Um alle Monitore in einer Gruppe gleichzeitig anzuhalten oder wieder aufzunehmen, wählen Sie das Menü für die Gruppe aus und klicken Sie auf *Pause* oder *Fortsetzen*.

Verwenden Sie dasselbe Menü, um eine Gruppe umzubenennen oder zu löschen. Beim Löschen einer Gruppe werden die Monitore nicht aus Data Infrastructure Insights gelöscht, sondern sind weiterhin in *Alle Monitore* verfügbar.

| Monitor Groups (3) 🛛 🕂 < |                       |  |  |
|--------------------------|-----------------------|--|--|
| Q Agent Monitors         | $\otimes$             |  |  |
| All Monitors (4)         |                       |  |  |
| Custom Monitors (4)      |                       |  |  |
| Agent Monitors (3)       |                       |  |  |
|                          | Pause                 |  |  |
|                          | Resume                |  |  |
|                          | Rename                |  |  |
|                          | and the second second |  |  |

# Systemdefinierte Monitore

Data Infrastructure Insights umfasst eine Reihe von systemdefinierten Monitoring-Funktionen für Kennzahlen und Protokolle. Die verfügbaren Systemmonitore hängen von den Datensammlern ab, die auf Ihrem Mandanten vorhanden sind. Aus diesem Grund können sich die in Data Infrastructure Insights verfügbaren Monitore ändern, wenn Datensammler hinzugefügt oder ihre Konfigurationen geändert werden.

Auf der "Systemdefinierte Monitore" Seite finden Sie Beschreibungen der in Data Infrastructure Insights enthaltenen Monitore.

#### Weitere Informationen

• "Anzeigen und Fehlstellen von Warnungen"

# Anzeigen und Verwalten von Warnmeldungen von Monitoren

Data Infrastructure Insights zeigt Warnmeldungen an, wenn "Überwachte Schwellenwerte" diese überschritten werden.

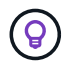

Monitore und Alarmfunktionen sind ab Data Infrastructure Insights Standard Edition verfügbar.

# Anzeigen und Verwalten von Warnungen

Gehen Sie wie folgt vor, um Meldungen anzuzeigen und zu verwalten.

- 1. Navigieren Sie zur Seite Alerts > All Alerts.
- 2. Eine Liste der letzten 1,000 Meldungen wird angezeigt. Sie können diese Liste in einem beliebigen Feld sortieren, indem Sie auf die Spaltenüberschrift für das Feld klicken. In der Liste werden die folgenden Informationen angezeigt. Beachten Sie, dass standardmäßig nicht alle dieser Spalten angezeigt werden. Sie können die anzuzeigenden Spalten auswählen, indem Sie auf das Zahnradsymbol klicken:

- · Alarm-ID: Vom System generierte eindeutige Alarm-ID
- · Auslösezeit: Der Zeitpunkt, zu dem der betreffende Monitor den Alarm ausgelöst hat
- **Aktueller Schweregrad** (Registerkarte Aktive Warnmeldungen): Der aktuelle Schweregrad der aktiven Warnmeldung
- **Oberer Schweregrad** (Registerkarte "Erledigte Warnmeldungen"); der maximale Schweregrad der Warnmeldung, bevor sie behoben wurde
- · Monitor: Der Monitor ist so konfiguriert, dass der Alarm ausgelöst wird
- · Ausgelöst an: Das Objekt, auf dem die überwachte Schwelle überschritten wurde
- Status: Aktueller Alarmstatus, Neu oder in Prozess
- Aktiver Status: Aktiv oder aufgelöst
- Bedingung: Die Schwellwertbedingung, die die Warnung ausgelöst hat
- Metrisch: Die Objektmetrik, auf der der überwachte Schwellenwert überschritten wurde
- Überwachungsstatus: Aktueller Status des Monitors, der die Warnung ausgelöst hat
- **Hat Korrekturmaßnahmen**: Der Alarm hat Korrekturmaßnahmen vorgeschlagen. Öffnen Sie die Alarmseite, um diese anzuzeigen.

Sie können eine Warnmeldung verwalten, indem Sie auf das Menü rechts neben der Warnmeldung klicken und eine der folgenden Optionen auswählen:

- In Bearbeitung um anzuzeigen, dass der Alarm untersucht wird oder anderweitig offen gehalten werden muss
- Abweisen, um die Warnung aus der Liste der aktiven Warnungen zu entfernen.

Sie können mehrere Warnungen verwalten, indem Sie das Kontrollkästchen links neben jeder Warnung aktivieren und auf "Ausgewählte Warnungen ändern Status" klicken.

Wenn Sie auf eine Alarm-ID klicken, wird die Seite mit den Alarmdetails geöffnet.

# Seite Mit Den Alarmdetails

Die Seite mit den Details für Warnmeldungen enthält weitere Details zu der Warnmeldung, darunter eine *Zusammenfassung*, eine *Expert View* mit Diagrammen zu den Objektdaten, beliebige *zugehörige Assets* und *Kommentare*, die von den Alarmforschern eingegeben wurden.

| 14                                                                                   |                                                          |                                                      |                       |                                                                  |                                                                             |                          |
|--------------------------------------------------------------------------------------|----------------------------------------------------------|------------------------------------------------------|-----------------------|------------------------------------------------------------------|-----------------------------------------------------------------------------|--------------------------|
| Volume Total [                                                                       | Data                                                     |                                                      |                       | Metric:                                                          | p_ontap.workload_volume.total_data                                          |                          |
| Triggered On:<br>cluster_name:<br>aggr_name: M<br>Duration / Tim<br>1d 6h / Jun 9, 2 | tawny<br>ultiple_Values<br>ne Triggered:<br>2020 2:22 AM |                                                      |                       | Condition:<br>Average to<br>Filters App<br>cluster_na<br>Status: | tal_data is > (greater than) 0m and/or 0m all the time<br>blied:<br>me: Any | in 2-hour window.        |
| Top Severity:<br>O Critical                                                          |                                                          |                                                      |                       | New                                                              |                                                                             |                          |
| Expert View<br>total_data (n<br>9.53874                                              | a)<br>hildhaamdaaddad                                    | wy Mentender                                         | KAN LUN MANNA LUN     | Ulauhtahtahta Ling                                               | Mullan Mar Mar Mar Mar Mar Mar Mar Mar Mar Mar                              | Display Metrics •        |
|                                                                                      | Sec. 2011 - 5.200                                        | 0.00 AM                                              |                       | and the second                                                   |                                                                             | (area (200)) (area (200) |
| Related Alerts                                                                       | (e. auti ( ) a.o                                         | u Amilio U UUU Amilio                                |                       |                                                                  |                                                                             | (usu nar) (usu nari      |
| Related Alerts          1 item found         Alert ID                                | Active Status                                            | Triggered Time ↓                                     | Top Severity          | Monitor                                                          | Triggered On                                                                | Status                   |
| Related Alerts<br>1 item found<br>Alert ID<br>AL-46769                               | Active Status<br>Resolved                                | Triggered Time ↓<br>a day ago<br>Jun 9, 2020 2:22 AM | Top Severity Critical | Monitor<br>Volume Total Data                                     | Triggered On<br>cluster_name: tawny<br>aggr_name: Multiple_Values           | Status<br>New            |

# Benachrichtigt, Wenn Daten Fehlen

In einem Echtzeit-System wie Data Infrastructure Insights, um die Analyse eines Monitors auszulösen, um zu entscheiden, ob ein Alarm generiert werden soll, setzen wir auf eines von zwei Dingen:

- Der nächste Datenpunkt zu kommen
- Ein Timer zum Feuer, wenn es keinen Datenpunkt gibt und Sie lange genug gewartet haben

Wie bei langsamen Dateneintreffen – oder gar keinem Dateneintreffen – muss der Timer-Mechanismus übernommen werden, da die Dateneingangsrate nicht ausreicht, um Warnungen in "Echtzeit" auszulösen. Daher lautet die Frage in der Regel "wie lange warte ich, bevor ich das Analysefenster schließe und sehe, was ich habe?" Wenn Sie zu lange warten, generieren Sie die Warnungen nicht schnell genug, um nützlich zu sein.

Wenn Sie einen Monitor mit einem 30-Minuten-Fenster haben, das bemerkt, dass eine Bedingung durch den letzten Datenpunkt vor einem langfristigen Datenverlust verletzt wird, Es wird eine Warnung generiert, da der Monitor keine weiteren Informationen erhalten hat, die zur Bestätigung der Wiederherstellung der Metrik verwendet werden müssen, oder dass die Bedingung weiterhin besteht.

# "Dauerhaft Aktiv"-Warnungen

Es ist möglich, einen Monitor so zu konfigurieren, dass die Bedingung **immer** auf dem überwachten Objekt vorhanden ist, z. B. IOPS > 1 oder Latenz > 0. Diese werden oft als "Test"-Monitore erzeugt und dann

vergessen. Solche Monitore erzeugen Warnmeldungen, die dauerhaft an den einzelnen Objekten offen bleiben. Dies kann zu Problemen mit der Systemspannung und Stabilität im Laufe der Zeit führen.

Um dies zu verhindern, schließt Data Infrastructure Insights automatisch alle "permanent aktiv"-Warnmeldungen nach 7 Tagen. Beachten Sie, dass die zugrunde liegenden Monitorbedingungen (wahrscheinlich) weiterhin existieren, wodurch fast sofort eine neue Warnung ausgegeben wird, aber durch das Schließen von "immer aktiven" Warnungen werden einige der sonst auftretenden Systembelastungen verringert.

# E-Mail-Benachrichtigungen Werden Konfiguriert

Sie können eine E-Mail-Liste für abonnementbezogene Benachrichtigungen sowie eine globale E-Mail-Liste mit Empfängern für die Benachrichtigung über Schwellenverletzungen für Leistungsrichtlinien konfigurieren.

Um die Einstellungen für Benachrichtigungen-E-Mail-Empfänger zu konfigurieren, gehen Sie zur Seite **Admin** > **Benachrichtigungen** und wählen Sie die Registerkarte *E-Mail* aus.

| Subscription Notification Recipients                                                                                                    |      |
|----------------------------------------------------------------------------------------------------|------|
| Send subscription related notifications to the following:           Image: Image: Send subscription           Image: Image: |      |
| All Monitor & Optimize Administrators                                                                                                    |      |
| ✓ Additional Email Addresses                                                                                                    |      |
| name@email.com 🗙                                                                                                    |      |
|                                                                                                    |      |
|                                                                                                    | Save |
| Global Monitor Notification Recipients                                                                                                    |      |
| Default email recipients for monitor related notifications: All Account Owners                                                                                                    |      |
| ✓ All Monitor & Optimize Administrators                                                                                                    |      |
| Additional Email Addresses                                                                                                    |      |
|                                                                                                    | Save |

# Empfänger Für Abonnementbenachrichtigung

Um Empfänger für abonnementbezogene Ereignisbenachrichtigungen zu konfigurieren, gehen Sie zum Abschnitt "Empfänger für Abonnementbenachrichtigungen". Sie können wählen, dass E-Mail-Benachrichtigungen für abonnierte Ereignisse an einen oder alle der folgenden Empfänger gesendet werden:

- · Alle Account-Inhaber
- Alle Monitor & Optimize Administratoren
- Zusätzliche E-Mail-Adressen, die Sie angeben

Im Folgenden finden Sie Beispiele für die Art von Benachrichtigungen, die gesendet werden können, und Benutzeraktionen, die Sie durchführen können.

| Hinweis:                                                                                                    | Benutzeraktion:                                                                                                    |
|----------------------------------------------------------------------------------------------------|----------------------------------------------------------------------------------------------------|
| Testversion oder Abonnement wurde aktualisiert                                                                                          | Lesen Sie die Abonnementdetails auf der<br>"Abonnement" Seite                                                                                                    |
| Das Abonnement läuft in 90 Tagen ab das<br>Abonnement läuft in 30 Tagen ab                                                              | Wenn "Auto Renewal" aktiviert ist, ist keine Aktion<br>erforderlich. Wenden Sie sich an die "NetApp<br>Vertrieb"Verlängerung des Abonnements                               |
| Die Testversion endet in 2 Tagen                                                                                                    | Testversion von der Seite erneuern"Abonnement". Sie<br>können eine einmalige Testversion erneuern.<br>Kontaktieren Sie, "NetApp Vertrieb" um ein<br>Abonnement zu erwerben |
| Testversion oder Abonnement abgelaufen Konto wird<br>das Sammeln von Daten in 48 Stunden beendet<br>Konto wird nach 48 Stunden gelöscht | Kontaktieren Sie, "NetApp Vertrieb" um ein<br>Abonnement zu erwerben                                                                                                    |

# Globale Empfängerliste für Warnungen

Für jede Aktion der Warnmeldung werden E-Mail-Benachrichtigungen an die Benachrichtigungsliste gesendet. Sie können Benachrichtigungen an eine globale Empfängerliste senden.

Wählen Sie zum Konfigurieren von Empfängern für globale Warnmeldungen die gewünschten Empfänger im Abschnitt **Empfänger für globale Monitorbenachrichtigungen** aus.

Sie können die globale Empfängerliste für einen einzelnen Monitor immer überschreiben, wenn Sie den Monitor erstellen oder ändern.

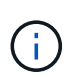

ONTAP Data Collector-Benachrichtigungen haben Vorrang vor allen spezifischen Monitoring-Benachrichtigungen, die für den Cluster/den Datensammler relevant sind. Die Empfängerliste, die Sie für den Data Collector selbst festgelegt haben, erhält die Warnungen zum Datensammler. Wenn keine aktiven Warnungen zur Datenerfassung vorhanden sind, werden die von Monitor erzeugten Warnmeldungen an bestimmte Überwachungsempfänger gesendet.

# Bearbeiten von Benachrichtigungen für ONTAP

Sie können Benachrichtigungen für ONTAP-Cluster ändern, indem Sie in der oberen rechten Dropdown-Liste auf einer Storage-Landing-Page "Benachrichtigungen bearbeiten" auswählen.

| 🖉 Edit 🔻           |
|--------------------|
| Poll Again         |
| Postpone 3 Days    |
| Postpone 7 Days    |
| Postpone 30 Days   |
| Edit Notifications |
| <br>Delete         |

Von hier aus können Sie Benachrichtigungen für kritische, Warn-, Informations- und/oder gelöste Warnmeldungen festlegen. Jedes Szenario kann die Liste der globalen Empfänger oder andere von Ihnen ausgewählte Empfänger benachrichtigen.

| Edit Notifications                 |                                                                                                    | × |
|------------------------------------|----------------------------------------------------------------------------------------------------|---|
| 🗹 By Email                         |                                                                                                    |   |
| Notify team on<br>Critical, Warn ▼ | Send to <ul> <li>Global Monitor Recipient List</li> <li>Other Email Recipients</li> </ul> email@email.one × <ul> <li>email2@email2.two ×</li> </ul> |   |
| Notify team on<br>Resolved •       | Send to <ul> <li>Global Monitor Recipient List</li> <li>Other Email Recipients</li> </ul>                                                           | Î |

Enable webhook notification to add recipients

# Systemmonitore

Data Infrastructure Insights umfasst eine Reihe von systemdefinierten Monitoring-Funktionen für Kennzahlen und Protokolle. Die verfügbaren Systemmonitore hängen von den Datensammlern ab, die auf Ihrem Mandanten vorhanden sind. Aus diesem Grund können sich die in Data Infrastructure Insights verfügbaren Monitore ändern, wenn Datensammler hinzugefügt oder ihre Konfigurationen geändert werden. Viele Systemmonitore befinden sich standardmäßig im Status "*Paused*". Sie können einen Systemmonitor aktivieren, indem Sie die Option "*Fortsetzen*" für den Monitor auswählen. Stellen Sie sicher, dass *Advanced Counter Data Collection* und *enable ONTAP EMS Log Collection* im Data Collector aktiviert sind. Diese Optionen finden Sie im ONTAP Data Collector unter

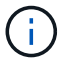

Enable ONTAP EMS log collection

Erweiterte Konfiguration: 🗹 Opt in for Advanced Counter Data Collection rollout.

# Monitorbeschreibungen

Systemdefinierte Monitore bestehen aus vordefinierten Metriken und Bedingungen sowie aus Standardbeschreibungen und Korrekturmaßnahmen, die nicht geändert werden können. Sie können die BenachrichtigungsEmpfängerliste für systemdefinierte Monitore ändern. Um die Metriken, Bedingungen, Beschreibungen und Korrekturmaßnahmen anzuzeigen oder die Empfängerliste zu ändern, öffnen Sie eine systemdefinierte Monitorgruppe, und klicken Sie in der Liste auf den Monitornamen.

Systemdefinierte Monitorgruppen können nicht geändert oder entfernt werden.

Die folgenden systemdefinierten Monitore sind in den genannten Gruppen verfügbar.

- Die ONTAP-Infrastruktur umfasst Monitore für Probleme mit der Infrastruktur in ONTAP-Clustern.
- Beispiele für ONTAP-Workloads enthält Monitore für Workload-Probleme.
- Monitore in beiden Gruppen sind standardmäßig in den Status Paused eingestellt.

Im Folgenden sind die Systemmonitore aufgeführt, die derzeit in Data Infrastructure Insights enthalten sind:

#### Metrische Monitore

| Monitorname | Schweregrad | Beschreibung Des | Korrekturmaßnahme |
|-------------|-------------|------------------|-------------------|
|             |             | Monitors         |                   |

| nameBer Verstölsen gegenird derkritische Schwellenwerteihrsind unmittelbareost-Maßnahmen zurden undMinimierung vonIsServiceunterbrechungenzu berücksichtigen: 1.noherVerschieben SieDannWorkloads auf einenich dieausgelasteten FCP-Port.isiblen2. Begrenzen Sie denrotokoll-Verkehr bestimmter LUNsauf wesentliche Arbeit,Eineentweder über QoS-n, dassRichtlinien in ONTAP oderhmenHost-seitige Konfiguration,um die Auslastung derkverkehrFCP-Ports zu.eineerleichtern Wenn derg zeigtWarnungsschwellenwertüberschritten wird, planensollten,Konfigurieren Sie mehrsollten,FCP-Ports, um denkDatenverkehr zubehandeln, damit die Port-at zuwartait wird 2 |
|----------------------------------------------------------------------------------------------------|
| riskovi niciji nr sreskra                                                                                                    |

| Lun-Latenz Hoch | KRITISCH | LUNs sind Objekte, die<br>den I/O-Verkehr bedienen,<br>der häufig von<br>Performance-abhängigen<br>Applikationen wie<br>Datenbanken angetrieben<br>wird. Hohe LUN-Latenzen<br>bedeuten, dass<br>Applikationen selbst unter<br>Umständen darunter<br>leiden und ihre Aufgaben<br>nicht ausführen<br>könneneine<br>Warnmeldung gibt an,<br>dass bestimmte<br>Maßnahmen ergriffen<br>werden sollten, um die<br>LUN auf den<br>entsprechenden Node<br>oder Aggregat zu<br>verschiebenEine<br>wichtige Warnmeldung<br>gibt an, dass eine<br>Serviceunterbrechung<br>bevorsteht und<br>Notfallmaßnahmen<br>ergriffen werden sollten<br>Sicherstellen von<br>Servicekontinuität Die<br>folgenden Latenzzeiten<br>sind auf Grundlage des<br>Medientyps zu erwarten –<br>SSD bis zu 1-2<br>Millisekunden, SAS bis zu | Bei einer Verletzung<br>kritischer Schwellenwerte<br>sollten Sie die folgenden<br>Maßnahmen zur<br>Minimierung der<br>Serviceunterbrechung<br>erwägen: Wenn der LUN<br>oder ihrem Volume eine<br>QoS-Richtlinie zugeordnet<br>ist, bewerten Sie ihre<br>Schwellenwerte und<br>überprüfen Sie, ob sie die<br>Drosselung des LUN-<br>Workloads verursachen<br>Wenn der<br>Warnungsschwellenwert<br>überschritten wird, planen<br>Sie die folgenden<br>Maßnahmen: 1. Wenn<br>zudem ein Aggregat eine<br>hohe Auslastung aufweist,<br>verschieben Sie die LUN<br>zu einem anderen<br>Aggregat. 2. Wenn zudem<br>ein Node hohe Auslastung<br>erzielt, verschieben Sie<br>das Volume auf einen<br>anderen Node oder<br>verringern Sie den<br>gesamten Workload des<br>Node. 3. Wenn der LUN<br>oder ihrem Volume eine<br>QoS-Richtlinie zugeordnet<br>ist, bewerten Sie ihre |
|-----------------|----------|----------------------------------------------------------------------------------------------------|----------------------------------------------------------------------------------------------------|
|                 |          | Medientyps zu erwarten –<br>SSD bis zu 1-2<br>Millisekunden, SAS bis zu<br>8-10 Millisekunden und<br>SATA-HDD 17-20<br>Millisekunden                                                                                                    | oder ihrem Volume eine<br>QoS-Richtlinie zugeordnet<br>ist, bewerten Sie ihre<br>Schwellenwerte und<br>überprüfen Sie, ob sie<br>eine Drosselung des LUN-<br>Workloads verursachen.                                                                                                    |

| Auslastung Des<br>Netzwerkports Hoch | KRITISCH | Netzwerkports werden<br>verwendet, um den<br>Protokollverkehr zwischen<br>den Host-Systemen des<br>Kunden und den ONTAP<br>Volumes zu empfangen<br>und zu übertragen. Wenn<br>die Port-Auslastung hoch<br>ist, wird er zu einem<br>Engpass, der letztlich die<br>Performance von NFS<br>beeinträchtigt CIFS- und<br>iSCSI-WorkloadsEine<br>Warnmeldung gibt an,<br>dass geplante<br>Maßnahmen ergriffen<br>werden sollten, um den<br>Netzwerkverkehr<br>auszugleichenein<br>kritischer Alarm zeigt an,<br>dass<br>Serviceunterbrechungen<br>unmittelbar bevorstehen<br>und Notfallmaßnahmen<br>ergriffen werden sollten,<br>um den Netzwerkverkehr<br>auszugleichen, um die<br>Servicekontinuität zu<br>gewährleisten. | Bei Verstößen gegen<br>kritische Schwellenwerte<br>sind folgende unmittelbare<br>Maßnahmen zu ergreifen,<br>um Service-<br>Unterbrechungen zu<br>minimieren: 1. Begrenzen<br>Sie den Datenverkehr<br>bestimmter Volumes nur<br>auf notwendige Aufgaben,<br>entweder über QoS-<br>Richtlinien in ONTAP oder<br>mittels Host-seitiger<br>Analysen, um die<br>Auslastung der Netzwerk-<br>Ports zu verringern. 2.<br>Konfigurieren Sie ein oder<br>mehrere Volumes, um<br>einen anderen weniger<br>ausgelasteten<br>Netzwerkport zu<br>verwenden Bei<br>Überschreitung der<br>Warnungsschwelle sollten<br>folgende unmittelbare<br>Maßnahmen<br>berücksichtigt werden: 1.<br>Konfigurieren Sie mehr<br>Netzwerk-Ports, um den<br>Datenverkehr zu<br>verarbeiten, so dass die<br>Port-Auslastung auf<br>mehrere Ports verteilt<br>wird. 2. Konfigurieren Sie<br>ein oder mehrere<br>Volumes, um einen<br>anderen weniger<br>ausgelasteten<br>Netzwerkport zu |
|--------------------------------------|----------|----------------------------------------------------------------------------------------------------|----------------------------------------------------------------------------------------------------|
|                                      |          |                                                                                                    | verwenden.                                                                                                    |

| NVMe Namespace-Latenz<br>hoch | KRITISCH | NVMe Namesaces sind<br>Objekte, die den I/O-<br>Datenverkehr verarbeiten,<br>der von Performance-<br>abhängigen Applikationen<br>wie Datenbanken<br>gesteuert wird. Hohe<br>NVMe Namesaces Latenz<br>bedeutet, dass<br>Applikationen selbst<br>möglicherweise darunter<br>leiden und ihre Aufgaben<br>nicht ausführen<br>könneneine<br>Warnmeldung gibt an,<br>dass bestimmte geplante<br>Maßnahmen ergriffen<br>werden sollten, um die<br>LUN auf den<br>entsprechenden Node<br>oder Aggregat zu<br>verschiebenein<br>wichtiger Alarm zeigt,<br>dass eine<br>Serviceunterbrechung<br>bevorsteht und<br>Notfallmaßnahmen<br>ergriffen werden sollten<br>Für Servicekontinuität<br>sorgen. | Bei Verstößen gegen<br>kritische Schwellenwerte<br>sollten Sie sofortige<br>Maßnahmen zur<br>Minimierung der<br>Serviceunterbrechung in<br>Erwägung ziehen: Wenn<br>Ihnen der NVMe<br>Namespace oder sein<br>Volume eine QoS-<br>Richtlinie zugewiesen ist,<br>bewerten Sie seine<br>Grenzschwellenwerte,<br>falls sie eine Drosselung<br>des NVMe-Namespace-<br>Workloads verursachen<br>Wenn der<br>Warnungsschwellenwert<br>überschritten wird, sollten<br>die folgenden<br>Maßnahmen ergriffen<br>werden: 1. Wenn zudem<br>ein Aggregat eine hohe<br>Auslastung aufweist,<br>verschieben Sie die LUN<br>zu einem anderen<br>Aggregat. 2. Wenn zudem<br>ein Node hohe Auslastung<br>erzielt, verschieben Sie<br>das Volume auf einen<br>anderen Node oder<br>verringern Sie den<br>gesamten Workload des<br>Node. 3. Wenn Ihnen im<br>NVMe Namespace oder<br>seinem Volume eine QoS-<br>Richtlinie zugewiesen<br>wurde, bewerten Sie ihre<br>Schwellenwerte für den<br>Fall, dass der NVMe-<br>Namespace-Workload<br>gedrosselt wird. |
|-------------------------------|----------|----------------------------------------------------------------------------------------------------|----------------------------------------------------------------------------------------------------|
|-------------------------------|----------|----------------------------------------------------------------------------------------------------|----------------------------------------------------------------------------------------------------|

| Qtree-Kapazität voll | KRITISCH | Ein qtree ist ein logisch<br>definiertes File-System,<br>das als spezielles<br>Unterverzeichnis des<br>Root-Verzeichnisses<br>innerhalb eines Volumes<br>vorhanden sein kann.<br>Jeder qtree verfügt über<br>ein Standard-<br>Speicherplatzkontingent<br>oder eine durch eine<br>Kontingentrichtlinie<br>definierte Quote, um die<br>Menge der im Baum<br>gespeicherten Daten<br>innerhalb der Volume-<br>Kapazität zu<br>begrenzenEine<br>Warnmeldung gibt an,<br>dass geplante<br>Maßnahmen zur<br>Erhöhung des<br>Speicherplatzes ergriffen<br>werden sollteneine<br>wichtige Warnmeldung<br>gibt an, dass eine<br>Serviceunterbrechung<br>bevorsteht und Es sollten<br>Notfallmaßnahmen<br>ergriffen werden, um<br>Speicherplatz<br>freizugeben, um die<br>Kontinuität der Wartung zu<br>gewährleisten. | Bei Verstößen gegen<br>kritische Schwellenwerte<br>sind unmittelbare<br>Maßnahmen zur<br>Minimierung von<br>Serviceunterbrechungen<br>zu berücksichtigen: 1.<br>Vergrößern Sie den Platz<br>des qtree, um dem<br>Wachstum gerecht zu<br>werden. 2. Löschen Sie<br>unerwünschte Daten, um<br>Speicherplatz<br>freizugeben Wenn der<br>Warnschwellenwert nicht<br>erreicht wird, sollten<br>folgende Maßnahmen<br>ergriffen werden: 1.<br>Vergrößern Sie den Platz<br>des qtree, um dem<br>Wachstum gerecht zu<br>werden. 2. Löschen Sie<br>unerwünschte Daten, um<br>Speicherplatz<br>freizugeben. |
|----------------------|----------|----------------------------------------------------------------------------------------------------|----------------------------------------------------------------------------------------------------|
|----------------------|----------|----------------------------------------------------------------------------------------------------|----------------------------------------------------------------------------------------------------|

| Qtree Kapazitätsgrenze | WARNUNG | Ein qtree ist ein logisch<br>definiertes File-System,<br>das als spezielles<br>Unterverzeichnis des<br>Root-Verzeichnisses<br>innerhalb eines Volumes<br>vorhanden sein kann.<br>Jeder qtree verfügt über<br>eine in KByte gemessene<br>Speicherquote, die dazu<br>dient, Daten zu speichern,<br>um das Wachstum von<br>Benutzerdaten im<br>Volumen zu steuern und<br>nicht die gesamte<br>Kapazität zu<br>überschreitenEin qtree<br>hält ein weiches<br>Speicherkapazitätskonting<br>ent an, das vor Erreichen<br>des proaktiv eine<br>Warnung für den Benutzer<br>gibt Die Gesamtmenge an<br>Kapazitätskontingenten im<br>qtree und die nicht mehr<br>Daten speichern können.<br>Durch das Monitoring der<br>in einem qtree<br>gespeicherten<br>Datenmenge wird<br>sichergestellt, dass der<br>Benutzer einen<br>unterbrechungsfreien<br>Datenservice erhält. | Bei Überschreitung der<br>Warnungsschwelle sollten<br>folgende unmittelbare<br>Maßnahmen<br>berücksichtigt werden: 1.<br>Erhöhen Sie die<br>Baumspeicherkontingente<br>, um dem Wachstum<br>gerecht zu werden. 2.<br>Weisen Sie den Benutzer<br>an, unerwünschte Daten<br>in der Baumstruktur zu<br>löschen, um Speicherplatz<br>freizugeben. |
|------------------------|---------|----------------------------------------------------------------------------------------------------|----------------------------------------------------------------------------------------------------|
|------------------------|---------|----------------------------------------------------------------------------------------------------|----------------------------------------------------------------------------------------------------|

| Harte Grenze für dtree<br>Dateien | KRITISCH | Ein gtree ist ein logisch<br>definiertes File-System,<br>das als spezielles<br>Unterverzeichnis des<br>Root-Verzeichnisses<br>innerhalb eines Volumes<br>vorhanden sein kann.<br>Jeder gtree hat ein<br>Kontingent an der Anzahl<br>der Dateien, die er<br>enthalten kann, um eine<br>einfach zu verwaltende<br>Dateisystemgröße<br>innerhalb des Volumes zu<br>erhaltenEin gtree<br>behält eine harte<br>Dateianzahl über das<br>hinaus neue Dateien im<br>Baum verweigert werden.<br>Durch das Monitoring der<br>Dateianzahl innerhalb<br>eines gtree wird<br>sichergestellt, dass der<br>Benutzer einen<br>unterbrechungsfreien<br>Datenservice erhält. | Bei Verstolsen gegen<br>kritische Schwellenwerte<br>sind unmittelbare<br>Maßnahmen zur<br>Minimierung von<br>Serviceunterbrechungen<br>zu berücksichtigen: 1.<br>Erhöhen Sie das<br>Kontingent der Dateien für<br>den qtree. 2. Löschen Sie<br>unerwünschte Dateien<br>aus dem qtree-<br>Dateisystem. |
|-----------------------------------|----------|----------------------------------------------------------------------------------------------------|----------------------------------------------------------------------------------------------------|
|-----------------------------------|----------|----------------------------------------------------------------------------------------------------|----------------------------------------------------------------------------------------------------|

| Qtree Files Soft Limit | WARNUNG | Ein qtree ist ein logisch<br>definiertes File-System,<br>das als spezielles<br>Unterverzeichnis des<br>Root-Verzeichnisses<br>innerhalb eines Volumes<br>vorhanden sein kann.<br>Jeder qtree verfügt über<br>eine Quote der Anzahl der<br>enthaltenen Dateien, um<br>eine einfach zu<br>verwaltende<br>Dateisystemgröße<br>innerhalb des Volumes zu<br>haltenEin qtree behält<br>eine weiche Dateianzahl,<br>um dem Benutzer proaktiv<br>eine Warnung zu geben,<br>bevor er die Dateigrenze<br>im qtree erreicht und<br>Keine zusätzlichen<br>Dateien speichern. Durch<br>das Monitoring der<br>Dateianzahl innerhalb<br>eines qtree wird<br>sichergestellt, dass der<br>Benutzer einen<br>unterbrechungsfreien<br>Datenservice erhält. | Wenn der<br>Warnschwellenwert nicht<br>erreicht wird, sollten<br>folgende Maßnahmen<br>ergriffen werden: 1.<br>Erhöhen Sie das<br>Kontingent der Dateien für<br>den qtree. 2. Löschen Sie<br>unerwünschte Dateien<br>aus dem qtree-<br>Dateisystem. |
|------------------------|---------|----------------------------------------------------------------------------------------------------|----------------------------------------------------------------------------------------------------|
|------------------------|---------|----------------------------------------------------------------------------------------------------|----------------------------------------------------------------------------------------------------|

| Speicherplatz Der<br>Snapshot-Reserve Voll | KRITISCH | Die Storage-Kapazität<br>eines Volumes ist<br>erforderlich, um<br>Applikations- und<br>Kundendaten zu<br>speichern. Ein Teil dieses<br>Speicherplatzes, der als<br>reservierter Snapshot-<br>Speicherplatz bezeichnet<br>wird, wird zum Speichern<br>von Snapshots verwendet,<br>mit denen Daten lokal<br>gesichert werden können.<br>Je mehr neue und<br>aktualisierte Daten in dem<br>ONTAP Volume<br>gespeichert sind, desto<br>mehr Snapshot-Kapazität<br>wird benötigt und weniger<br>Snapshot Storage-<br>Kapazität ist für zukünftige<br>neue oder aktualisierte<br>Daten verfügbar. Wenn<br>die Snapshot-<br>Datenkapazität innerhalb<br>eines Volumes den<br>gesamten Snapshot-<br>Reserve-Speicherplatz<br>erreicht, kann dies dazu<br>führen, dass der Kunde<br>nicht in der Lage ist, neue<br>Snapshot-Daten zu<br>speichern und den Schutz<br>der Daten im Volume zu<br>verringern. Durch das<br>Monitoring der<br>verwendeten Snapshot-<br>Kapazität des Volumes | Bei Verstößen gegen<br>kritische Schwellenwerte<br>sind unmittelbare<br>Maßnahmen zur<br>Minimierung von<br>Serviceunterbrechungen<br>zu berücksichtigen: 1.<br>Konfigurieren Sie<br>Snapshots so, dass der<br>Datenplatz im Volume<br>genutzt wird, wenn die<br>Snapshot-Reserve voll ist.<br>2. Löschen Sie einige<br>ältere unerwünschte<br>Snapshots, um<br>Speicherplatz<br>freizugeben Wenn der<br>Warnschwellenwert nicht<br>erreicht wird, sollten<br>folgende Maßnahmen<br>ergriffen werden: 1.<br>Erhöhen Sie den<br>Speicherplatz der<br>Snapshot Reserve<br>innerhalb des Volumes,<br>um dem Wachstum<br>gerecht zu werden. 2.<br>Konfigurieren Sie<br>Snapshots so, dass der<br>Datenplatz im Volume<br>genutzt wird, wenn die<br>Snapshot-Reserve voll ist. |
|--------------------------------------------|----------|----------------------------------------------------------------------------------------------------|----------------------------------------------------------------------------------------------------|
|                                            |          | verwendeten Snapshot-<br>Kapazität des Volumes<br>wird die Kontinuität der<br>Datendienste<br>gewährleistet.                                                                                                    |                                                                                                    |

| Begrenzung Der Storage-<br>Kapazität | KRITISCH | Wenn ein Storage Pool<br>(Aggregat) gefüllt ist,<br>werden I/O-Vorgänge<br>verlangsamt und beenden<br>schließlich das Ergebnis<br>von Störungen bei<br>Storage-Ausfällen. Eine<br>Warnmeldung gibt an,<br>dass geplante<br>Maßnahmen zur<br>Wiederherstellung des<br>minimalen freien<br>Speicherplatzes in Kürze<br>getroffen werden sollten.<br>Eine kritische<br>Warnmeldung zeigt an,<br>dass eine<br>Serviceunterbrechung<br>bevorsteht und<br>Notmaßnahmen ergriffen<br>werden sollten, um<br>Speicherplatz<br>freizugeben, um die<br>Servicekontinuität<br>sicherzustellen. | Bei Verstößen gegen<br>kritische Schwellenwerte<br>sind sofort folgende<br>Maßnahmen zu ergreifen,<br>um die<br>Serviceunterbrechung zu<br>minimieren: 1. Löschen<br>von Snapshots auf nicht<br>kritischen Volumes 2.<br>Löschen Sie Volumes<br>oder LUNs, die keine<br>wesentlichen Workloads<br>darstellen und die aus<br>anderen Storage-Kopien<br>wiederhergestellt werden<br>könnenWenn ein<br>Warnschwellenwert<br>verletzt wird, planen Sie<br>die folgenden<br>Sofortmaßnahmen ein: 1.<br>Verschieben Sie ein oder<br>mehrere Volumes an<br>einen anderen Storage-<br>Speicherort. 2.<br>Hinzufügen von mehr<br>Storage-Kapazität 3.<br>Ändern Sie Einstellungen<br>zur Storage-Effizienz oder<br>verschieben Sie inaktive<br>Daten in den Cloud-<br>Storage. |
|--------------------------------------|----------|----------------------------------------------------------------------------------------------------|----------------------------------------------------------------------------------------------------|
|--------------------------------------|----------|----------------------------------------------------------------------------------------------------|----------------------------------------------------------------------------------------------------|

| Limit Der Storage-<br>Performance | KRITISCH | Wenn ein Storage-System<br>die Performance-Grenzen<br>erreicht, werden<br>Betriebsabläufe<br>verlangsamt, die Latenz<br>steigt und Workloads und<br>Applikationen können<br>ausfallen. ONTAP<br>bewertet die Storage<br>Pool-Auslastung für<br>Workloads und schätzt<br>den Prozentsatz der<br>Performance, die<br>tatsächlich verbraucht<br>wurdeeine<br>Warnmeldung gibt an,<br>dass Maßnahmen zur<br>Senkung der Storage<br>Pool-Auslastung ergriffen<br>werden sollten, um<br>sicherzustellen, dass<br>genügend Performance<br>für den Storage Pool zur<br>Verfügung steht, um<br>Workload-Spitzen zu<br>bewältigenEin wichtiger<br>Alarm zeigt das Eine<br>mögliche Performance-<br>Konnektivitätsausfälle<br>steht bevor und zur<br>Reduzierung der Storage-<br>Pool-Last sollten<br>Notfallmaßnahmen<br>ergriffen werden, um<br>Service Continuity zu<br>gewährleisten. | Bei Verstößen gegen<br>kritische Schwellenwerte<br>sind folgende unmittelbare<br>Maßnahmen zu ergreifen,<br>um Service-<br>Unterbrechungen zu<br>minimieren: 1.<br>Unterbrechen Sie<br>geplante Aufgaben wie<br>Snapshots oder<br>SnapMirror Replizierung.<br>2. Ungenutzte, nicht<br>wichtige Workloads<br>Wenn der<br>Warnungsschwellenwert<br>überschritten wird,<br>ergreifen Sie sofort die<br>folgenden Maßnahmen: 1.<br>Verschieben Sie eine oder<br>mehrere Workloads an<br>einen anderen Storage-<br>Standort. 2. Hinzufügen<br>weiterer Storage Nodes<br>(AFF) oder Festplatten-<br>Shelfs (FAS) und<br>Neuverteilung von<br>Workloads 3 Ändern von<br>Workloads 3 Ändern von<br>Workload-Merkmalen<br>(Blockgröße, Applikations-<br>Caching) |
|-----------------------------------|----------|----------------------------------------------------------------------------------------------------|----------------------------------------------------------------------------------------------------|
|-----------------------------------|----------|----------------------------------------------------------------------------------------------------|----------------------------------------------------------------------------------------------------|

| Soft-Limit Für<br>Benutzerkontingenenkapa<br>zität | WARNUNG | ONTAP erkennt die<br>Benutzer von Unix- oder<br>Windows-Systemen, die<br>über die Rechte verfügen,<br>auf Volumes, Dateien oder<br>Verzeichnisse innerhalb<br>eines Volumes<br>zuzugreifen. Daher<br>können Kunden mit<br>ONTAP Storage-Kapazität<br>für ihre Benutzer oder<br>Benutzergruppen in ihren<br>Linux- oder Windows-<br>Systemen konfigurieren.<br>Die Benutzer- oder<br>Gruppenrichtlinien-Quote<br>begrenzt den<br>Speicherplatz, den der<br>Benutzer für seine<br>eigenen Daten nutzen<br>kannein softer<br>Grenzwert für diese Quote<br>ermöglicht eine proaktive<br>Benachrichtigung an den<br>Benutzer, wenn die<br>innerhalb des Volumes<br>genutzte Kapazität die<br>gesamte Kapazität guote<br>erreicht. Durch die<br>Überwachung der<br>Datenmenge, die<br>innerhalb eines Benutzer-<br>oder Gruppenkontingents<br>gespeichert ist, wird<br>sichergestellt, dass der<br>Benutzer einen<br>ununterbrochenen<br>Datendienst erhält. | Wenn der<br>Warnschwellenwert nicht<br>erreicht wird, sollten<br>folgende Maßnahmen<br>ergriffen werden: 1.<br>Vergrößern Sie den Platz<br>des Benutzers oder der<br>Gruppenquote, um dem<br>Wachstum gerecht zu<br>werden. 2. Löschen Sie<br>unerwünschte Daten, um<br>Speicherplatz<br>freizugeben. |
|----------------------------------------------------|---------|----------------------------------------------------------------------------------------------------|----------------------------------------------------------------------------------------------------|
|                                                    |         |                                                                                                    |                                                                                                    |

| Volume-Kapazitat Voli | KRIIISCH | Die Storage-Kapazität<br>eines Volumes ist<br>erforderlich, um<br>Applikations- und<br>Kundendaten zu<br>speichern. Je mehr Daten<br>im ONTAP-Volume<br>gespeichert werden, desto<br>geringer ist die Storage-<br>Verfügbarkeit für künftige<br>Daten. Wenn die<br>Datenspeicherkapazität<br>innerhalb eines Volumes<br>die gesamte Storage-<br>Kapazität erreicht, kann<br>der Kunde aufgrund des<br>Fehlens der<br>entsprechenden Storage-<br>Kapazität möglicherweise<br>nicht in der Lage sein,<br>Daten zu speichern.<br>Durch das Monitoring der<br>verwendeten Storage-<br>Kapazität wird die<br>Kontinuität der<br>Datendienste<br>gewährleistet. | Bei Verstolsen gegen<br>kritische Schwellenwerte<br>sind folgende unmittelbare<br>Maßnahmen zu ergreifen,<br>um Service-<br>Unterbrechungen zu<br>minimieren: 1. Erhöhen<br>Sie den Platz des<br>Volumes, um dem<br>Wachstum gerecht zu<br>werden. 2. Löschen Sie<br>unerwünschte Daten, um<br>Speicherplatz<br>freizugeben. 3. Wenn<br>Snapshot-Kopien mehr<br>Speicherplatz belegen als<br>die Snapshot-Reserve,<br>löschen Sie alte<br>Snapshots oder aktivieren<br>Sie Volume Snapshot-<br>AutodeleteWenn der<br>Warnungsschwellenwert<br>verletzt wird, sollten Sie<br>die folgenden<br>Sofortmaßnahmen<br>ergreifen: 1. Vergrößern<br>Sie den Platzbedarf des<br>Volumes, um dem<br>Wachstum gerecht zu<br>werden 2. Wenn<br>Snapshot-Kopien mehr<br>Speicherplatz<br>beanspruchen als die<br>Snapshot-Reserve,<br>löschen Sie alte<br>Snapshot-Reserve,<br>löschen Sie alte<br>Snapshot-Reserve,<br>löschen Sie alte<br>Snapshots oder aktivieren<br>Sie die automatische<br>Löschung von Volume<br>Snapshot |
|-----------------------|----------|----------------------------------------------------------------------------------------------------|----------------------------------------------------------------------------------------------------|
|-----------------------|----------|----------------------------------------------------------------------------------------------------|----------------------------------------------------------------------------------------------------|

| Volume-Inodes-Limit KRTIISCH Volumes, in denen Dateien gespeichert werden, verwenden Index-<br>Nodes (Inode) zum Maßnahmen zu ergreife<br>Speichern von Dateimetadaten. Wenn<br>ein Volumen seine Inode-<br>Zuordnung entlüstet, Es<br>können keine weiteren Dateien hinzugefügt werdeneine Wert für Inodes bereits<br>werdeneine Wett für Inodes bereits<br>werden num ergriffen<br>kritische Warmung zeigt<br>an, dass die Dateilimits<br>um Inodes reizumachen,<br>um Inodes freizumachen,<br>um Inodes freizumachen,<br>um Inodes freizumachen,<br>um Inodes freizumachen,<br>um Gie Kontinuität der<br>Services zu<br>ergriffen werden sollten,<br>um Inodes freizumachen,<br>um Gie Kontinuität der<br>Services zu<br>ergriffen werden sollten,<br>um die Kontinuität der<br>Services zu<br>ergriffen werden sollten,<br>um die Kontinuität der<br>Services zu<br>ergriffen werden sollten.<br>Wern der Inodes-Wert<br>bie den Inodes-Wert<br>bie den Inodes-Wert<br>das Volumes auf, da<br>und Notmaßnahmen<br>ergriffen werden sollten,<br>um die Kontinuität der<br>Services zu<br>ergriffen werden sollten.<br>Wern der Inodes-Wert<br>bereits auf dem Maximu<br>liegt, tellen Sie das<br>Volume in zwei oder me<br>Volumes auf, da das<br>Dateisystem über die<br>maximale Größe<br>gewachsen ist. 2. Vutzu<br>sie FlexCroup als<br>Unterstützung bei der<br>Aufnahme größer File- | te<br>pare<br>ien,<br>ir<br>ir<br>ir<br>e<br>er<br>das<br>oup<br>der<br>i<br>ten<br>is<br>iehr<br>een |
|----------------------------------------------------------------------------------------------------|----------------------------------------------------------------------------------------------------|
|----------------------------------------------------------------------------------------------------|----------------------------------------------------------------------------------------------------|

| Volume-Latenz Hoch | KRITISCH    | Volumes sind Objekte, die<br>den I/O-Datenverkehr<br>verarbeiten, der durch<br>Performance-kritische<br>Applikationen wie<br>DevOps-Applikationen,<br>Home Directorys und<br>Datenbanken häufig<br>geleitet wird. Latenzen bei<br>hohen Mengen bedeuten,<br>dass die Applikationen<br>selbst unter Umständen<br>darunter leiden und ihre<br>Aufgaben nicht ausführen<br>können. Das Monitoring<br>von Volume-Latenzzeiten<br>ist von entscheidender<br>Bedeutung, um eine<br>applikationskonsistente<br>Performance zu<br>gewährleisten. Die<br>folgenden Latenzzeiten<br>sind auf Grundlage des<br>Medientyps zu erwarten –<br>SSD bis zu 1-2<br>Millisekunden, SAS bis zu<br>8-10 Millisekunden und<br>SATA-HDD 17-20<br>Millisekunden. | Bei Verstößen gegen<br>kritische Grenzwerte sind<br>sofortige Maßnahmen zur<br>Minimierung der<br>Serviceunterbrechung zu<br>beachten: Wenn dem<br>Volume eine QoS-<br>Richtlinie zugewiesen ist,<br>bewerten Sie die<br>Schwellenwerte für den<br>Fall, dass die Volume-<br>Workload gedrosselt<br>wird Bei<br>Überschreitung der<br>Warnungsschwelle sollten<br>folgende unmittelbare<br>Maßnahmen<br>berücksichtigt werden: 1.<br>Wenn zudem ein<br>Aggregat eine hohe<br>Auslastung erzielt,<br>verschieben Sie das<br>Volume zu einem anderen<br>Aggregat. 2. Wenn dem<br>Volume eine QoS-<br>Richtlinie zugewiesen ist,<br>bewerten Sie seine<br>Grenzwerte, falls der<br>Volume-Workload<br>gedrosselt wird. 3. Wenn<br>zudem ein Node hohe<br>Auslastung erzielt,<br>verschieben Sie das<br>Volume-Workload<br>gedrosselt wird. 3. Wenn |
|--------------------|-------------|----------------------------------------------------------------------------------------------------|----------------------------------------------------------------------------------------------------|
| Monitorname        | Schweregrad | Beschreibung Des<br>Monitors                                                                                                    | Korrekturmalsnahme                                                                                                    |
| Hohe Node-Latenz WARNUNG/KRITISCH | Die Node-Latenz hat die<br>Werte erreicht, die<br>möglicherweise die<br>Performance der<br>Applikationen auf dem<br>Node beeinträchtigen<br>könnten. Eine niedrigere<br>Node-Latenz sorgt für<br>eine konsistente<br>Performance der<br>Applikationen. Zu den<br>erwarteten Latenzzeiten<br>auf Grundlage des<br>Medientyps zählen SSD<br>bis zu 1-2 Millisekunden,<br>SAS bis zu 8-10<br>Millisekunden und SATA-<br>HDD 17-20 Millisekunden. | Wenn kritische<br>Schwellenwerte nicht<br>eingehalten werden, sind<br>sofortige Maßnahmen zur<br>Minimierung von<br>Serviceunterbrechungen<br>zu ergreifen: 1.<br>Unterbrechen Sie<br>geplante Aufgaben,<br>Snapshots oder<br>SnapMirror Replikation 2.<br>Weniger Bedarf an<br>Workloads mit niedriger<br>Priorität über QoS-Limits 3<br>Nichtaktivierung von nicht<br>wichtigen Workloads<br>Verachten Sie sofortige<br>Maßnahmen bei<br>Überschreitung eines<br>Warnschwellenwerts: 1.<br>Verschieben Sie eine oder<br>mehrere Workloads an<br>einen anderen Storage-<br>Standort 2. Weniger<br>Bedarf an Workloads mit<br>niedriger Priorität über<br>QoS-Limits 3 Hinzufügen<br>von weiteren Storage-<br>Nodes (AFF) oder<br>Festplatten-Shelfs (FAS)<br>und Neuverteilung von<br>Workloads 4 Änderung<br>der Workload-Merkmale<br>(Blockgröße, Applikations-<br>Caching usw.) |
|-----------------------------------|----------------------------------------------------------------------------------------------------|----------------------------------------------------------------------------------------------------|
|-----------------------------------|----------------------------------------------------------------------------------------------------|----------------------------------------------------------------------------------------------------|

| Node-Performance-Limit WARNUNG/KRITISCH | Die Performance-<br>Auslastung der Nodes hat<br>die Werte erreicht, in<br>denen sie die<br>Performance der I/O-<br>Vorgänge und der vom<br>Node unterstützten<br>Applikationen<br>beeinträchtigen könnten.<br>Eine geringe Auslastung<br>der Node-Performance<br>stellt eine konsistente<br>Performance der<br>Applikationen sicher. | Zur Minimierung von<br>Serviceunterbrechungen<br>bei Überschreitung<br>kritischer Schwellwerte<br>sind sofortige<br>Maßnahmen zu ergreifen:<br>1. Unterbrechen Sie<br>geplante Aufgaben,<br>Snapshots oder<br>SnapMirror Replikation 2.<br>Weniger Bedarf an<br>Workloads mit niedriger<br>Priorität über QoS-Limits 3<br>Bei der Nichtaktivierung<br>von nicht wichtigen<br>Workloads sollten<br>folgende Maßnahmen<br>ergriffen werden, wenn<br>Warnschwellenwert<br>überschritten wird: 1.<br>Verschieben Sie eine oder<br>mehrere Workloads an<br>einen anderen Storage-<br>Standort 2. Weniger<br>Bedarf an Workloads mit<br>niedriger Priorität über<br>QoS-Limits 3 Hinzufügen<br>von weiteren Storage-<br>Nodes (AFF) oder<br>Festplatten-Shelfs (FAS)<br>und Neuverteilung von<br>Workloads 4 Änderung<br>der Workload-Merkmale<br>(Blockgröße, Applikations- |
|-----------------------------------------|----------------------------------------------------------------------------------------------------|----------------------------------------------------------------------------------------------------|
|-----------------------------------------|----------------------------------------------------------------------------------------------------|----------------------------------------------------------------------------------------------------|

|  | erreicht, die sich auf die<br>Performance der<br>Applikationen auf der<br>Storage-VM auswirken<br>könnten. Eine geringere<br>Storage-VM-Latenz sorgt<br>für eine konsistente<br>Performance der<br>Applikationen. Zu den<br>erwarteten Latenzzeiten<br>auf Grundlage des<br>Medientyps zählen SSD<br>bis zu 1-2 Millisekunden,<br>SAS bis zu 8-10<br>Millisekunden und SATA-<br>HDD 17-20 Millisekunden. | erreicht wird, bewerten<br>Sie sofort die Grenzwerte<br>für Volumes der Storage-<br>VM mit einer<br>zugewiesenen QoS-<br>Richtlinie. So überprüfen<br>Sie, ob die Volume-<br>Workloads gedrosselt<br>werden, und<br>berücksichtigen Sie<br>folgende unmittelbare<br>Maßnahmen, wenn der<br>Warnschwellenwert nicht<br>erreicht wird: 1. Wenn<br>zudem ein Aggregat eine<br>hohe Auslastung erzielt,<br>verschieben Sie einige<br>Volumes der Storage VM<br>zu einem anderen<br>Aggregat. 2. Bewerten Sie<br>bei Volumes der Storage-<br>VM mit einer<br>zugewiesenen QoS-<br>Richtlinie die<br>Schwellenwerte, wenn sie<br>dazu führen, dass die<br>Volume-Workloads<br>gedrosselt werden 3. Falls<br>der Node eine hohe<br>Auslastung erzielt,<br>verschieben Sie einige<br>Volumes der Storage-VM<br>auf einen anderen Node<br>oder verringern Sie den<br>Gesamtarbeitsbedarf des<br>Node |
|--|----------------------------------------------------------------------------------------------------|----------------------------------------------------------------------------------------------------|
|--|----------------------------------------------------------------------------------------------------|----------------------------------------------------------------------------------------------------|

| Harte Grenze Für<br>Benutzer-Quota-Dateien | KRITISCH | Die Anzahl der innerhalb<br>des Volumes erstellten<br>Dateien hat das kritische<br>Limit erreicht, und es<br>können keine zusätzlichen<br>Dateien erstellt werden.<br>Durch die Überwachung<br>der Anzahl der<br>gespeicherten Dateien<br>wird sichergestellt, dass<br>der Benutzer einen<br>ununterbrochenen<br>Datendienst erhält.                                                                                                    | Sofortige Maßnahmen<br>sind zur Minimierung von<br>Service-Unterbrechungen<br>nötig, wenn kritische<br>Grenzwerte nicht<br>eingehalten<br>werdenErmöglichen<br>Sie Maßnahmen: 1.<br>Erhöhen Sie die<br>Dateianzahl für den<br>spezifischen Benutzer 2.<br>Löschen Sie<br>unerwünschte Dateien,<br>um den Druck auf die<br>Dateiquote für den<br>spezifischen Benutzer zu<br>verringern |
|--------------------------------------------|----------|----------------------------------------------------------------------------------------------------|----------------------------------------------------------------------------------------------------|
| Soft Limit Für<br>Benutzerkontingendateien | WARNUNG  | Die Anzahl der innerhalb<br>des Volumes erstellten<br>Dateien hat den<br>Grenzwert der Quote<br>erreicht und befindet sich<br>nahe dem kritischen Limit.<br>Sie können keine<br>zusätzlichen Dateien<br>erstellen, wenn die Quote<br>die kritische Grenze<br>erreicht. Durch die<br>Überwachung der Anzahl<br>der von einem Benutzer<br>gespeicherten Dateien<br>wird sichergestellt, dass<br>der Benutzer einen<br>ununterbrochenen<br>Datendienst erhält. | Unmittelbare Maßnahmen<br>sollten bei Überschreitung<br>der Warnschwelle<br>ergriffen werden: 1.<br>Erhöhen Sie die<br>Dateianzahl für das<br>spezifische<br>Benutzerkontingent 2.<br>Löschen Sie<br>unerwünschte Dateien,<br>um den Druck auf die<br>Dateiquote für den<br>spezifischen Benutzer zu<br>verringern                                                                     |

| Miss-Verhältnis Von<br>Volume Cache | WARNUNG/KRITISCH | Das Miss-Verhältnis des<br>Volume Cache ist der<br>Prozentsatz von<br>Leseanforderungen der<br>Client-Applikationen, die<br>von der Festplatte<br>zurückgegeben werden,<br>anstatt vom Cache<br>zurückgegeben zu<br>werden. Das bedeutet,<br>dass das Volumen den<br>eingestellten<br>Schwellenwert erreicht<br>hat. | Wenn kritische<br>Schwellenwerte nicht<br>eingehalten werden, sind<br>sofortige Maßnahmen zur<br>Minimierung von<br>Serviceunterbrechungen<br>zu ergreifen: 1.<br>Verschieben Sie einige<br>Workloads vom Node des<br>Volumes, um die I/O-Last<br>zu reduzieren 2. Wenn Sie<br>dies noch nicht auf dem<br>Node des Volume getan<br>haben, erhöhen Sie den<br>WAFL Cache durch den<br>Kauf und das Hinzufügen<br>eines Flash Cache 3.<br>Weniger Workloads mit<br>niedriger Priorität auf<br>demselben Node über<br>QoS-Grenzen für sofortige<br>Maßnahmen ergreifen,<br>wenn ein<br>Warnschwellenwert nicht<br>erreicht wird: 1<br>Verschieben Sie einige<br>Workloads vom Node des<br>Volumes, um die I/O-Last<br>zu reduzieren 2. Wenn Sie<br>dies noch nicht auf dem<br>Node des Volume getan<br>haben, erhöhen Sie den<br>WAFL Cache durch den<br>Kauf und das Hinzufügen<br>eines Flash Cache 3.<br>Durch QoS-Limits sinken<br>die Anforderungen von<br>Workloads mit niedriger<br>Priorität auf demselben<br>Node 4. Änderung der<br>Workload-Merkmale<br>(Blockgröße, Applikations- |
|-------------------------------------|------------------|----------------------------------------------------------------------------------------------------|----------------------------------------------------------------------------------------------------|
|                                     |                  |                                                                                                    | (Blockgröße, Applikations-<br>Caching usw.)                                                                                                    |

| Überprovisionierungsquot<br>e Bei Volume Qtree | WARNUNG/KRITISCH | Bei der<br>Überprovisionierung von<br>Volume-qtree wird der<br>Prozentsatz angegeben,<br>bei dem ein Volume durch<br>die qtree Kontingente<br>überengagiert wird. Der<br>festgelegte Schwellenwert<br>für die qtree-Quote wird<br>für den Volumen erreicht.<br>Durch Monitoring der<br>Überprovisionierung von<br>Volume-qtree wird<br>sichergestellt, dass der<br>Benutzer einen<br>unterbrechungsfreien<br>Datenservice erhält. | Wenn kritische<br>Schwellenwerte nicht<br>eingehalten werden, sind<br>sofortige Maßnahmen zur<br>Minimierung von<br>Serviceunterbrechungen<br>zu ergreifen: 1.<br>Vergrößern Sie den<br>Speicherplatz des<br>Volumens 2. Löschen Sie<br>unerwünschte Daten,<br>wenn ein<br>Warnschwellenwert nicht<br>erreicht wird. Dies<br>empfiehlt sich, den<br>Speicherplatz des Volume<br>zu erhöhen. |
|------------------------------------------------|------------------|----------------------------------------------------------------------------------------------------|----------------------------------------------------------------------------------------------------|
|------------------------------------------------|------------------|----------------------------------------------------------------------------------------------------|----------------------------------------------------------------------------------------------------|

#### Protokollmonitore

| Monitorname                                        | Schweregrad | Beschreibung                                                                                                    | Korrekturmaßnahme                                                                                             |
|----------------------------------------------------|-------------|----------------------------------------------------------------------------------------------------|----------------------------------------------------------------------------------------------------|
| Die AWS Zugangsdaten<br>wurden nicht initialisiert | INFO        | Dieses Ereignis tritt auf,<br>wenn ein Modul versucht,<br>über den Cloud-<br>Anmeldedaten-Thread auf<br>rollenbasierte IAM-<br>Anmeldedaten (Identity<br>and Access Management)<br>von Amazon Web<br>Services (AWS)<br>zuzugreifen, bevor sie<br>initialisiert werden. | Warten Sie, bis der Cloud-<br>Anmeldedaten-Thread<br>sowie das System<br>vollständig initialisiert<br>wurden. |

| Cloud-Tier Nicht<br>Erreichbar | KRITISCH | Ein Storage-Node kann<br>keine Verbindung mit der<br>Objekt-Storage-API der<br>Cloud-Ebene herstellen.<br>Auf einige Daten kann<br>nicht zugegriffen werden. | Wenn Sie Produkte vor<br>Ort verwenden, führen Sie<br>die folgenden<br>Korrekturmaßnahmen<br>durch:Überprüfen Sie<br>mit dem Befehl "Network<br>Interface show", ob Ihre<br>Intercluster-LIF online und<br>funktionsfähig<br>istÜberprüfen Sie die<br>Netzwerkverbindung zum<br>Objektspeicher-Server<br>mithilfe des Befehls "ping"<br>über das Intercluster LIF<br>des Ziel-<br>KnotensStellen Sie<br>sicher, dass Folgendes<br>vorliegt:die<br>Konfiguration Ihres<br>Objektspeichers hat sich<br>nicht geändertdie<br>Login- und<br>Konnektivitätsinformatione<br>n sind Gültig<br>weiterhinWenden Sie<br>sich an den technischen<br>Support von NetApp,<br>wenn das Problem<br>weiterhin besteht. Wenn<br>Sie Cloud Volumes<br>ONTAP verwenden,<br>führen Sie die folgenden<br>Korrekturmaßnahmen<br>durch:Stellen Sie<br>sicher, dass sich die<br>Konfiguration Ihres<br>Objektspeichers nicht<br>geändert hat Stellen<br>Sie sicher, dass die<br>Anmelde- und<br>Verbindungsinformationen<br>weiterhin gültig<br>sindWenden Sie sich<br>an den technischen |
|--------------------------------|----------|----------------------------------------------------------------------------------------------------|----------------------------------------------------------------------------------------------------|
|                                |          |                                                                                                    | Support von NetApp,<br>wenn das Problem<br>weiterhin besteht.                                                                                                    |

| Disk außer Service                    | INFO     | Dieses Ereignis tritt auf,<br>wenn eine Festplatte aus<br>dem Dienst entfernt wird,<br>weil sie als<br>fehlgeschlagen markiert,<br>desinfiziert oder das<br>Maintenance Center<br>aufgerufen wurde.                                                                                                    | Keine.                                                                                                    |
|---------------------------------------|----------|----------------------------------------------------------------------------------------------------|----------------------------------------------------------------------------------------------------|
| FlexGroup Konstituierend<br>voll      | KRITISCH | Ein Teil eines FlexGroup<br>Volume ist voll, was zu<br>einer potenziellen<br>Serviceunterbrechung<br>führen kann. Sie können<br>weiterhin Dateien auf dem<br>FlexGroup Volume<br>erstellen oder erweitern.<br>Allerdings kann keine der<br>auf der Komponente<br>gespeicherten Dateien<br>geändert werden. Folglich<br>werden möglicherweise<br>zufällige Fehler angezeigt,<br>wenn Sie versuchen,<br>Schreibvorgänge auf dem<br>FlexGroup Volume<br>durchzuführen. | Es wird empfohlen, dass<br>Sie dem FlexGroup-<br>Volume Kapazität<br>hinzufügen, indem Sie<br>den Befehl "Volume<br>modify -files +X"<br>verwendenAlternativ<br>können Sie auch Dateien<br>vom FlexGroup-Volume<br>löschen. Allerdings ist es<br>schwierig zu bestimmen,<br>welche Akten auf dem<br>Konstituierenden gelandet<br>sind. |
| FlexGroup Konstituierend<br>Fast Voll | WARNUNG  | Ein Teil eines FlexGroup<br>Volume ist beinahe nicht<br>mehr genügend<br>Speicherplatz, was zu<br>einer potenziellen<br>Serviceunterbrechung<br>führen kann. Dateien<br>können erstellt und<br>erweitert werden. Wenn<br>jedoch der Speicherplatz<br>für die Komponente knapp<br>ist, können Sie die<br>Dateien auf der<br>Komponente<br>möglicherweise nicht<br>anfügen oder ändern.                                                                               | Es wird empfohlen, dass<br>Sie dem FlexGroup-<br>Volume Kapazität<br>hinzufügen, indem Sie<br>den Befehl "Volume<br>modify -files +X"<br>verwendenAlternativ<br>können Sie auch Dateien<br>vom FlexGroup-Volume<br>löschen. Allerdings ist es<br>schwierig zu bestimmen,<br>welche Akten auf dem<br>Konstituierenden gelandet<br>sind. |

| FlexGroup konstituierend<br>fast aus Inodes | WARNUNG  | Ein Teil eines FlexGroup<br>Volume befindet sich<br>nahezu außerhalb von<br>Inodes, was zu einer<br>potenziellen<br>Serviceunterbrechung<br>führen kann. Die<br>Komponente erhält<br>weniger Anfragen zur<br>Erstellung als<br>durchschnittlich. Dadurch<br>kann sich unter<br>Umständen die gesamte<br>Performance des<br>FlexGroup Volume<br>auswirken, da die<br>Anforderungen an<br>Komponenten mit mehr<br>Inodes weitergeleitet<br>werden. | Es wird empfohlen, dass<br>Sie dem FlexGroup-<br>Volume Kapazität<br>hinzufügen, indem Sie<br>den Befehl "Volume<br>modify -files +X"<br>verwendenAlternativ<br>können Sie auch Dateien<br>vom FlexGroup-Volume<br>löschen. Allerdings ist es<br>schwierig zu bestimmen,<br>welche Akten auf dem<br>Konstituierenden gelandet<br>sind. |
|---------------------------------------------|----------|----------------------------------------------------------------------------------------------------|----------------------------------------------------------------------------------------------------|
| FlexGroup konstituierend<br>aus Inodes      | KRITISCH | Bei einem FlexGroup<br>Volume sind nicht mehr<br>Inodes vorhanden, was zu<br>einer potenziellen<br>Serviceunterbrechung<br>führen kann. Sie können<br>keine neuen Dateien auf<br>dieser Komponente<br>erstellen. Dies könnte zu<br>einer insgesamt<br>unausgeglichenen<br>Verteilung von Inhalten<br>über das FlexGroup-<br>Volume führen.                                                                                                    | Es wird empfohlen, dass<br>Sie dem FlexGroup-<br>Volume Kapazität<br>hinzufügen, indem Sie<br>den Befehl "Volume<br>modify -files +X"<br>verwendenAlternativ<br>können Sie auch Dateien<br>vom FlexGroup-Volume<br>löschen. Allerdings ist es<br>schwierig zu bestimmen,<br>welche Akten auf dem<br>Konstituierenden gelandet<br>sind. |
| LUN Offline                                 | INFO     | Dieses Ereignis tritt auf,<br>wenn eine LUN manuell in<br>den Offline-Modus<br>versetzt wird.                                                                                                    | Versetzen Sie die LUN<br>wieder in den Online-<br>Modus.                                                                                                    |
| Hauptlüfter<br>Fehlgeschlagen               | WARNUNG  | Mindestens ein Lüfter der<br>Haupteinheit ist<br>ausgefallen. Das System<br>bleibt in BetriebWenn<br>der Zustand jedoch zu<br>lange andauert, kann die<br>Übertemperatur ein<br>automatisches<br>Herunterfahren auslösen.                                                                                                    | Setzen Sie die<br>fehlerhaften Lüfter neu<br>ein. Wenn der Fehler<br>weiterhin besteht,<br>ersetzen Sie ihn.                                                                                                    |
| Hauptlüfter im Warnstatus                   | INFO     | Dieses Ereignis tritt auf,<br>wenn sich ein oder<br>mehrere Hauptlüfter im<br>Warnstatus befinden.                                                                                                    | Ersetzen Sie die<br>angezeigten Lüfter, um<br>eine Überhitzung zu<br>vermeiden.                                                                                                    |

| NVRAM-Akku schwach                              | WARNUNG | Die Kapazität der<br>NVRAM-Batterie ist<br>kritisch niedrig. Es kann<br>zu einem potenziellen<br>Datenverlust kommen,<br>wenn der Akku knapp<br>wirddas System<br>generiert und sendet eine<br>AutoSupport- oder "Call<br>Home"-Meldung an den<br>technischen Support von<br>NetApp und die<br>konfigurierten Ziele,<br>sofern sie so konfiguriert<br>sind. Die erfolgreiche<br>Bereitstellung einer<br>AutoSupport-Botschaft<br>verbessert die<br>Problembestimmung und<br>-Lösung erheblich. | Führen Sie folgende<br>Korrekturmaßnahmen<br>durch:Anzeigen des<br>aktuellen Status, der<br>Kapazität und des<br>Ladezustands der Batterie<br>mit dem Befehl "System<br>Node Environment<br>Sensors show"Wenn<br>die Batterie kürzlich<br>ausgetauscht wurde oder<br>das System längere Zeit<br>nicht betriebsbereit war,<br>Überwachen Sie die<br>Batterie, um zu<br>überprüfen, ob sie<br>ordnungsgemäß geladen<br>wirdwenden Sie sich an<br>den technischen Support<br>von NetApp, wenn die<br>Akkulaufzeit unter den<br>kritischen Wert nachlässt<br>und das Speichersystem<br>automatisch<br>heruntergefahren wird.                                                                        |
|-------------------------------------------------|---------|----------------------------------------------------------------------------------------------------|----------------------------------------------------------------------------------------------------|
| Der Service-Prozessor Ist<br>Nicht Konfiguriert | WARNUNG | Dieses Event findet<br>wöchentlich statt, um Sie<br>daran zu erinnern, den<br>Service-Prozessor (SP) zu<br>konfigurieren. Der SP ist<br>ein physisches Gerät, das<br>in Ihr System integriert ist<br>und Remote-Zugriff sowie<br>Remote Management-<br>Funktionen bietet. Sie<br>sollten den SP so<br>konfigurieren, dass seine<br>vollständige Funktionalität<br>verwendet wird.                                                                                                    | Führen Sie die folgenden<br>Korrekturmaßnahmen<br>durch:Konfigurieren Sie<br>den SP mithilfe des<br>Befehls "System Service-<br>Processor Network<br>modify"optional Rufen<br>Sie die MAC-Adresse des<br>SP mit dem Befehl<br>"System Service-<br>Processor Network show"<br>abÜberprüfen Sie die<br>SP-Netzwerkkonfiguration<br>mithilfe des Befehls<br>"System Service-<br>Processor Network<br>show"Überprüfen Sie,<br>ob der SP mit dem Befehl<br>"System Service-<br>Processor AutoSupport<br>Invoke" eine AutoSupport<br>E-Mail senden kann.<br>HINWEIS: AutoSupport-E-<br>Mail-Hosts und<br>-Empfänger sollten in<br>ONTAP konfiguriert<br>werden, bevor Sie diesen<br>Befehl ausführen. |

| Service-Prozessor Offline                                                                | KRITISCH | Der ONTAP empfängt<br>keine Heartbeats mehr<br>vom Service-Prozessor<br>(SP), obwohl alle SP-<br>Wiederherstellungsaktione<br>n durchgeführt wurden.<br>Ohne SP kann ONTAP<br>den Zustand der<br>Hardware nicht<br>überwachendas<br>System wird<br>heruntergefahren, um<br>Hardware-Schäden und<br>Datenverlust zu<br>vermeiden. Richten Sie<br>eine Panikwarnung ein,<br>die unmittelbar<br>benachrichtigt werden<br>soll, wenn der SP offline<br>geht. | Schalten Sie das System<br>aus und wieder ein, indem<br>Sie folgende Aktionen<br>ausführen:Ziehen Sie<br>den Controller aus dem<br>Gehäuse<br>herausDrücken Sie den<br>Controller wieder<br>einDrehen Sie den<br>Controller wieder<br>einWenn das Problem<br>weiterhin besteht,<br>ersetzen Sie das<br>Controller-Modul.                                                                                                    |
|------------------------------------------------------------------------------------------|----------|----------------------------------------------------------------------------------------------------|----------------------------------------------------------------------------------------------------|
| Fehler Bei Den Shelf-<br>Lüftern                                                         | KRITISCH | Der angegebene Lüfter-<br>oder Lüftermodul des<br>Shelf ist ausgefallen. Die<br>Festplatten im Shelf<br>erhalten möglicherweise<br>nicht genügend Luftstrom<br>zur Kühlung, was zu<br>einem Festplattenausfall<br>führen kann.                                                                                                    | Führen Sie die folgenden<br>Korrekturmaßnahmen<br>durch:Überprüfen Sie,<br>ob das Lüftermodul richtig<br>eingesetzt und gesichert<br>ist. HINWEIS: Der Lüfter<br>ist in einige Platten-<br>Shelves in das Netzteil-<br>Modul integriertsollte<br>das Problem weiterhin<br>bestehen, ersetzen Sie<br>das Lüftermodulsollte<br>das Problem weiterhin<br>bestehen, wenden Sie<br>sich an den technischen<br>Support von NetApp. |
| Das System kann<br>aufgrund eines Ausfalls<br>des Hauptlüfters nicht<br>betrieben werden | KRITISCH | Ein oder mehrere Lüfter<br>der Haupteinheit sind<br>ausgefallen und der<br>Systembetrieb wird<br>unterbrochen. Dies kann<br>zu einem potenziellen<br>Datenverlust führen.                                                                                                    | Ersetzen Sie die<br>fehlerhaften Lüfter.                                                                                                    |

| Nicht Zugewiesene<br>Festplatten                             | INFO     | System verfügt über nicht<br>zugewiesene Festplatten<br>– Kapazität wird<br>verschwendet.<br>Möglicherweise ist bei<br>Ihrem System eine<br>fehlerhafte Konfiguration<br>oder ein Teil der<br>Konfigurationsänderungen<br>zu finden.                                                                                                    | Führen Sie die folgenden<br>Korrekturmaßnahmen<br>durch:Bestimmen Sie,<br>welche Festplatten durch<br>den Befehl "Disk show -n"<br>nicht zugewiesen<br>werdenZuweisen der<br>Festplatten zu einem<br>System mit dem Befehl<br>"Disk assign".                                                                                                    |
|--------------------------------------------------------------|----------|----------------------------------------------------------------------------------------------------|----------------------------------------------------------------------------------------------------|
| Antivirus-Server Belegt                                      | WARNUNG  | Der Antivirus-Server ist zu<br>beschäftigt, um neue<br>Scananforderungen zu<br>akzeptieren.                                                                                                    | Wenn diese Meldung<br>häufig angezeigt wird,<br>stellen Sie sicher, dass<br>genügend Virenschutz-<br>Server vorhanden sind,<br>um die von der SVM<br>erzeugte Virus-Scan-Last<br>zu bewältigen.                                                                                                    |
| Die AWS Zugangsdaten<br>für die IAM-Rolle sind<br>abgelaufen | KRITISCH | Cloud Volume ONTAP ist<br>inzwischen nicht mehr<br>zugänglich. Die<br>rollenbasierten<br>Anmeldedaten für<br>Identitäts- und<br>Zugriffsmanagement<br>(Identity and Access<br>Management, IAM) sind<br>abgelaufen. Die<br>Zugangsdaten werden<br>über die IAM-Rolle vom<br>Metadatenserver Amazon<br>Web Services (AWS)<br>erworben und werden<br>zum Signieren von API-<br>Anfragen an Amazon<br>Simple Storage Service<br>(Amazon S3) verwendet. | Führen Sie Folgendes<br>aus:Melden Sie sich an<br>der AWS EC2<br>Management Console<br>anNavigieren Sie zur<br>Seite InstanzenFinden<br>Sie die Instanz für die<br>Cloud Volumes ONTAP-<br>Bereitstellung und<br>überprüfen Sie deren<br>FunktionszustandÜber<br>prüfen Sie, ob die mit der<br>Instanz verknüpfte AWS<br>IAM-Rolle gültig ist und<br>der Instanz<br>entsprechende<br>Berechtigungen erteilt<br>wurde. |

| Die AWS Zugangsdaten<br>für die IAM-Rolle wurden<br>nicht gefunden | KRITISCH | Der Thread für die Cloud-<br>Anmeldedaten kann die<br>rollenbasierten<br>Zugangsdaten für das IAM<br>(Identity and Access<br>Management) von<br>Amazon Web Services<br>(AWS) nicht vom AWS<br>Metadatenserver abrufen.<br>Mit den Zugangsdaten<br>werden API-Anfragen an<br>Amazon Simple Storage<br>Service (Amazon S3)<br>signieren. Cloud Volume<br>ONTAP ist nicht mehr<br>zugänglich                                                            | Führen Sie Folgendes<br>aus:Melden Sie sich an<br>der AWS EC2<br>Management Console<br>anNavigieren Sie zur<br>Seite InstanzenFinden<br>Sie die Instanz für die<br>Cloud Volumes ONTAP-<br>Bereitstellung und<br>überprüfen Sie deren<br>FunktionszustandÜber<br>prüfen Sie, ob die mit der<br>Instanz verknüpfte AWS<br>IAM-Rolle gültig ist und<br>der Instanz<br>entsprechende<br>Berechtigungen erteilt<br>wurde. |
|--------------------------------------------------------------------|----------|----------------------------------------------------------------------------------------------------|----------------------------------------------------------------------------------------------------|
| Die AWS Zugangsdaten<br>für die IAM-Rolle sind<br>nicht gültig     | KRITISCH | Die rollenbasierten<br>Zugangsdaten für das<br>Identitäts- und<br>Zugriffsmanagement<br>(Identity and Access<br>Management, IAM) sind<br>ungültig. Die<br>Zugangsdaten werden<br>über die IAM-Rolle vom<br>Metadatenserver Amazon<br>Web Services (AWS)<br>erworben und werden<br>zum Signieren von API-<br>Anfragen an Amazon<br>Simple Storage Service<br>(Amazon S3) verwendet.<br>Cloud Volume ONTAP ist<br>inzwischen nicht mehr<br>zugänglich. | Führen Sie Folgendes<br>aus:Melden Sie sich an<br>der AWS EC2<br>Management Console<br>anNavigieren Sie zur<br>Seite InstanzenFinden<br>Sie die Instanz für die<br>Cloud Volumes ONTAP-<br>Bereitstellung und<br>überprüfen Sie deren<br>FunktionszustandÜber<br>prüfen Sie, ob die mit der<br>Instanz verknüpfte AWS<br>IAM-Rolle gültig ist und<br>der Instanz<br>entsprechende<br>Berechtigungen erteilt<br>wurde. |
| Die AWS IAM-Rolle wurde<br>nicht gefunden                          | KRITISCH | Der IAM-Thread<br>(Identitäts- und<br>Zugriffsmanagement)<br>kann eine IAM-Rolle von<br>Amazon Web Services<br>(AWS) nicht auf dem AWS<br>Metadatenserver finden.<br>Die IAM-Rolle muss<br>rollenbasierte<br>Zugangsdaten erfassen,<br>mit denen API-Anfragen<br>an Amazon Simple<br>Storage Service (Amazon<br>S3) signieren. Cloud<br>Volume ONTAP ist nicht<br>mehr zugänglich                                                                    | Führen Sie Folgendes<br>durch:Melden Sie sich<br>an der AWS EC2-<br>Verwaltungskonsole<br>anNavigieren Sie zur<br>Seite InstanzenFinden<br>Sie die Instanz für die<br>Cloud Volumes ONTAP-<br>Bereitstellung und<br>überprüfen Sie deren<br>ZustandÜberprüfen<br>Sie, ob die mit der Instanz<br>verknüpfte AWS-IAM-<br>Rolle gültig ist.                                                                              |

| Die AWS IAM-Rolle ist<br>nicht gültig                 | KRITISCH | Die Amazon Web<br>Services (AWS) Funktion<br>für Identitäts- und<br>Zugriffsmanagement<br>(IAM) auf dem AWS<br>Metadatenserver ist<br>ungültig. Das Cloud<br>Volume ONTAP ist<br>unzugänglich<br>geworden                                                                                                    | Führen Sie Folgendes<br>aus:Melden Sie sich an<br>der AWS EC2<br>Management Console<br>anNavigieren Sie zur<br>Seite InstanzenFinden<br>Sie die Instanz für die<br>Cloud Volumes ONTAP-<br>Bereitstellung und<br>überprüfen Sie deren<br>FunktionszustandÜber<br>prüfen Sie, ob die mit der<br>Instanz verknüpfte AWS<br>IAM-Rolle gültig ist und<br>der Instanz<br>entsprechende<br>Berechtigungen erteilt<br>wurde. |
|-------------------------------------------------------|----------|----------------------------------------------------------------------------------------------------|----------------------------------------------------------------------------------------------------|
| Verbindung zum AWS<br>Metadatenserver schlägt<br>fehl | KRITISCH | Der IAM-Thread (Identity<br>and Access Management)<br>kann keine<br>Kommunikationsverbindun<br>g zum Metadatenserver<br>von Amazon Web<br>Services (AWS)<br>herstellen. Die<br>Kommunikation sollte<br>eingerichtet werden, um<br>die erforderlichen<br>rollenbasierten AWS IAM-<br>Zugangsdaten zu<br>erhalten, die zum<br>Signieren von API-<br>Anforderungen an<br>Amazon Simple Storage<br>Service (Amazon S3)<br>verwendet werden. Cloud<br>Volume ONTAP ist nicht<br>mehr zugänglich | Führen Sie Folgendes<br>durch:Melden Sie sich<br>an der AWS EC2<br>Management Console<br>anNavigieren Sie zur<br>Seite InstanzenFinden<br>Sie die Instanz für die<br>Cloud Volumes ONTAP-<br>Bereitstellung und<br>überprüfen Sie deren<br>Zustand                                                                                                    |

| Die zulässige Nutzung<br>von FabricPool-<br>Speicherplatz wurde<br>nahezu erreicht | WARNUNG  | Der gesamte Cluster-<br>weite FabricPool-<br>Platzbedarf von<br>Objektspeichern von<br>kapazitätslizenzierten<br>Anbietern hat fast das<br>lizenzierte Limit erreicht.       | Führen Sie die folgenden<br>Korrekturmaßnahmen<br>durch:Überprüfen Sie<br>den Prozentsatz der von<br>den einzelnen FabricPool<br>Storage-Klassen<br>verwendeten lizenzierten<br>Kapazität mithilfe des<br>Befehls "Storage<br>Aggregate Object-Store<br>show-space"Löschen<br>Sie Snapshot Kopien von<br>Volumes mit der Tiering-<br>Richtlinie "Snapshot" oder<br>"Backup", indem Sie den<br>Befehl "Volume Snapshot<br>delete" zum Löschen von<br>Speicherplatz<br>verwendenInstallieren<br>Sie eine neue Lizenz Auf<br>dem Cluster zur Erhöhung<br>der lizenzierten Kapazität. |
|------------------------------------------------------------------------------------|----------|----------------------------------------------------------------------------------------------------|----------------------------------------------------------------------------------------------------|
| Grenzwert für die<br>FabricPool-<br>Speicherplatznutzung<br>erreicht               | KRITISCH | Die gesamte Nutzung des<br>Cluster-weiten FabricPool-<br>Speicherplatzes von<br>Objektspeichern von<br>kapazitätslizenzierten<br>Anbietern hat die<br>Lizenzgrenze erreicht. | Führen Sie die folgenden<br>Korrekturmaßnahmen<br>durch:Überprüfen Sie<br>den Prozentsatz der von<br>den einzelnen FabricPool<br>Storage-Klassen<br>verwendeten lizenzierten<br>Kapazität mithilfe des<br>Befehls "Storage<br>Aggregate Object-Store<br>show-space"Löschen<br>Sie Snapshot Kopien von<br>Volumes mit der Tiering-<br>Richtlinie "Snapshot" oder<br>"Backup", indem Sie den<br>Befehl "Volume Snapshot<br>delete" zum Löschen von<br>Speicherplatz<br>verwendenInstallieren<br>Sie eine neue Lizenz Auf<br>dem Cluster zur Erhöhung<br>der lizenzierten Kapazität. |

| GiveBack des Aggregats<br>fehlgeschlagen | KRITISCH | Dieses Ereignis tritt<br>während der Migration<br>eines Aggregats im<br>Rahmen einer Storage<br>Failover (SFO)-Rückgabe<br>auf, wenn der Ziel-Node<br>nicht auf die<br>Objektspeicher zugreifen<br>kann. | Führen Sie die folgenden<br>Korrekturmaßnahmen<br>durch:Überprüfen Sie<br>mithilfe des Befehls<br>"Network Interface show",<br>ob Ihre Intercluster-LIF<br>online und funktionsfähig<br>istÜberprüfen Sie die<br>Netzwerkverbindung mit<br>dem Objektspeicher-<br>Server mithilfe des<br>Befehls "ping" über das<br>Intercluster LIF im<br>ZielknotenÜberprüfen<br>Sie, ob sich die<br>Konfiguration Ihres<br>Objektspeichers nicht<br>geändert hat und ob die<br>Login- und<br>Konnektivitätsinformatione<br>n durch den Befehl<br>"Aggregate object-Store<br>config show" noch korrekt<br>sindAlternativ, Sie<br>können den Fehler<br>überschreiben, indem Sie<br>"false" für den Parameter<br>"waiting-Partner-waiting"<br>des Befehls "Giveback"<br>angebenKontaktieren<br>Sie den technischen<br>Support von NetApp, um<br>weitere Informationen<br>oder Hilfe zu erhalten. |
|------------------------------------------|----------|----------------------------------------------------------------------------------------------------|----------------------------------------------------------------------------------------------------|
|------------------------------------------|----------|----------------------------------------------------------------------------------------------------|----------------------------------------------------------------------------------------------------|

| HA Interconnect herunter | WARNUNG | Der HA Interconnect ist<br>ausgefallen. Risiko eines<br>Serviceausfalls, wenn ein<br>Failover nicht verfügbar<br>ist. | Korrekturmaßnahmen<br>hängen von der Anzahl<br>und der Art der von der<br>Plattform unterstützten HA<br>Interconnect Links ab<br>sowie vom Grund für<br>einen Ausfall des<br>InterconnectWenn die<br>Verbindungen ausgefallen<br>sind:Überprüfen Sie,<br>dass beide Controller im<br>HA-Paar betriebsbereit<br>sindbei extern<br>verbundenen<br>Verbindungen stellen Sie<br>sicher, dass die<br>Verbindungskabel<br>ordnungsgemäß<br>angeschlossen sind und<br>dass die Small Form-<br>Factor Plugables (SFPs),<br>falls zutreffend,<br>ordnungsgemäß auf<br>beiden Controllern<br>eingesetzt werdenfür<br>intern verbundene Links,<br>deaktivieren und wieder<br>aktivieren Sie die Links,<br>Eines nach dem anderen,<br>durch die Verwendung der<br>"ic Link off" und "c Link<br>on" BefehleWenn<br>Links deaktiviert sind,<br>aktivieren Sie die Links<br>mit dem Befehl "ic Link<br>on"Wenn ein Peer<br>nicht verbunden ist,<br>deaktivieren Sie die Links<br>mit dem Befehl "ic Link<br>on"Wenn ein Peer<br>nicht verbunden ist,<br>deaktivieren Sie die Links<br>mit dem Befehl "ic Link<br>on"Wenn ein Peer<br>nicht verbunden ist,<br>deaktivieren Sie die Links<br>nacheinander und<br>aktivieren Sie sie erneut,<br>indem Sie den Befehl "ic<br>Link off" und "ic Link on"<br>verwendenKontaktieren<br>Sie den technischen<br>Support von NetApp, |
|--------------------------|---------|----------------------------------------------------------------------------------------------------|----------------------------------------------------------------------------------------------------|
|                          |         |                                                                                                    | verwendenKontaktieren<br>Sie den technischen<br>Support von NetApp,<br>wenn das Problem<br>weiterhin besteht.                                                                                                    |

| Max. Sitzungen Pro<br>Benutzer Überschritten | WARNUNG | Sie haben die maximal<br>zulässige Anzahl von<br>Sitzungen pro Benutzer<br>über eine TCP-<br>Verbindung überschritten.<br>Jede Anforderung zum<br>Errichten einer Sitzung<br>wird abgelehnt, bis einige<br>Sitzungen freigegeben<br>werden | Führen Sie die folgenden<br>Korrekturmaßnahmen<br>durch:Überprüfen Sie<br>alle Anwendungen, die auf<br>dem Client ausgeführt<br>werden, und beenden Sie<br>alle, die nicht<br>ordnungsgemäß<br>funktionierenBooten<br>Sie den Client<br>neuÜberprüfen Sie, ob<br>das Problem durch eine<br>neue oder bestehende<br>Anwendung verursacht<br>wird:Wenn die<br>Anwendung neu ist, legen<br>Sie einen höheren<br>Schwellenwert für den<br>Client fest, indem Sie den<br>Befehl "cifs Option modify<br>-max-opens-same-file-per<br>-Tree" verwenden. In<br>einigen Fällen arbeiten<br>Clients wie erwartet,<br>erfordern jedoch einen<br>höheren Schwellenwert.<br>Sie sollten über erweiterte<br>Berechtigungen verfügen,<br>um einen höheren<br>Schwellenwert für den<br>Client festzulegen,<br>Wenn das Problem<br>durch eine vorhandene<br>Anwendung verursacht<br>wird, kann es zu einem<br>Problem mit dem Client<br>kommen. Wenden Sie<br>sich an den technischen<br>Support von NetApp, um<br>weitere Informationen<br>oder Unterstützung zu<br>erhalten. |
|----------------------------------------------|---------|----------------------------------------------------------------------------------------------------|----------------------------------------------------------------------------------------------------|
|----------------------------------------------|---------|----------------------------------------------------------------------------------------------------|----------------------------------------------------------------------------------------------------|

| Max Times Open Per File<br>Überschritten | Sie haben die maximale<br>Anzahl von Zeiten<br>überschritten, die Sie über<br>eine TCP-Verbindung<br>öffnen können. Alle<br>Anfragen zum Öffnen<br>dieser Datei werden<br>abgelehnt, bis Sie einige<br>offene Instanzen der Datei<br>schließen. Dies weist in<br>der Regel auf ein<br>anormales<br>Anwendungsverhalten<br>hin | Führen Sie die folgenden<br>Korrekturmaßnahmen<br>durch:Überprüfen Sie<br>die Anwendungen, die auf<br>dem Client mithilfe dieser<br>TCP-Verbindung<br>ausgeführt werden. Der<br>Client arbeitet<br>möglicherweise falsch,<br>weil die auf ihm<br>ausgeführte Anwendung<br>ausgeführt wirdClient<br>neu startenÜberprüfen<br>Sie, ob das Problem durch<br>eine neue oder<br>vorhandene Anwendung<br>verursacht wird:Wenn<br>die Anwendung neu ist,<br>legen Sie einen höheren<br>Schwellenwert für den<br>Client fest, indem Sie den<br>Befehl "cifs Option modify<br>-max-opens-same-file-per<br>-Tree" verwenden. In<br>einigen Fällen arbeiten<br>Clients wie erwartet,<br>erfordern jedoch einen<br>höheren Schwellenwert.<br>Sie sollten über erweiterte<br>Berechtigungen verfügen,<br>um einen höheren<br>Schwellenwert für den<br>Client festzulegen.<br>Wenn das Problem<br>durch eine vorhandene<br>Anwendung verursacht<br>wird, kann es zu einem<br>Problem mit dem Client<br>kommen. Wenden Sie<br>sich an den technischen<br>Support von NetApp, um<br>weitere Informationen<br>oder Unterstützung zu<br>erhalten. |
|------------------------------------------|----------------------------------------------------------------------------------------------------|----------------------------------------------------------------------------------------------------|
|------------------------------------------|----------------------------------------------------------------------------------------------------|----------------------------------------------------------------------------------------------------|

| NetBIOS-Namenskonflikt              | KRITISCH | Der NetBIOS-<br>Namensdienst hat von<br>einem Remotecomputer<br>eine negative Antwort auf<br>eine Anfrage zur<br>Namensregistrierung<br>erhalten. Dies wird<br>typischerweise durch<br>einen Konflikt mit dem<br>NetBIOS-Namen oder<br>einem Alias verursacht.<br>Infolgedessen können<br>Clients möglicherweise<br>nicht auf Daten zugreifen<br>oder eine Verbindung mit<br>dem richtigen<br>Datenservice-Node im<br>Cluster herstellen. | Führen Sie eine der<br>folgenden<br>Korrekturmaßnahmen<br>durch:Wenn es einen<br>Konflikt im NetBIOS-<br>Namen oder einem Alias<br>gibt, Führen Sie einen der<br>folgenden Schritte<br>aus:Löschen Sie den<br>doppelten NetBIOS-Alias<br>mit dem Befehl "vserver<br>cifs delete -aliases alias<br>-vserver<br>vserver <sup>*</sup> Benennen Sie<br>einen NetBIOS-Alias,<br>indem Sie den doppelten<br>Namen löschen und einen<br>Alias mit einem neuen<br>Namen hinzufügen, indem<br>Sie den Befehl "vserver<br>cifs create -aliases alias<br>-vserver vServer <sup>*</sup><br>verwendenWenn keine<br>Aliase konfiguriert sind<br>und es einen Konflikt im<br>NetBIOS-Namen gibt,<br>benennen Sie den CIFS-<br>Server mit den Befehlen<br>"vserver cifs delete<br>-vserver vserver <sup>*</sup> und<br>"vserver cifs create -cifs<br>-Server netbiosname <sup>*</sup> um.<br>HINWEIS: Das Löschen<br>eines CIFS-Servers kann<br>auf Daten zugreifen.<br>Entfernen Sie den<br>NetBIOS-Namen, oder<br>benennen Sie das<br>NetBIOS auf dem<br>Remotecomputer um. |
|-------------------------------------|----------|----------------------------------------------------------------------------------------------------|----------------------------------------------------------------------------------------------------|
| NFSV4 Store Pool nicht<br>vorhanden | KRITISCH | EIN NFSV4-Speicherpool<br>wurde erschöpft.                                                                                                    | vvenn der NFS-Server<br>nach diesem Ereignis<br>länger als 10 Minuten<br>nicht mehr reagiert,<br>wenden Sie sich an den<br>technischen Support von<br>NetApp.                                                                                                    |

| Keine Registrierte Scan<br>Engine          | KRITISCH | Der Antivirus-Anschluss<br>hat ONTAP darüber<br>informiert, dass es keine<br>registrierte Scan-Engine<br>hat. Dies kann zur<br>Nichtverfügbarkeit von<br>Daten führen, wenn die<br>Option "Scannen<br>obligatorisch" aktiviert ist.                                                                                                    | Führen Sie die folgenden<br>Korrekturmaßnahmen<br>durch:Stellen Sie sicher,<br>dass die auf dem<br>Virenschutz-Server<br>installierte Scan-Engine-<br>Software mit ONTAP<br>kompatibel istStellen<br>Sie sicher, dass die Scan-<br>Engine-Software<br>ausgeführt wird und<br>konfiguriert ist, um eine<br>Verbindung zum Antivirus-<br>Anschluss über lokales<br>Loopback herzustellen.                                                               |
|--------------------------------------------|----------|----------------------------------------------------------------------------------------------------|----------------------------------------------------------------------------------------------------|
| Keine Vscan-Verbindung                     | KRITISCH | ONTAP verfügt über keine<br>Vscan-Verbindung zur<br>Wartung von<br>Virenabtastanforderungen<br>. Dies kann zur<br>Nichtverfügbarkeit von<br>Daten führen, wenn die<br>Option "Scannen<br>obligatorisch" aktiviert ist.                                                                                                    | Stellen Sie sicher, dass<br>der Scannerpool<br>ordnungsgemäß<br>konfiguriert ist und die<br>Virenschutz-Server aktiv<br>sind und mit ONTAP<br>verbunden sind.                                                                                                    |
| Node-Root-Volume-<br>Speicherplatz Niedrig | KRITISCH | Das System hat<br>festgestellt, dass das<br>Root-Volumen über einen<br>gefährlich niedrigen<br>Speicherplatz verfügt. Der<br>Node ist nicht vollständig<br>betriebsbereit. Daten-LIFs<br>sind möglicherweise ein<br>Failover innerhalb des<br>Clusters durchgeführt, da<br>der NFS- und CIFS-Zugriff<br>auf den Node begrenzt ist.<br>Die administrative<br>Funktion ist auf lokale<br>Recovery-Verfahren<br>beschränkt, um<br>Speicherplatz auf dem<br>Root-Volume freizugeben. | Führen Sie die folgenden<br>Korrekturmaßnahmen<br>durch:Löschen Sie<br>Speicherplatz auf dem<br>Root-Volume, indem Sie<br>alte Snapshot-Kopien<br>löschen, Dateien löschen,<br>die nicht mehr im /mroot-<br>Verzeichnis benötigt<br>werden, oder erweitern<br>Sie die Root-Volume-<br>KapazitätBooten Sie<br>den Controller<br>neuwenden Sie sich an<br>den technischen Support<br>von NetApp, um weitere<br>Informationen oder Hilfe<br>zu erhalten. |
| Keine Admin-Freigabe<br>Vorhanden          | KRITISCH | Vscan-Problem: Ein<br>Kunde hat versucht, eine<br>Verbindung zu einer nicht<br>vorhandenen<br>ONTAP_ADMIN-Freigabe<br>zu herstellen.                                                                                                    | Stellen Sie sicher, dass<br>Vscan für die erwähnte<br>SVM-ID aktiviert ist. Wenn<br>Sie Vscan auf einer SVM<br>aktivieren, wird die<br>Dateifreigabe von<br>ONTAP_ADMIN<br>automatisch für die SVM<br>erstellt.                                                                                                    |

| Nicht mehr Speicherplatz<br>für NVMe Namespace | KRITISCH | Ein NVMe-Namespace<br>wurde aufgrund eines<br>Schreibfehlers aufgrund<br>von mangelndem<br>Speicherplatz offline<br>geschaltet.                                                                                                    | Fügen Sie Speicherplatz<br>zum Volume hinzu, und<br>schalten Sie den NVMe<br>Namespace dann online.<br>Verwenden Sie dazu den<br>Befehl "vserver nvme<br>Namespace modify".                                 |
|------------------------------------------------|----------|----------------------------------------------------------------------------------------------------|----------------------------------------------------------------------------------------------------|
| NVMe-of-Grace-Zeitraum<br>aktiv                | WARNUNG  | Diese Störung tritt täglich<br>auf, wenn das NVMe over<br>Fabrics-Protokoll (NVMe-<br>of) verwendet wird und<br>der Gnadenzeitraum der<br>Lizenz aktiv ist. Für die<br>NVMe-of Funktion ist nach<br>Ablauf der Gnadenfrist der<br>Lizenz eine Lizenz<br>erforderlich. Die NVMe-of<br>Funktion ist bei Ablauf der<br>Gnadenfrist der Lizenz<br>deaktiviert. | Wenden Sie sich an Ihren<br>Ansprechpartner, um eine<br>NVMe-of-Lizenz zu<br>erhalten, fügen Sie sie<br>dem Cluster hinzu oder<br>entfernen Sie alle<br>Instanzen der NVMe-of<br>Konfiguration vom Cluster. |
| NVMe-of-Grace-Zeitraum<br>abgelaufen           | WARNUNG  | Die Gnadenfrist für die<br>NVMe over Fabrics<br>(NVMe-of) Lizenz ist<br>vorbei und die NVMe-of<br>Funktion ist deaktiviert.                                                                                                    | Wenden Sie sich an Ihren<br>Ansprechpartner, um eine<br>NVMe-of-Lizenz zu<br>erhalten und sie dem<br>Cluster hinzuzufügen.                                                                                  |
| Beginn des NVMe-of-<br>Grace-Zeitraums         | WARNUNG  | Während des Upgrades<br>auf die ONTAP 9.5<br>Software wurde die<br>NVMe-of-Konfiguration<br>(NVMe over Fabrics)<br>erkannt. Für die NVMe-of<br>Funktionalität ist nach<br>Ablauf der Gnadenfrist der<br>Lizenz eine Lizenz<br>erforderlich.                                                                                                    | Wenden Sie sich an Ihren<br>Ansprechpartner, um eine<br>NVMe-of-Lizenz zu<br>erhalten und sie dem<br>Cluster hinzuzufügen.                                                                                  |
| Objektspeicherhost Nicht<br>Lösbar             | KRITISCH | Der Hostname des<br>Objektspeicherservers<br>kann nicht in eine IP-<br>Adresse aufgelöst<br>werden. Der<br>Objektspeicher-Client<br>kann nicht mit dem<br>Objektspeicher-Server<br>kommunizieren, ohne sich<br>auf eine IP-Adresse zu<br>lösen. Aus diesem Grund<br>ist der Zugriff auf Daten<br>möglicherweise nicht<br>möglich.                          | Überprüfen Sie die DNS-<br>Konfiguration, um zu<br>überprüfen, ob der<br>Hostname mit einer IP-<br>Adresse korrekt<br>konfiguriert ist.                                                                     |

| Objektspeicher<br>Intercluster LIF<br>ausgefallen | KRITISCH | Der Objektspeicher-Client<br>kann keine<br>funktionsfähige LIF finden,<br>die mit dem<br>Objektspeicher-Server<br>kommunizieren kann. Der<br>Node ermöglicht dem<br>Client-Datenverkehr<br>zwischen Objekten erst<br>dann, wenn die<br>Intercluster LIF<br>funktionsfähig ist. Aus<br>diesem Grund ist der<br>Zugriff auf Daten<br>möglicherweise nicht<br>möglich. | Führen Sie die folgenden<br>Korrekturmaßnahmen<br>durch:Überprüfen Sie<br>den Status der<br>Intercluster-LIF mit dem<br>Befehl "Network Interface<br>show -role<br>intercluster"Überprüfen<br>Sie, ob die Intercluster LIF<br>korrekt und betriebsbereit<br>konfiguriert istWenn<br>eine Intercluster-LIF nicht<br>konfiguriert ist, fügen Sie<br>sie mithilfe des Befehls<br>"Network Interface create<br>-role intercluster" hinzu. |
|---------------------------------------------------|----------|----------------------------------------------------------------------------------------------------|----------------------------------------------------------------------------------------------------|
| Unübereinkommen Bei<br>Objektspeichersignatur     | KRITISCH | Die an den<br>Objektspeicherserver<br>gesendete<br>Anforderungssignatur<br>stimmt nicht mit der vom<br>Client berechneten<br>Signatur überein. Aus<br>diesem Grund ist der<br>Zugriff auf Daten<br>möglicherweise nicht<br>möglich.                                                                                                    | Vergewissern Sie sich,<br>dass der Schlüssel für den<br>geheimen Zugriff richtig<br>konfiguriert ist. Wenn er<br>korrekt konfiguriert ist,<br>wenden Sie sich an den<br>technischen Support von<br>NetApp, um Hilfe zu<br>erhalten.                                                                                                    |

| ZEITUBERSCHREITUNG<br>FÜR LESDIR | KRITISCH | Ein VORGANG DER<br>READDIR-Datei hat die<br>Zeitüberschreitung<br>überschritten, die in WAFL<br>ausgeführt werden darf.<br>Dies kann wegen sehr<br>großer oder spärlicher<br>Verzeichnisse erfolgen.<br>Eine Korrekturmaßnahme<br>wird empfohlen. | Führen Sie die folgenden<br>Korrekturmaßnahmen<br>durch:Suchen Sie<br>Informationen, die für<br>aktuelle Verzeichnisse<br>spezifisch sind, bei denen<br>READDIR-Dateivorgänge<br>ablaufen, indem Sie den<br>folgenden Befehl 'diag'<br>Privilege nodeshell CLI<br>verwenden: WAFL readdir<br>notice showPrüfen Sie,<br>ob Verzeichnisse als<br>wenig angezeigt werden<br>oder nicht:Wenn ein<br>Verzeichnis als spärlich<br>gekennzeichnet ist,<br>empfiehlt es sich, den<br>Inhalt des Verzeichnisses<br>in ein neues Verzeichnis<br>zu kopieren, um die<br>Sparheit der<br>Verzeichnis nicht als<br>wenig angegeben wird<br>und das Verzeichnis groß<br>ist, wird empfohlen, die<br>Größe der<br>Verzeichnisdatei zu<br>reduzieren, indem die<br>Anzahl der Dateieinträge<br>im Verzeichnis verringert<br>wird. |
|----------------------------------|----------|----------------------------------------------------------------------------------------------------|----------------------------------------------------------------------------------------------------|
|----------------------------------|----------|----------------------------------------------------------------------------------------------------|----------------------------------------------------------------------------------------------------|

| Verschiebung des<br>Aggregats fehlgeschlagen | KRITISCH | Dieses Ereignis tritt<br>während der<br>Verschiebung eines<br>Aggregats auf, wenn der<br>Ziel-Node nicht die<br>Objektspeicher erreichen<br>kann. | Führen Sie die folgenden<br>Korrekturmaßnahmen<br>durch:Überprüfen Sie<br>mithilfe des Befehls<br>"Network Interface show",<br>ob Ihre Intercluster-LIF<br>online und funktionsfähig<br>istÜberprüfen Sie die<br>Netzwerkverbindung mit<br>dem Objektspeicher-<br>Server mithilfe des<br>Befehls "ping" über das<br>Intercluster LIF im<br>ZielknotenÜberprüfen<br>Sie, ob sich die<br>Konfiguration Ihres<br>Objektspeicher nicht<br>geändert hat und dass die<br>Login- und<br>Konnektivitätsinformatione<br>n noch korrekt sind, indem<br>Sie den Befehl "Aggregate<br>object-Store config show"<br>verwendenAlternativ<br>können Sie den Fehler<br>über den Parameter<br>"override-Destination-<br>checks" des Befehls<br>ocation<br>überschreibenWenden<br>Sie sich an den<br>technischen Support von<br>NetApp, um weitere |
|----------------------------------------------|----------|----------------------------------------------------------------------------------------------------|----------------------------------------------------------------------------------------------------|
|                                              |          |                                                                                                    | NetApp, um weitere<br>Informationen oder Hilfe<br>zu erhalten.                                                                                                    |

| Shadow Copy<br>Fehlgeschlagen                              | KRITISCH | Ein Volume Shadow Copy<br>Service (VSS), ein<br>Backup- und<br>Wiederherstellungsdienst<br>für Microsoft Server, ist<br>fehlgeschlagen.                 | Überprüfen Sie Folgendes<br>anhand der in der<br>Ereignismeldung<br>angegebenen<br>Informationen:ist die<br>Konfiguration der<br>Schattenkopie<br>aktiviert?sind die<br>entsprechenden Lizenzen<br>installiert?Auf welchen<br>Shares wird die<br>Schattenkopie-Operation<br>durchgeführt?ist der<br>Freigabenname<br>korrekt?existiert der<br>Freigabepfad?welche<br>Zustände gibt es für den<br>Schattenkopie-Satz und<br>seine Schattenkopien? |
|------------------------------------------------------------|----------|----------------------------------------------------------------------------------------------------|----------------------------------------------------------------------------------------------------|
| Stromversorgung Des<br>Speicherschalters<br>Fehlgeschlagen | WARNUNG  | Im Cluster-Switch fehlt ein<br>Netzteil. Die Redundanz<br>wird reduziert, das<br>Ausfallrisiko bei weiteren<br>Stromausfällen.                          | Führen Sie die folgenden<br>Korrekturmaßnahmen<br>durch:Stellen Sie sicher,<br>dass das Netzteil, das den<br>Cluster-Switch mit Strom<br>versorgt, eingeschaltet<br>istStellen Sie sicher,<br>dass das Netzkabel an<br>das Netzteil<br>angeschlossen<br>istWenden Sie sich an<br>den technischen Support<br>von NetApp, wenn das<br>Problem weiterhin<br>besteht.                                                                                |
| Zu viele CIFS-<br>Authentisierung                          | WARNUNG  | Viele<br>Authentifizierungsverhandl<br>ungen sind gleichzeitig<br>aufgetreten. Es gibt 256<br>unvollständige neue<br>Sitzungsanfragen dieses<br>Kunden. | Untersuchen Sie, warum<br>der Client 256 oder mehr<br>neue<br>Verbindungsanfragen<br>erstellt hat.<br>Möglicherweise müssen<br>Sie den Anbieter des<br>Clients oder der<br>Anwendung kontaktieren,<br>um festzustellen, warum<br>der Fehler aufgetreten ist.                                                                                                    |

| Nicht autorisierter<br>Benutzerzugriff auf die<br>Administratorfreigabe | WARNUNG | Ein Kunde hat versucht,<br>eine Verbindung zu der<br>privilegierten Version von<br>ONTAP_ADMIN<br>herzustellen, obwohl der<br>angemeldete Benutzer<br>kein berechtigter Benutzer<br>ist.                                                                                                    | Führen Sie folgende<br>Korrekturmaßnahmen<br>durch:Stellen Sie sicher,<br>dass der angegebene<br>Benutzername und die IP-<br>Adresse in einem der<br>aktiven Vscan-<br>Scannerpools konfiguriert<br>sindÜberprüfen Sie die<br>Konfiguration des<br>Scannerpools, die derzeit<br>aktiv ist, indem Sie den<br>Befehl "vserver vscan-<br>Pool show-Active"<br>verwenden. |
|-------------------------------------------------------------------------|---------|----------------------------------------------------------------------------------------------------|----------------------------------------------------------------------------------------------------|
| Virus Erkannt                                                           | WARNUNG | Ein Vscan-Server hat<br>einen Fehler an das<br>Speichersystem gemeldet.<br>Dies bedeutet in der<br>Regel, dass ein Virus<br>gefunden wurde. Andere<br>Fehler auf dem Vscan-<br>Server können jedoch<br>dieses Ereignis<br>verursachender Client-<br>Zugriff auf die Datei wird<br>verweigert. Der Vscan-<br>Server kann je nach<br>Einstellungen und<br>Konfiguration die Datei<br>bereinigen, in Quarantäne<br>stellen oder löschen. | Prüfen Sie das Protokoll<br>des Vscan-Servers, der im<br>Ereignis "syslog" gemeldet<br>wurde, um zu sehen, ob<br>die infizierte Datei<br>erfolgreich bereinigt,<br>isoliert oder gelöscht<br>werden konnte. Wenn<br>dies nicht möglich war,<br>muss der<br>Systemadministrator die<br>Datei möglicherweise<br>manuell löschen.                                        |
| Volume Offline                                                          | INFO    | Diese Meldung gibt an,<br>dass ein Volume offline<br>geschaltet wird.                                                                                                    | Versetzen Sie das Volume<br>wieder in den Online-<br>Modus.                                                                                                    |
| Volume-Beschränkungen                                                   | INFO    | Dieses Ereignis zeigt an,<br>dass ein flexibles Volume<br>eingeschränkt wird.                                                                                                    | Versetzen Sie das Volume<br>wieder in den Online-<br>Modus.                                                                                                    |
| Stopp der Storage-VM<br>erfolgreich                                     | INFO    | Diese Meldung tritt auf,<br>wenn eine Operation<br>"vserver stop" erfolgreich<br>ist.                                                                                                    | Verwenden Sie den Befehl<br>"vserver Start", um den<br>Datenzugriff auf einer<br>Storage-VM zu starten.                                                                                                    |
| Knoten Panik                                                            | WARNUNG | Dieses Ereignis wird<br>ausgegeben, wenn ein<br>Panikzustand eintritt                                                                                                    | Wenden Sie sich an den<br>NetApp Kundensupport.                                                                                                    |

#### Anti-Ransomware-Protokollmonitore

| Monitorname                                                                    | Schweregrad | Beschreibung                                                                                                    | Korrekturmaßnahme |
|--------------------------------------------------------------------------------|-------------|----------------------------------------------------------------------------------------------------|-------------------|
| Anti-Ransomware-<br>Monitoring für Storage VM<br>ist deaktiviert               | WARNUNG     | Das Anti-Ransomware-<br>Monitoring für die<br>Storage-VM ist deaktiviert.<br>Anti-Ransomware<br>schützen die Storage-VM.             | Keine             |
| Anti-Ransomware-<br>Monitoring von Storage<br>VMs aktiviert (Learning<br>Mode) | INFO        | Im Learning-Modus ist die<br>Anti-Ransomware-<br>Überwachung für die<br>Storage-VM aktiviert.                                        | Keine             |
| Volume-Anti-<br>Ransomware-Monitoring<br>ist aktiviert                         | INFO        | Das Anti-Ransomware-<br>Monitoring für das Volume<br>ist aktiviert.                                                                  | Keine             |
| Volume-Anti-<br>Ransomware-<br>Überwachung deaktiviert                         | WARNUNG     | Die Anti-Ransomware-<br>Überwachung für das<br>Volume ist deaktiviert.<br>Anti-Ransomware-Angriffe<br>können das Volume<br>schützen. | Keine             |
| Volume Anti-Ransomware<br>Monitoring aktiviert<br>(Learning-Modus)             | INFO        | Die Anti-Ransomware-<br>Überwachung für das<br>Volume ist im Lernmodus<br>aktiviert.                                                 | Keine             |
| Volume Anti-Ransomware<br>Monitoring PaUsed<br>(Learning Mode)                 | WARNUNG     | Die Anti-Ransomware-<br>Überwachung für das<br>Volume wird im<br>Lernmodus angehalten.                                               | Keine             |
| Volume Anti-Ransomware<br>Monitoring angehalten                                | WARNUNG     | Die Anti-Ransomware-<br>Überwachung für das<br>Volume wird angehalten.                                                               | Keine             |
| Volume Anti-Ransomware<br>Monitoring deaktiviert                               | WARNUNG     | Die Anti-Ransomware-<br>Überwachung für das<br>Volume ist deaktiviert.                                                               | Keine             |

| Ransomware-Aktivität<br>Erkannt | KRITISCH | Zur Sicherung der Daten<br>gegen erkannte<br>Ransomware wurde eine<br>Snapshot Kopie erstellt,<br>die zur Wiederherstellung<br>der Originaldaten<br>eingesetzt werden kann.<br>Das System generiert und<br>überträgt eine<br>AutoSupport- oder "Call<br>Home"-Nachricht an den<br>technischen Support von<br>NetApp und alle<br>konfigurierten Ziele.<br>AutoSupport Message<br>verbessert die<br>Problembestimmung und<br>-Lösung. | Korrekturmaßnahmen bei<br>Ransomware-Aktivitäten<br>sind mit dem Namen DES<br>FINALEN DOKUMENTS<br>zu beachten. |
|---------------------------------|----------|----------------------------------------------------------------------------------------------------|----------------------------------------------------------------------------------------------------|
|---------------------------------|----------|----------------------------------------------------------------------------------------------------|----------------------------------------------------------------------------------------------------|

# FSX für NetApp ONTAP-Monitore

| Monitorname                                | Schwellenwerte                       | Beschreibung Des<br>Monitors                                                                                                    | Korrekturmaßnahme                                                                                                    |
|--------------------------------------------|--------------------------------------|----------------------------------------------------------------------------------------------------|----------------------------------------------------------------------------------------------------|
| Die Kapazität der FSX-<br>Volumes ist voll | Warnung @ > 85<br>%Kritisch @ > 95 % | Die Storage-Kapazität<br>eines Volumes ist<br>erforderlich, um<br>Applikations- und<br>Kundendaten zu<br>speichern. Je mehr Daten<br>im ONTAP-Volume<br>gespeichert werden, desto<br>geringer ist die Storage-<br>Verfügbarkeit für künftige<br>Daten. Wenn die<br>Datenspeicherkapazität<br>innerhalb eines Volumes<br>die gesamte Storage-<br>Kapazität erreicht, kann<br>der Kunde aufgrund des<br>Fehlens der<br>entsprechenden Storage-<br>Kapazität möglicherweise<br>nicht in der Lage sein,<br>Daten zu speichern.<br>Durch das Monitoring der<br>verwendeten Storage-<br>Kapazität wird die<br>Kontinuität der<br>Datendienste<br>gewährleistet. | Zur Minimierung von<br>Serviceunterbrechungen<br>sind sofortige<br>Maßnahmen erforderlich,<br>wenn kritische<br>Schwellenwerte nicht<br>eingehalten werden:1.<br>Gehen Sie beispielsweise<br>davon aus, Daten zu<br>löschen, die nicht mehr<br>benötigt werden, um<br>Speicherplatz freizugeben |

| Latenz | μskritisch @ > 2000 μs | den I/O-Verkehr bedienen.<br>Dabei werden häufig<br>Performance-kritische<br>Applikationen wie<br>DevOps-Applikationen,<br>Home Directorys und<br>Datenbanken verwendet.<br>Latenzen bei hohen<br>Mengen bedeuten, dass<br>die Applikationen selbst<br>unter Umständen darunter<br>leiden und ihre Aufgaben<br>nicht ausführen können.<br>Das Monitoring von<br>Volume-Latenzzeiten ist<br>von entscheidender<br>Bedeutung, um eine<br>applikationskonsistente<br>Performance zu<br>gewährleisten. | Serviceunterbrechungen<br>sind sofortige<br>Maßnahmen erforderlich,<br>wenn kritische<br>Schwellenwerte nicht<br>eingehalten werden:1.<br>Wenn dem Volume eine<br>QoS-Richtlinie<br>zugewiesen ist, bewerten<br>Sie dessen Grenzwerte<br>für den Fall, dass der<br>Volume-Workload<br>gedrosselt wirdBitte<br>ergreifen Sie bei<br>Überschreitung des<br>Warnungsschwellenwerts<br>die folgenden<br>Aktionen1. Wenn dem<br>Volume eine QoS-<br>Richtlinie zugewiesen ist,<br>bewerten Sie dessen<br>Grenzwerte für den Fall,<br>dass der Volume-<br>Workload gedrosselt<br>wird2. Wenn zudem ein<br>Node hohe Auslastung<br>erzielt, verschieben Sie<br>das Volume auf einen<br>anderen Node oder<br>verringern Sie den<br>gesamten Workload des<br>Node. |
|--------|------------------------|----------------------------------------------------------------------------------------------------|----------------------------------------------------------------------------------------------------|
|--------|------------------------|----------------------------------------------------------------------------------------------------|----------------------------------------------------------------------------------------------------|

| Limit für FSX-Volume-<br>Inoden                         | Warnung @ > 85<br>%Kritisch @ > 95 %  | Volumes, in denen<br>Dateien gespeichert<br>werden, verwenden Index-<br>Nodes (Inode) zum<br>Speichern von<br>Dateimetadaten. Wenn<br>ein Volumen seine Inode-<br>Zuordnung erschöpft,<br>können keine Dateien<br>mehr hinzugefügt werden.<br>Eine Warnmeldung gibt<br>an, dass geplante<br>Maßnahmen ergriffen<br>werden sollten, um die<br>Anzahl der verfügbaren<br>Inodes zu erhöhen. Eine<br>kritische Warnung zeigt<br>an, dass die Erschöpfung<br>des Dateilimits unmittelbar<br>bevorsteht und<br>Notmaßnahmen ergriffen<br>werden müssen, um<br>Inodes freizumachen, um<br>die Servicekontinuität<br>sicherzustellen | Zur Minimierung von<br>Serviceunterbrechungen<br>sind sofortige<br>Maßnahmen erforderlich,<br>wenn kritische<br>Schwellenwerte nicht<br>eingehalten werden:1.<br>Ziehen Sie in Betracht,<br>den Inodes-Wert für das<br>Volumen zu erhöhen.<br>Wenn der Inodes-Wert<br>bereits auf dem Maximum<br>liegt, ziehen Sie in<br>Erwägung, das Volume in<br>zwei oder mehr Volumes<br>aufzuteilen, da das<br>Dateisystem über die<br>Maximalgröße gewachsen<br>istPlanen Sie bald die<br>folgenden Aktionen, wenn<br>der Warnschwellenwert<br>überschritten wird:1.<br>Ziehen Sie in Betracht,<br>den Inodes-Wert für das<br>Volumen zu erhöhen.<br>Wenn der Wert für Inodes<br>bereits auf dem Maximum<br>liegt, erüberlegen Sie sich,<br>das Volume in zwei oder<br>mehr Volumes aufzuteilen,<br>da das Dateisystem über<br>die maximale Größe<br>gewachsen ist |
|---------------------------------------------------------|---------------------------------------|----------------------------------------------------------------------------------------------------|----------------------------------------------------------------------------------------------------|
| Überprovisionierung der<br>qtree Kontingente von<br>FSX | Warnung @ > 95<br>%Kritisch @ > 100 % | Bei der<br>Überprovisionierung von<br>Volume-qtree wird der<br>Prozentsatz angegeben,<br>bei dem ein Volume durch<br>die qtree Kontingente<br>Überengagiert wird. Der<br>festgelegte Schwellenwert<br>für die qtree-Quote wird<br>für den Volumen erreicht.<br>Durch Monitoring der<br>Überprovisionierung von<br>Volume-qtree wird<br>sichergestellt, dass der<br>Benutzer einen<br>unterbrechungsfreien<br>Datenservice erhält.                                                                                                    | Wenn kritische<br>Schwellenwerte nicht<br>eingehalten werden, sind<br>sofortige Maßnahmen zur<br>Minimierung von<br>Serviceunterbrechungen<br>zu ergreifen: 1. Löschen<br>unerwünschter<br>Datenbei<br>Überschreitung der<br>Warnungsschwellenwerte<br>sollten Sie den<br>Speicherplatz des Volume<br>erhöhen.                                                                                                    |

| FSX-Snapshot-Reserve<br>ist voll | Warnung @ > 90<br>%Kritisch @ > 95 % | Die Storage-Kapazität<br>eines Volumes ist<br>erforderlich, um<br>Applikations- und<br>Kundendaten zu<br>speichern. Ein Teil dieses<br>Speicherplatzes, der als<br>reservierter Snapshot-<br>Speicherplatz bezeichnet<br>wird, wird zum Speichern<br>von Snapshots verwendet,<br>mit denen Daten lokal<br>gesichert werden können.<br>Je mehr neue und<br>aktualisierte Daten in dem<br>ONTAP Volume<br>gespeichert sind, desto<br>mehr Snapshot-Kapazität<br>wird benötigt und weniger<br>Snapshot Storage-<br>Kapazität wird für<br>zukünftige neue oder<br>aktualisierte Daten zur<br>Verfügung stehen. Wenn<br>die Snapshot-<br>Datenkapazität innerhalb<br>eines Volumes den<br>gesamten Snapshot-<br>Reserveplatz erreicht,<br>kann dies dazu führen,<br>dass der Kunde nicht in<br>der Lage ist, neue<br>Snapshot-Daten zu<br>speichern und den Schutz<br>der Daten im Volume zu<br>verringern. Durch das<br>Monitoring der<br>verwendeten Snapshot-<br>Kapazität des Volumes | Zur Minimierung von<br>Serviceunterbrechungen<br>sind sofortige<br>Maßnahmen erforderlich,<br>wenn kritische<br>Schwellenwerte nicht<br>eingehalten werden:1.<br>Erwägen Sie die<br>Konfiguration von<br>Snapshots, um Platz im<br>Volumen zu nutzen, wenn<br>die Snapshot-Reserve voll<br>ist2. Erwägen Sie das<br>Löschen älterer<br>Snapshots, die<br>möglicherweise nicht<br>mehr benötigt werden, um<br>Speicherplatz<br>freizugebenPlanen<br>Sie, bei Überschreitung<br>eines<br>Warnungsschwellenwerts<br>die folgenden<br>Maßnahmen zu<br>ergreifen:1. Erwägen<br>Sie, den Speicherplatz<br>innerhalb des Volumes zu<br>erhöhen, um dem<br>Wachstum gerecht zu<br>werden2. Es empfiehlt<br>sich die Konfiguration von<br>Snapshots, um den Platz<br>im Volume zu nutzen,<br>wenn die Snapshot-<br>Reserve voll ist |
|----------------------------------|--------------------------------------|----------------------------------------------------------------------------------------------------|----------------------------------------------------------------------------------------------------|
|                                  |                                      | Monitoring der<br>verwendeten Snapshot-<br>Kapazität des Volumes<br>wird die Kontinuität der<br>Datendienste<br>gewährleistet.                                                                                                    |                                                                                                    |

| FSX Volume Cache Miss-<br>Verhältnis | Warnung @ > 95<br>%Kritisch @ > 100 % | Das Miss-Verhältnis des<br>Volume Cache ist der<br>Prozentsatz von<br>Leseanforderungen der<br>Client-Applikationen, die<br>von der Festplatte<br>zurückgegeben werden,<br>anstatt vom Cache<br>zurückgegeben zu<br>werden. Das bedeutet,<br>dass das Volumen den<br>eingestellten<br>Schwellenwert erreicht<br>hat. | Wenn kritische<br>Schwellenwerte nicht<br>eingehalten werden, sind<br>sofortige Maßnahmen zur<br>Minimierung von<br>Serviceunterbrechungen<br>zu ergreifen: 1.<br>Verschieben Sie einige<br>Workloads vom Node des<br>Volumes, um die I/O-Last<br>zu reduzieren 2. Weniger<br>Bedarf an Workloads mit<br>niedriger Priorität auf<br>demselben Node über<br>QoS-Limitssofortige<br>Maßnahmen ergreifen,<br>wenn Warnschwellenwert<br>nicht erreicht wird: 1<br>Verschieben Sie einige<br>Workloads vom Node des<br>Volumes, um die I/O-Last<br>zu reduzieren 2. Durch<br>QoS-Limits sinken die<br>Anforderungen von<br>Workloads mit niedriger<br>Priorität auf demselben<br>Node 3. Änderung der<br>Workload-Merkmale<br>(Blockgröße, Applikations-<br>Caching usw.) |
|--------------------------------------|---------------------------------------|----------------------------------------------------------------------------------------------------|----------------------------------------------------------------------------------------------------|
|--------------------------------------|---------------------------------------|----------------------------------------------------------------------------------------------------|----------------------------------------------------------------------------------------------------|

### K8s-Monitore

| Monitorname Beschreibung | Korrekturmaßnahmen | Schweregrad/Schwellenw<br>ert |
|--------------------------|--------------------|-------------------------------|
|--------------------------|--------------------|-------------------------------|

| Hohe Persistent Volume<br>Latency | Hohe persistente Volume-<br>Latenzen bedeuten, dass<br>die Applikationen selbst<br>möglicherweise darunter<br>leiden und ihre Aufgaben<br>nicht ausführen können.<br>Das Monitoring von<br>Latenzen bei persistenten<br>Volumes ist für eine<br>applikationskonsistente<br>Performance von<br>entscheidender<br>Bedeutung. Die folgenden<br>Latenzzeiten sind auf<br>Grundlage des<br>Medientyps zu erwarten –<br>SSD bis zu 1-2<br>Millisekunden, SAS bis zu<br>8-10 Millisekunden und<br>SATA-HDD 17-20<br>Millisekunden. | Sofortige Maßnahmen<br>Wenn ein kritischer<br>Schwellenwert<br>überschritten wird, sollten<br>sofortige Maßnahmen zur<br>Minimierung der Service-<br>Unterbrechung in Betracht<br>gezogen werden: Wenn<br>dem Volume eine QoS-<br>Richtlinie zugewiesen<br>wurde, sollten die<br>Schwellenwerte für den<br>Fall, dass die Volume-<br>Workload gedrosselt wird,<br>auswerten. Maßnahmen,<br>die bald zu tun sind<br>Wenn die<br>Warnungsschwelle<br>überschritten wird, planen<br>Sie folgende<br>Sofortmaßnahmen: 1.<br>Wenn der Speicherpool<br>auch eine hohe<br>Auslastung erfährt,<br>verschieben Sie das<br>Volume in einen anderen<br>Speicherpool. 2. Wenn<br>dem Volume eine QoS-<br>Richtlinie zugewiesen ist,<br>bewerten Sie seine<br>Grenzwerte, falls der<br>Volume-Workload<br>gedrosselt wird. 3. Wenn<br>der Controller auch eine<br>hohe Auslastung aufweist,<br>verschieben Sie das<br>Volume auf einen anderen | Warnung @ > 6,000 µs<br>kritisch @ > 12,000 µs |
|-----------------------------------|----------------------------------------------------------------------------------------------------|----------------------------------------------------------------------------------------------------|------------------------------------------------|
| Cluster-Speichersättigung<br>Hoch | Die zuteilbare<br>Arbeitsspeichersättigung<br>des Clusters ist hoch. Die<br>Cluster-CPU-Sättigung<br>wird als Summe der<br>Arbeitsspeicherauslastung<br>berechnet, geteilt durch<br>die Summe des<br>zuteilbaren<br>Arbeitsspeichers aller<br>K8s-Nodes.                                                                                                    | Nodes hinzufügen.<br>Beheben Sie alle nicht<br>geplanten Knoten. Pods<br>passender Größe zur<br>Freigabe von Speicher auf<br>Nodes                                                                                                    | Warnung @ > 80 %<br>Kritisch @ > 90 %          |

| POD-Anbindung<br>fehlgeschlagen          | Dieser Alarm tritt auf,<br>wenn ein Volume-Anhang<br>mit POD fehlgeschlagen<br>ist. |                                                                                                    | Warnung                                 |
|------------------------------------------|-------------------------------------------------------------------------------------|----------------------------------------------------------------------------------------------------|-----------------------------------------|
| Hohe<br>Wiederübertragungsrate           | Hohe TCP-<br>Übertragungsrate                                                       | Überprüfung auf<br>Netzwerküberlastung –<br>ermitteln von Workloads,<br>die eine hohe<br>Netzwerkbandbreite<br>verbrauchen. Überprüfen<br>Sie die Pod-CPU-<br>Auslastung. Prüfen Sie die<br>Leistung des<br>Hardwareletzwerks.     | Warnung @ > 10 %<br>Kritisch @ > 25 %   |
| Kapazität Des Node-<br>Dateisystems Hoch | Kapazität Des Node-<br>Dateisystems Hoch                                            | - Erhöhen Sie die Größe<br>der Knotenplatten, um<br>sicherzustellen, dass<br>genügend Platz für die<br>Anwendungsdateien<br>vorhanden ist Verringern<br>Sie die Verwendung von<br>Anwendungsdateien.                               | Warnung @ > 80 %<br>Kritisch @ > 90 %   |
| Workload-Netzwerk-Jitter<br>Hoch         | Hoher TCP Jitter (hohe<br>Latenz/Reaktionszeiten)                                   | Prüfen Sie auf<br>Netzwerküberlastung.<br>Ermittlung von Workloads,<br>die sehr viel<br>Netzwerkbandbreite in<br>Anspruch nehmen<br>Überprüfen Sie die Pod-<br>CPU-Auslastung. Prüfen<br>Sie die Leistung des<br>Hardwareletzwerks | Warnung @ > 30 ms<br>kritisch @ > 50 ms |

| Durchsatz Bei<br>Persistenten Volumes                                           | MBIT/S-Schwellenwerte<br>auf persistenten Volumes<br>können verwendet<br>werden, um einen<br>Administrator zu<br>benachrichtigen, wenn<br>persistente Volumes die<br>vordefinierten<br>Performance-Erwartungen<br>übertreffen und<br>möglicherweise andere<br>persistente Volumes<br>beeinträchtigen. Durch<br>Aktivieren dieses Monitors<br>werden Warnungen<br>generiert, die für das<br>typische Durchsatzprofil<br>persistenter Volumes auf<br>SSDs geeignet sind.<br>Dieser Monitor deckt alle<br>persistenten Volumes<br>Ihres Mandanten ab. Die<br>Warn- und kritischen<br>Schwellenwerte können<br>basierend auf Ihren<br>Monitoring-Zielen<br>angepasst werden, indem<br>dieser Monitor dupliziert<br>und Grenzwerte für Ihre<br>Storage-Klasse angepasst<br>werden. Ein duplizierter<br>Monitor kann zudem auf<br>einen Teil der persistenten<br>Volumes Ihres Mandanten<br>ausgerichtet werden. | Sofortige Maßnahmen<br>Wenn der kritische<br>Schwellenwert<br>überschritten wird, planen<br>Sie sofort Maßnahmen,<br>um die<br>Serviceunterbrechung zu<br>minimieren: 1. Einführung<br>von QoS-MBIT/S-Limits<br>für das Volume 2.<br>Überprüfen Sie die<br>Applikation, die für den<br>Workload auf dem Volume<br>verwendet wird, auf<br>Anomalien. Maßnahmen,<br>die bald zu tun Wenn<br>Warnschwelle<br>überschritten wird, planen<br>Sie folgende unmittelbare<br>Maßnahmen zu ergreifen:<br>1. Einführung von QoS-<br>MBIT/S-Limits für das<br>Volume 2. Überprüfen Sie<br>die Applikation, die für den<br>Workload auf dem Volume<br>verwendet wird, auf<br>Anomalien. | Warnung @ > 10,000<br>MB/s kritisch @ > 15,000<br>MB/s |
|---------------------------------------------------------------------------------|----------------------------------------------------------------------------------------------------|----------------------------------------------------------------------------------------------------|--------------------------------------------------------|
| Behälter, der Gefahr läuft,<br>OOM zu töten                                     | Die Speichergrenzen des<br>Containers sind zu niedrig<br>eingestellt. Der Container<br>ist in Gefahr der<br>Entfernung (Out of<br>Memory Kill).                                                                                                    | Erhöhen Sie die<br>Speichergrenzen des<br>Containers.                                                                                                    | Warnung @ > 95 %                                       |
| Workload-Ausfall                                                                | Workload enthält keine<br>funktionstüchtigen Pods.                                                                                                    |                                                                                                    | Kritisch @ < 1                                         |
| Die Forderung Für Das<br>Persistente Volume<br>Konnte Nicht Verbindlich<br>Sein | Dieser Alarm tritt auf,<br>wenn eine Bindung an<br>einem PVC<br>fehlgeschlagen ist.                                                                                                    |                                                                                                    | Warnung                                                |
| ResourceQuota Mem<br>Limits Überschreiten                                       | Die Speichergrenzen für<br>Namespace überschreiten<br>ResourceQuota                                                                                                    |                                                                                                    | Warnung @ > 80 %<br>Kritisch @ > 90 %                  |
| ResourceQuota Mem<br>Requests About to<br>Exceed                    | Speicheranforderungen<br>für Namespace<br>überschreiten<br>ResourceQuota                                                                                                    |                                                                                                    | Warnung @ > 80 %<br>Kritisch @ > 90 %               |
|---------------------------------------------------------------------|----------------------------------------------------------------------------------------------------|----------------------------------------------------------------------------------------------------|-----------------------------------------------------|
| Fehler Beim Erstellen Des<br>Node                                   | Der Knoten konnte<br>aufgrund eines<br>Konfigurationsfehlers nicht<br>geplant werden.                                                                                                    | Prüfen Sie das<br>Kubernetes-<br>Ereignisprotokoll auf die<br>Ursache des<br>Konfigurationsfehlers.                                                                                                    | Kritisch                                            |
| Die Rückgewinnung Des<br>Persistenten Volumes Ist<br>Fehlgeschlagen | Die automatische<br>Rückgewinnung des<br>Volumes ist<br>fehlgeschlagen.                                                                                                    |                                                                                                    | Warnung @ > 0 B                                     |
| Container-CPU-<br>Drosselung                                        | Die CPU-Grenzwerte des<br>Containers sind zu niedrig<br>eingestellt. Container-<br>Prozesse werden<br>verlangsamt.                                                                                                    | Erhöhen Sie die CPU-<br>Limits für Container.                                                                                                    | Warnung @ > 95 %<br>Kritisch @ > 98 %               |
| Fehler beim Löschen des<br>Service Load Balancer                    |                                                                                                    |                                                                                                    | Warnung                                             |
| Persistente Volume-IOPS                                             | IOPS-Schwellenwerte auf<br>persistenten Volumes<br>können verwendet<br>werden, um einen<br>Administrator zu<br>benachrichtigen, wenn<br>persistente Volumes die<br>vordefinierten<br>Performance-Erwartungen<br>übertreffen. Durch die<br>Aktivierung dieser<br>Überwachung werden<br>Warnungen generiert, die<br>für das typische IOPS-<br>Profil von persistenten<br>Volumes geeignet sind.<br>Dieser Monitor deckt alle<br>persistenten Volumes<br>Ihres Mandanten ab. Die<br>Warn- und kritischen<br>Schwellenwerte können<br>basierend auf Ihren<br>Monitoring-Zielen<br>angepasst werden, indem<br>dieser Monitor dupliziert<br>wird und Grenzwerte für<br>Ihren Workload festgelegt<br>werden. | Sofortige Maßnahmen<br>Wenn kritische Schwelle<br>überschritten wird, planen<br>Sie sofortige Maßnahmen,<br>um<br>Serviceunterbrechungen<br>zu minimieren : 1.<br>Einführung von QoS-<br>IOPS-Limits für das<br>Volume 2. Überprüfen Sie<br>die Applikation, die für den<br>Workload auf dem Volume<br>verwendet wird, auf<br>Anomalien. Maßnahmen,<br>die bald zu tun sind<br>Wenn die<br>Warnungsschwelle<br>überschritten wird, planen<br>Sie folgende<br>Sofortmaßnahmen: 1.<br>Einführung von QoS-<br>IOPS-Limits für das<br>Volume 2. Überprüfen Sie<br>die Applikation, die für den<br>Workload auf dem Volume<br>verwendet wird, auf<br>Anomalien. | Warnung @ > 20,000 IO/s<br>kritisch @ > 25,000 IO/s |

| Fehler beim Aktualisieren<br>des Service Load<br>Balancer |                                                                                                    |                                                                                                    | Warnung                                  |
|-----------------------------------------------------------|----------------------------------------------------------------------------------------------------|----------------------------------------------------------------------------------------------------|------------------------------------------|
| POD-Mount<br>fehlgeschlagen                               | Diese Warnmeldung tritt<br>auf, wenn ein Mount auf<br>EINEM POD<br>fehlgeschlagen ist.                                             |                                                                                                    | Warnung                                  |
| Knoten-PID-Druck                                          | Die verfügbaren<br>Prozesskennungen auf<br>dem Knoten (Linux) sind<br>unter einen Schwellenwert<br>für die Entfernung<br>gefallen. | Suchen und beheben Sie<br>Pods, die viele Prozesse<br>generieren und den<br>Knoten der verfügbaren<br>Prozess-IDs aushungern.<br>Richten Sie PodPidsLimit<br>ein, um Ihren Node vor<br>Pods oder Containern zu<br>schützen, die zu viele<br>Prozesse hervorbringen.                                                                                                    | Kritisch @ > 0                           |
| Fehler Beim Ziehen Des<br>Pod-Image                       | Kubernetes konnte das<br>Pod-Container-Image<br>nicht abrufen.                                                                     | - Stellen Sie sicher, dass<br>das Bild des Pod korrekt<br>in der Pod-Konfiguration<br>geschrieben ist Check<br>Image Tag existiert in Ihrer<br>Registry Überprüfen Sie<br>die Zugangsdaten für die<br>Image Registry<br>Überprüfen Sie auf<br>Registry-<br>Verbindungsprobleme<br>Überprüfen Sie, dass Sie<br>nicht die von öffentlichen<br>Registrierungsanbietern<br>auferlegten Ratenlimits<br>erreichen. | Warnung                                  |
| Job Wird Zu Lang<br>Ausgeführt                            | Job wird zu lange<br>ausgeführt                                                                                                    |                                                                                                    | Warnung @ > 1 Std.<br>Kritisch @ > 5 Std |
| Knotenspeicher Hoch                                       | Die Speichernutzung der<br>Nodes ist hoch                                                                                          | Nodes hinzufügen.<br>Beheben Sie alle nicht<br>geplanten Knoten. Pods<br>passender Größe zur<br>Freigabe von Speicher auf<br>Nodes                                                                                                    | Warnung @ > 85 %<br>Kritisch @ > 90 %    |
| ResourceQuota CPU-<br>Limits Überschreiten                | CPU-Limits für<br>Namespace überschreiten<br>ResourceQuota                                                                         |                                                                                                    | Warnung @ > 80 %<br>Kritisch @ > 90 %    |
| Pod Crash Loop-<br>Rückmeldung                            | Pod ist abgestürzt und versucht, es mehrmals neu zu starten.                                                                       |                                                                                                    | Kritisch @ > 3                           |

| Knoten CPU hoch                                     | CPU-Auslastung der<br>Knoten ist hoch.                                                                                                    | Nodes hinzufügen.<br>Beheben Sie alle nicht<br>geplanten Knoten. Pods<br>passender Größe zur<br>Freigabe von CPU auf<br>Nodes                                                                                                    | Warnung @ > 80 %<br>Kritisch @ > 90 %     |
|-----------------------------------------------------|----------------------------------------------------------------------------------------------------|----------------------------------------------------------------------------------------------------|-------------------------------------------|
| Workload-Netzwerk-<br>Latenz RTT hoch               | Hohe TCP-RTT-Latenz<br>(Round Trip Time)                                                                                                    | Auf Netzwerküberlastung<br>prüfen Workloads<br>identifizieren, die eine<br>hohe Netzwerkbandbreite<br>verbrauchen. Überprüfen<br>Sie die Pod-CPU-<br>Auslastung. Prüfen Sie die<br>Leistung des<br>Hardwareletzwerks.                                 | Warnung @ > 150 ms<br>kritisch @ > 300 ms |
| Job Fehlgeschlagen                                  | Der Job wurde aufgrund<br>eines Node-Absturzes<br>oder Neubootens,<br>Ressourcenerschöpfung,<br>Job-Zeitüberschreitung<br>oder Fehler bei der POD-<br>Planung nicht erfolgreich<br>abgeschlossen. | Prüfen Sie die<br>Kubernetes-<br>Ereignisprotokolle auf<br>Fehlerursachen.                                                                                                    | Warnung @ > 1                             |
| Persistentes Volume in<br>wenigen Tagen vollständig | Dem persistenten Volume<br>geht in wenigen Tagen der<br>Speicherplatz aus                                                                                                    | -Erhöhen Sie die<br>Volumegröße, um<br>sicherzustellen, dass<br>ausreichend Platz für die<br>Anwendungsdateien<br>vorhanden ist.<br>-Reduzieren Sie die<br>Menge der in<br>Anwendungen<br>gespeicherten Daten.                                        | Warnung @ < 8 Tage<br>kritisch @ < 3 Tage |
| Speicherdruck Des Node                              | Dem Node geht der<br>Speicher aus. Der<br>verfügbare Speicher hat<br>den Schwellenwert für die<br>Entfernung erreicht.                                                                            | Nodes hinzufügen.<br>Beheben Sie alle nicht<br>geplanten Knoten. Pods<br>passender Größe zur<br>Freigabe von Speicher auf<br>Nodes                                                                                                    | Kritisch @ > 0                            |
| Knoten Nicht Bereit                                 | Der Node war 5 Minuten<br>lang nicht bereit                                                                                                    | Überprüfen Sie, ob der<br>Node über genügend<br>CPU-, Arbeitsspeicher-<br>und<br>Festplattenressourcen<br>verfügt. Prüfen Sie die<br>Konnektivität des Node-<br>Netzwerks. Prüfen Sie die<br>Kubernetes-<br>Ereignisprotokolle auf<br>Fehlerursachen. | Kritisch @ < 1                            |

| Kapazität Des<br>Persistenten Volumes<br>Hoch      | Die von einem<br>persistenten Volume<br>genutzte Back-End-<br>Kapazität ist hoch.                                                                                                    | - Erhöhen Sie die Volume-<br>Größe, um<br>sicherzustellen, dass<br>genügend Platz für die<br>Anwendungsdateien<br>vorhanden ist<br>Reduzierung der in<br>Anwendungen<br>gespeicherten<br>Datenmenge.                           | Warnung @ > 80 %<br>Kritisch @ > 90 % |
|----------------------------------------------------|----------------------------------------------------------------------------------------------------|----------------------------------------------------------------------------------------------------|---------------------------------------|
| Fehler beim Erstellen des<br>Service Load Balancer | Erstellen Des Service<br>Load Balancer<br>Fehlgeschlagen                                                                                                    |                                                                                                    | Kritisch                              |
| Workload-Replikatfehler                            | Einige Pods sind derzeit<br>nicht für eine<br>Bereitstellung oder ein<br>DemonSet verfügbar.                                                                                                    |                                                                                                    | Warnung @ > 1                         |
| ResourceQuota CPU<br>Requests About to<br>Exceed   | CPU-Anforderungen für<br>Namespace überschreiten<br>ResourceQuota                                                                                                    |                                                                                                    | Warnung @ > 80 %<br>Kritisch @ > 90 % |
| Hohe<br>Wiederübertragungsrate                     | Hohe TCP-<br>Übertragungsrate                                                                                                    | Überprüfung auf<br>Netzwerküberlastung –<br>ermitteln von Workloads,<br>die eine hohe<br>Netzwerkbandbreite<br>verbrauchen. Überprüfen<br>Sie die Pod-CPU-<br>Auslastung. Prüfen Sie die<br>Leistung des<br>Hardwareletzwerks. | Warnung @ > 10 %<br>Kritisch @ > 25 % |
| Node-Festplattendruck                              | Verfügbarer Speicherplatz<br>und Inodes auf dem Root-<br>Dateisystem des Knotens<br>oder dem Image-<br>Dateisystem haben einen<br>Schwellenwert für die<br>Entfernung erreicht.                       | - Erhöhen Sie die Größe<br>der Knotenplatten, um<br>sicherzustellen, dass<br>genügend Platz für die<br>Anwendungsdateien<br>vorhanden ist Verringern<br>Sie die Verwendung von<br>Anwendungsdateien.                           | Kritisch @ > 0                        |
| Cluster-CPU-Sättigung<br>hoch                      | Cluster-zuteilbare CPU-<br>Sättigung ist hoch. Die<br>Cluster-CPU-Sättigung<br>wird als Summe der CPU-<br>Auslastung berechnet,<br>geteilt durch die Summe<br>der zuteilbaren CPU aller<br>K8s-Nodes. | Nodes hinzufügen.<br>Beheben Sie alle nicht<br>geplanten Knoten. Pods<br>passender Größe zur<br>Freigabe von CPU auf<br>Nodes                                                                                                  | Warnung @ > 80 %<br>Kritisch @ > 90 % |

#### Protokollmonitore Ändern

| Monitorname                      | Schweregrad | Beschreibung Des Monitors                                                            |
|----------------------------------|-------------|--------------------------------------------------------------------------------------|
| Internes Volume Erkannt          | Informativ  | Diese Meldung tritt auf, wenn ein<br>internes Volume erkannt wird.                   |
| Internes Volume Geändert         | Informativ  | Diese Meldung tritt auf, wenn ein<br>internes Volume geändert wird.                  |
| Storage-Node Erkannt             | Informativ  | Diese Meldung wird angezeigt,<br>wenn ein Speicherknoten erkannt<br>wird.            |
| Speicherknoten Entfernt          | Informativ  | Diese Meldung wird angezeigt,<br>wenn ein Speicherknoten entfernt<br>wird.           |
| Speicherpool Erkannt             | Informativ  | Diese Meldung tritt auf, wenn ein<br>Speicherpool erkannt wird.                      |
| Erkannte Storage Virtual Machine | Informativ  | Diese Meldung wird angezeigt,<br>wenn eine Storage Virtual Machine<br>erkannt wird.  |
| Storage Virtual Machine Geändert | Informativ  | Diese Meldung wird angezeigt,<br>wenn eine Storage Virtual Machine<br>geändert wird. |

#### Zurück nach oben

#### Datenerfassungsmonitore

| Monitorname                             | Beschreibung                                                                                                    | Korrekturmaßnahme                                                                                                    |
|-----------------------------------------|----------------------------------------------------------------------------------------------------|----------------------------------------------------------------------------------------------------|
| Herunterfahren Der<br>Erfassungseinheit | Data Infrastructure Insights<br>Acquisition Units werden<br>regelmäßig im Rahmen von<br>Upgrades neu gestartet, um neue<br>Funktionen einzuführen. Dies<br>geschieht einmal pro Monat oder<br>weniger in einer typischen<br>Umgebung. Eine Warnung, dass<br>eine Erfassungseinheit<br>heruntergefahren wurde, sollte bald<br>darauf mit einer Auflösung folgen,<br>die feststellt, dass die neu neu neu<br>neu aufgestartete<br>Erfassungseinheit eine<br>Registrierung bei Data<br>Infrastructure Insights<br>abgeschlossen hat. In der Regel<br>dauert dieser Vorgang beim<br>Herunterfahren bis zur<br>Registrierung 5 bis 15 Minuten. | Wenn der Alarm häufig auftritt oder<br>länger als 15 Minuten dauert,<br>überprüfen Sie den Betrieb des<br>Systems, das die<br>Erfassungseinheit, das Netzwerk<br>und einen beliebigen Proxy hostet,<br>der die AU mit dem Internet<br>verbindet. |

| Collector Fehlgeschlagen | Bei der Abfrage eines<br>Datensammlers ist eine<br>unerwartete Fehlersituation<br>aufgetreten.                                                                                                    | Weitere Informationen zur Situation<br>finden Sie auf der Seite<br>Datensammler unter Data<br>Infrastructure Insights.                                                                                                    |
|--------------------------|----------------------------------------------------------------------------------------------------|----------------------------------------------------------------------------------------------------|
| Sammlerwarnung           | Dieser Alarm kann in der Regel<br>aufgrund einer fehlerhaften<br>Konfiguration des Datensammlers<br>oder des Zielsystems auftreten.<br>Überprüfen Sie die Konfigurationen,<br>um zukünftige Warnmeldungen zu<br>vermeiden. Es kann auch durch<br>einen Abruf von weniger als<br>vollständigen Daten, wo der<br>Datensammler alle Daten, die es<br>konnte gesammelt werden. Dies<br>kann vorkommen, wenn sich<br>während der Datenerfassung<br>Situationen ändern (z. B. wird<br>während der Datenerfassung eine<br>zu Beginn der Datenerfassung<br>vorhandene virtuelle Maschine<br>gelöscht und vor der Erfassung der<br>Daten). | Überprüfen Sie die Konfiguration<br>des Datensammlers oder<br>Zielsystems. Beachten Sie, dass<br>der Monitor für Collector-Warnung<br>mehr Warnmeldungen als andere<br>Monitortypen senden kann. Es wird<br>daher empfohlen, keine<br>Alarmempfänger festzulegen, es<br>sei denn, Sie beheben die<br>Fehlerbehebung. |

#### Sicherheitsmonitore

| Monitorname                                 | Schwellenwert | Beschreibung Des<br>Monitors                                                                                                    | Korrekturmaßnahme                                                                                                    |
|---------------------------------------------|---------------|----------------------------------------------------------------------------------------------------|----------------------------------------------------------------------------------------------------|
| AutoSupport HTTPS-<br>Transport deaktiviert | Warnung @ < 1 | AutoSupport unterstützt<br>HTTPS, HTTP und SMTP<br>für Transportprotokolle.<br>Aufgrund der sensible<br>Natur von AutoSupport<br>Meldungen empfiehlt<br>NetApp dringend, HTTPS<br>als Standard-<br>Transportprotokoll für das<br>Senden von AutoSupport<br>Meldungen an die NetApp<br>Unterstützung zu<br>verwenden. | Um HTTPS als<br>Transportprotokoll für<br>AutoSupport Meldungen<br>festzulegen, führen Sie<br>den folgenden ONTAP-<br>Befehl aus:System<br>Node AutoSupport modify<br>-Transport https                              |
| Cluster unsichere Chiffren<br>für SSH       | Warnung @ < 1 | Gibt an, dass SSH<br>unsichere Chiffren<br>verwendet, z. B. Chiffren,<br>die mit *cbc beginnen.                                                                                                    | Um die CBC-Chiffren zu<br>entfernen, führen Sie den<br>folgenden ONTAP-Befehl<br>aus:Security ssh<br>remove -vserver <admin<br>vserver&gt; -Chiffers aes256-<br/>cbc,aes192-cbc,aes128-<br/>cbc,3des-cbc</admin<br> |

| Das Cluster-Anmelde-<br>Banner Ist Deaktiviert            | Warnung @ < 1 | Zeigt an, dass das<br>Anmeldebanner für<br>Benutzer, die auf das<br>ONTAP-System zugreifen,<br>deaktiviert ist. Die Anzeige<br>eines Anmeldebanners ist<br>hilfreich, um die<br>Erwartungen für den<br>Zugriff und die<br>Verwendung des Systems<br>zu stellen.                                                                 | Führen Sie zum<br>Konfigurieren des<br>Anmeldebanns für ein<br>Cluster den folgenden<br>ONTAP-Befehl<br>aus:Security Login<br>Banner modify -vserver<br><admin svm=""> -message<br/>"Zugriff auf autorisierte<br/>Benutzer beschränkt".</admin>                                                                                                    |
|-----------------------------------------------------------|---------------|----------------------------------------------------------------------------------------------------|----------------------------------------------------------------------------------------------------|
| Cluster-Peer-<br>Kommunikation Ist Nicht<br>Verschlüsselt | Warnung @ < 1 | Bei der Replizierung von<br>Daten für Disaster<br>Recovery, Caching oder<br>Backup müssen die Daten<br>während der Übertragung<br>über das Netzwerk von<br>einem ONTAP Cluster<br>zum anderen gesichert<br>werden. Die<br>Verschlüsselung muss<br>sowohl auf den Quell- als<br>auch auf den Ziel-Clustern<br>konfiguriert sein. | Um die Verschlüsselung<br>für Cluster-Peer-<br>Beziehungen zu<br>aktivieren, die vor ONTAP<br>9.6 erstellt wurden, muss<br>das Quell- und Ziel-<br>Cluster auf 9.6 aktualisiert<br>werden. Verwenden Sie<br>dann den Befehl "Cluster<br>Peer modify", um sowohl<br>die Quell- als auch die<br>Ziel-Cluster-Peering-<br>Verschlüsselung zu<br>ändernDetails finden<br>Sie im NetApp Security<br>Hardening Guide for<br>ONTAP 9. |
| Lokaler Admin-<br>Standardbenutzer Aktiviert              | Warnung @ > 0 | NetApp empfiehlt, alle<br>nicht benötigten Standard-<br>Admin-Benutzer<br>(integriert) mit dem<br>Sperrbefehl zu sperren<br>(zu deaktivieren). Es<br>handelt sich dabei in<br>erster Linie um<br>Standardkonten, für die<br>Passwörter nie aktualisiert<br>oder geändert wurden.                                                | Um das integrierte<br>"admin"-Konto zu sperren,<br>führen Sie den folgenden<br>ONTAP-Befehl<br>aus:Security Login Lock<br>-username admin                                                                                                    |
| FIPS-Modus deaktiviert                                    | Warnung @ < 1 | Wenn die FIPS 140-2-<br>Konformität aktiviert ist,<br>sind TLSv1 und SSLv3<br>deaktiviert, und nur<br>TLSv1.1 und TLSv1.2<br>bleiben aktiviert. ONTAP<br>verhindert, dass Sie<br>TLSv1 und SSLv3<br>aktivieren, wenn die FIPS<br>140-2-Compliance<br>aktiviert ist.                                                             | Führen Sie zum Aktivieren<br>der FIPS 140-2-<br>Compliance auf einem<br>Cluster den folgenden<br>ONTAP-Befehl im<br>erweiterten<br>Berechtigungsmodus<br>aus:Security config<br>modify -Interface SSL -is<br>-fips-enabled true                                                                                                    |

| Protokollweiterleitung<br>Nicht Verschlüsselt | Warnung @ < 1 | Das verlagern von Syslog-<br>Informationen ist nötig, um<br>den Umfang oder die<br>Auswirkungen einer<br>Sicherheitsverletzung auf<br>ein einzelnes System oder<br>eine einzelne Lösung zu<br>beschränken. Daher<br>empfiehlt NetApp, Syslog-<br>Informationen sicher an<br>einen sicheren Storage-<br>oder Aufbewahrungsort zu<br>verlagern. | Nach dem Erstellen eines<br>Protokollweiterleitungsziel<br>s kann sein Protokoll nicht<br>mehr geändert werden.<br>Wenn Sie zu einem<br>verschlüsselten Protokoll<br>wechseln möchten,<br>löschen Sie das Ziel für<br>die Protokollweiterleitung<br>und erstellen Sie es mit<br>dem folgenden ONTAP-<br>Befehl:Cluster log-<br>fording create -Destination<br><ziel-ip> -Protocol tcp-<br/>Encrypted</ziel-ip> |
|-----------------------------------------------|---------------|----------------------------------------------------------------------------------------------------|----------------------------------------------------------------------------------------------------|
| MD5-Kennwort gehasht                          | Warnung @ > 0 | NetApp empfiehlt<br>dringend, die sicherere<br>SHA-512-Hash-Funktion<br>für Passwörter für<br>ONTAP-Benutzerkonten<br>zu nutzen. Konten, die die<br>weniger sichere MD5-<br>Hash-Funktion<br>verwenden, sollten auf die<br>SHA-512-Hash-Funktion<br>migriert werden.                                                                          | NetApp empfiehlt<br>Benutzerkonten, zur<br>sichereren SHA-512-<br>Lösung zu migrieren,<br>indem Benutzer ihre<br>Passwörter ändernum<br>Konten mit Passwörtern<br>zu sperren, die die MD5-<br>Hash-Funktion<br>verwenden, führen Sie<br>den folgenden ONTAP-<br>Befehl aus:Security<br>Login Lock -vserver *<br>-username * -Hash<br>-function md5                                                             |
| Es sind keine NTP-Server<br>konfiguriert      | Warnung @ < 1 | Gibt an, dass auf dem<br>Cluster keine<br>konfigurierten NTP-Server<br>vorhanden sind. Aus<br>Gründen der Redundanz<br>und des optimalen Service<br>empfiehlt NetApp,<br>mindestens drei NTP-<br>Server mit dem Cluster zu<br>verknüpfen.                                                                                                    | Um einen NTP-Server mit<br>dem Cluster zu<br>verknüpfen, führen Sie<br>den folgenden ONTAP-<br>Befehl aus: Cluster Time-<br>Service ntp-Server create<br>-Server <ntp-server host-<br="">Name oder ip-Adresse&gt;</ntp-server>                                                                                                    |
| Die Anzahl der NTP-<br>Server ist niedrig     | Warnung @ < 3 | Gibt an, dass auf dem<br>Cluster weniger als 3<br>konfigurierte NTP-Server<br>vorhanden sind. Aus<br>Gründen der Redundanz<br>und des optimalen Service<br>empfiehlt NetApp,<br>mindestens drei NTP-<br>Server mit dem Cluster zu<br>verknüpfen.                                                                                              | Führen Sie den folgenden<br>ONTAP-Befehl aus, um<br>einen NTP-Server mit<br>dem Cluster zu<br>verknüpfen:Cluster<br>Time-Service ntp-Server<br>create -Server <ntp-<br>Server-Hostname oder ip-<br/>Adresse&gt;</ntp-<br>                                                                                                    |

| Remote Shell Aktiviert                                     | Warnung @ > 0 | Remote Shell ist keine<br>sichere Methode zum<br>Einrichten von<br>Befehlszeilenzugriff auf<br>die ONTAP Lösung. Die<br>Remote-Shell sollte für<br>einen sicheren Remote-<br>Zugriff deaktiviert werden.                                                              | NetApp empfiehlt Secure<br>Shell (SSH) für sicheren<br>Remote-Zugriffum die<br>Remote Shell auf einem<br>Cluster zu deaktivieren,<br>führen Sie den folgenden<br>ONTAP-Befehl im<br>erweiterten<br>Berechtigungsmodus<br>aus:Security Protocol<br>modify -Application rsh-<br>enabled false |
|------------------------------------------------------------|---------------|----------------------------------------------------------------------------------------------------|----------------------------------------------------------------------------------------------------|
| Überwachungsprotokoll<br>für Storage VM ist<br>deaktiviert | Warnung @ < 1 | Gibt an, dass die<br>Überwachungsprotokollier<br>ung für SVM deaktiviert<br>ist.                                                                                                    | Um das<br>Überwachungsprotokoll<br>für einen vserver zu<br>konfigurieren, führen Sie<br>den folgenden ONTAP-<br>Befehl aus:vserver<br>Audit enable -vserver<br><svm></svm>                                                                                                    |
| Storage VM unsichere<br>Chiffren für SSH                   | Warnung @ < 1 | Gibt an, dass SSH<br>unsichere Chiffren<br>verwendet, z. B. Chiffren,<br>die mit *cbc beginnen.                                                                                                    | Um die CBC-Chiffren zu<br>entfernen, führen Sie den<br>folgenden ONTAP-Befehl<br>aus:Security ssh<br>remove -vserver<br><vserver> -Chiffers<br/>aes256-cbc, aes192-cbc,<br/>aes128-cbc, 3des-cbc</vserver>                                                                                  |
| Anmeldebanner für<br>Storage VM deaktiviert                | Warnung @ < 1 | Zeigt an, dass das<br>Anmeldebanner für<br>Benutzer, die auf SVMs<br>auf dem System<br>zugreifen, deaktiviert ist.<br>Die Anzeige eines<br>Anmeldebanners ist<br>hilfreich, um die<br>Erwartungen für den<br>Zugriff und die<br>Verwendung des Systems<br>zu stellen. | Führen Sie zum<br>Konfigurieren des<br>Anmeldebanns für ein<br>Cluster den folgenden<br>ONTAP-Befehl<br>aus:Security Login<br>Banner modify -vserver<br><svm> -message "Zugriff<br/>auf autorisierte Benutzer<br/>beschränkt".</svm>                                                        |

| Telnet-Protokoll Aktiviert Warnung @ > 0 | Telnet ist keine sichere<br>Methode zum Einrichten<br>von Befehlszeilenzugriff<br>auf die ONTAP-Lösung.<br>Telnet sollte für den<br>sicheren Remote-Zugriff<br>deaktiviert werden. | NetApp empfiehlt Secure<br>Shell (SSH) für den<br>sicheren Remote-Zugriff.<br>Um Telnet auf einem<br>Cluster zu deaktivieren,<br>führen Sie den folgenden<br>ONTAP-Befehl im<br>erweiterten<br>Berechtigungsmodus<br>aus:Security Protocol<br>modify -Application telnet<br>-enabled false |
|------------------------------------------|----------------------------------------------------------------------------------------------------|----------------------------------------------------------------------------------------------------|
|------------------------------------------|----------------------------------------------------------------------------------------------------|----------------------------------------------------------------------------------------------------|

# Datensicherung Überwacht

| Monitorname | Schwellenwerte | Beschreibung Des<br>Monitors | Korrekturmaßnahme |
|-------------|----------------|------------------------------|-------------------|
|             |                |                              |                   |

| Nicht genügend<br>Speicherplatz für LUN<br>Snapshot Kopie | (Filter contains_luns = ja)<br>Warnung @ > 95<br>%kritisch @ > 100 % | Die Storage-Kapazität<br>eines Volumes ist<br>erforderlich, um<br>Applikations- und<br>Kundendaten zu<br>speichern. Ein Teil dieses<br>Speicherplatzes, der als<br>reservierter Snapshot-<br>Speicherplatz bezeichnet<br>wird, wird zum Speichern<br>von Snapshots verwendet,<br>mit denen Daten lokal<br>gesichert werden können.<br>Je mehr neue und<br>aktualisierte Daten in dem<br>ONTAP Volume<br>gespeichert sind, desto<br>mehr Snapshot-Kapazität<br>wird benötigt und weniger<br>Snapshot Storage-<br>Kapazität wird für<br>zukünftige neue oder<br>aktualisierte Daten zur<br>Verfügung stehen. Wenn<br>die Snapshot-<br>Datenkapazität innerhalb<br>eines Volumes den<br>gesamten Snapshot-<br>Reserveplatz erreicht,<br>kann dies dazu führen,<br>dass der Kunde nicht in<br>der Lage ist, neue<br>Snapshot-Daten zu<br>speichern und den Schutz<br>der Daten in den LUNs im<br>Volume zu verringern.<br>Durch das Monitoring der<br>verwendeten Snapshot-<br>Kapazität des Volumes | Sofortmaßnahmen bei<br>Überschreitung kritischer<br>Schwelle sollten sofortige<br>Maßnahmen zur<br>Minimierung von<br>Serviceunterbrechungen<br>in Betracht gezogen<br>werden: 1. Konfigurieren<br>Sie Snapshots so, dass<br>der Datenplatz im Volume<br>genutzt wird, wenn die<br>Snapshot-Reserve voll ist.<br>2. Löschen Sie einige<br>ältere unerwünschte<br>Snapshots, um<br>Speicherplatz<br>freizugeben.<br>Maßnahmen, die bald zu<br>tun Wenn Warnschwelle<br>überschritten wird, planen<br>Sie folgende unmittelbare<br>Maßnahmen zu ergreifen:<br>1. Erhöhen Sie den<br>Speicherplatz der<br>Snapshot Reserve<br>innerhalb des Volumes,<br>um dem Wachstum<br>gerecht zu werden. 2.<br>Konfigurieren Sie<br>Snapshots so, dass der<br>Datenplatz im Volume<br>genutzt wird, wenn die<br>Snapshot-Reserve voll ist. |
|-----------------------------------------------------------|----------------------------------------------------------------------|----------------------------------------------------------------------------------------------------|----------------------------------------------------------------------------------------------------|
|                                                           |                                                                      | Durch das Monitoring der<br>verwendeten Snapshot-<br>Kapazität des Volumes<br>wird die Kontinuität der<br>Datendienste<br>gewährleistet.                                                                                                    |                                                                                                    |

| SnapMirror<br>BeziehungsVerzögerunge<br>n | Warnung @ > 150<br>%Kritisch @ > 300 % | Die SnapMirror<br>Beziehungsverzögerung<br>ist der Unterschied<br>zwischen dem Snapshot-<br>Zeitstempel und der Zeit<br>auf dem Zielsystem. Die<br>lag_time_percent ist das<br>Verhältnis der<br>Verzögerungszeit zum<br>Zeitplan-Intervall der<br>SnapMirror Richtlinie.<br>Wenn die<br>Verzögerungszeit dem<br>Zeitungsintervall<br>entspricht, ist<br>lag_time_percent 100 %.<br>Wenn die SnapMirror-<br>Richtlinie keinen Zeitplan<br>enthält, wird<br>lag_time_percent nicht<br>berechnet. | Überwachen Sie den<br>SnapMirror-Status mit<br>dem Befehl "snapmirror<br>show". Überprüfen Sie<br>den SnapMirror<br>Übertragungsverlauf<br>mithilfe des Befehls<br>"snapmirror show-history" |
|-------------------------------------------|----------------------------------------|----------------------------------------------------------------------------------------------------|----------------------------------------------------------------------------------------------------|
|-------------------------------------------|----------------------------------------|----------------------------------------------------------------------------------------------------|----------------------------------------------------------------------------------------------------|

# Cloud Volume (CVO) – Überwachung

| Monitorname             | Severity | Beschreibung Des<br>Monitors                                                                                                    | Korrekturmaßnahme |
|-------------------------|----------|----------------------------------------------------------------------------------------------------|-------------------|
| CVO Disk out of Service | INFO     | Dieses Ereignis tritt auf,<br>wenn eine Festplatte aus<br>dem Dienst entfernt wird,<br>weil sie als<br>fehlgeschlagen markiert,<br>desinfiziert oder das<br>Maintenance Center<br>aufgerufen wurde. | Keine             |

| CVO Giveback vom<br>Speicherpool<br>fehlgeschlagen | KRITISCH | Dieses Ereignis tritt<br>während der Migration<br>eines Aggregats im<br>Rahmen einer Storage<br>Failover (SFO)-Rückgabe<br>auf, wenn der Ziel-Node<br>nicht auf die<br>Objektspeicher zugreifen<br>kann. | Führen Sie die folgenden<br>Korrekturmaßnahmen<br>durch: Vergewissern Sie<br>sich, dass Ihre Intercluster<br>LIF online und<br>funktionsfähig ist, indem<br>Sie den Befehl "Network<br>Interface show"<br>verwenden. Überprüfen<br>Sie die<br>Netzwerkverbindung mit<br>dem Objektspeicher-<br>Server mithilfe des "Ping"-<br>Befehls über das Ziel-<br>Node Intercluster LIF.<br>Überprüfen Sie, ob sich<br>die Konfiguration Ihres<br>Objektspeichers nicht<br>geändert hat und ob die<br>Login- und<br>Konnektivitätsinformatione<br>n noch korrekt sind, indem<br>Sie den Befehl "Aggregate<br>object-Store config show"<br>verwenden. Alternativ<br>können Sie den Fehler<br>überschreiben, indem Sie<br>beim Giveback-Befehl<br>"false-Partner-waiting"-<br>Parameter angeben.<br>Wenden Sie sich an den<br>technischen Support von<br>NetApp, um weitere<br>Informationen oder |
|----------------------------------------------------|----------|----------------------------------------------------------------------------------------------------|----------------------------------------------------------------------------------------------------|
|                                                    |          |                                                                                                    | Informationen oder<br>Unterstützung zu erhalten.                                                                                                    |

| CVO HA Interconnect<br>herunter | WARNUNG | Der HA Interconnect ist<br>ausgefallen. Risiko eines<br>Serviceausfalls, wenn ein<br>Failover nicht verfügbar<br>ist. | Korrekturmaßnahmen<br>hängen von der Anzahl<br>und der Art der von der<br>Plattform unterstützten HA<br>Interconnect Links ab<br>sowie vom Grund für<br>einen Ausfall des<br>Interconnect. Wenn die<br>Links ausgefallen sind:<br>Vergewissern Sie sich,<br>dass beide Controller im<br>HA-Paar betriebsbereit<br>sind. Stellen Sie bei<br>extern angeschlossenen<br>Verbindungen sicher, dass<br>die Verbindungskabel<br>ordnungsgemäß<br>angeschlossen sind und<br>dass die Small Form-<br>Factor Pluggables (SFPs),<br>falls zutreffend,<br>ordnungsgemäß auf<br>beiden Controllern<br>eingesetzt werden.<br>Deaktivieren und<br>aktivieren Sie bei intern<br>verbundenen<br>Verbindungen die Links<br>nacheinander, indem Sie<br>die Befehle "IC Link off"<br>und "ic Link On"<br>verwenden. Wenn Links<br>deaktiviert sind, aktivieren<br>Sie die Links mit dem<br>Befehl "IC Link on". Wenn<br>ein Peer nicht verbunden<br>ist, deaktivieren und<br>aktivieren Sie die Links<br>nacheinander, indem Sie<br>die Befehle "IC Link off"<br>und "ic Link On". Wenn<br>ein Peer nicht verbunden<br>ist, deaktivieren und<br>aktivieren Sie die Links<br>nacheinander, indem Sie<br>die Befehle "IC Link off"<br>und "ic Link On". Wenn<br>ein Peer Nicht verbunden<br>ist, deaktivieren Und<br>aktivieren Sie die Links<br>nacheinander, indem Sie<br>die Befehle "IC Link off"<br>und "ic Link ON"<br>verwenden. Wenden Sie<br>sich an den technischen |
|---------------------------------|---------|----------------------------------------------------------------------------------------------------|----------------------------------------------------------------------------------------------------|
|                                 |         |                                                                                                    | die Befehle "IC Link off"<br>und "ic Link ON"<br>verwenden. Wenden Sie<br>sich an den technischen<br>Support von NetApp,<br>wenn das Problem<br>weiterhin besteht.                                                                                                    |

| Sitzungen pro Ber<br>über eine TCP-<br>Verbindung überse<br>Jede Anforderung<br>Errichten einer Sit<br>wird abgelehnt, bis<br>Sitzungen freigege<br>werden. | Anwendungen, die auf<br>dem Client ausgeführt<br>werden, und beenden Sie<br>alle, die nicht<br>ordnungsgemäß<br>funktionieren. Booten Sie<br>den Client neu. Prüfen<br>Sie, ob das Problem durch<br>eine neue oder<br>bestehende Anwendung<br>verursacht wird: Wenn die<br>Anwendung neu ist, legen<br>Sie einen höheren<br>Schwellenwert für den<br>Client fest, indem Sie den<br>Befehl "cifs Option modify<br>-max-opens-same-file-per<br>-tree" verwenden. In<br>einigen Fällen arbeiten<br>Clients wie erwartet,<br>erfordern jedoch einen<br>höheren Schwellenwert.<br>Sie sollten über erweiterte<br>Berechtigungen verfügen,<br>um einen höheren<br>Schwellenwert für den<br>Client festzulegen. Wenn<br>das Problem durch eine<br>vorhandene Anwendung<br>verursacht wird, kann es<br>zu einem Problem mit<br>dem Client kommen.<br>Wenden Sie sich an den<br>technischen Support von<br>NetApp, um weitere<br>Informationen oder<br>Unterstützung zu erhalten. |
|----------------------------------------------------------------------------------------------------|----------------------------------------------------------------------------------------------------|
|----------------------------------------------------------------------------------------------------|----------------------------------------------------------------------------------------------------|

| CVO NetBIOS-Name-<br>Konflikt               | KRITISCH | Der NetBIOS-<br>Namensdienst hat von<br>einem Remotecomputer<br>eine negative Antwort auf<br>eine Anfrage zur<br>Namensregistrierung<br>erhalten. Dies wird<br>typischerweise durch<br>einen Konflikt mit dem<br>NetBIOS-Namen oder<br>einem Alias verursacht.<br>Infolgedessen können<br>Clients möglicherweise<br>nicht auf Daten zugreifen<br>oder eine Verbindung mit<br>dem richtigen<br>Datenservice-Node im<br>Cluster herstellen. | Führen Sie eine der<br>folgenden<br>Korrekturmaßnahmen<br>durch: Falls ein Konflikt<br>mit dem NetBIOS-Namen<br>oder einem Alias besteht,<br>führen Sie eine der<br>folgenden Schritte aus:<br>Löschen Sie den<br>doppelten NetBIOS-Alias,<br>indem Sie den Befehl<br>"vserver cifs delete<br>-aliases alias -vserver<br>vServer" verwenden.<br>Benennen Sie einen<br>NetBIOS-Alias um, indem<br>Sie den doppelten Namen<br>löschen und einen Alias<br>mit einem neuen Namen<br>mit dem Befehl "vserver<br>cifs create -aliases alias<br>-vServer vServer"<br>hinzufügen. Wenn keine<br>Aliase konfiguriert sind<br>und es einen Konflikt im<br>NetBIOS-Namen gibt,<br>benennen Sie den CIFS-<br>Server mit den Befehlen<br>"vserver cifs delete<br>-vserver vserver" und<br>"vserver cifs create -cifs<br>-Server netbiosname" um.<br>HINWEIS: Das Löschen<br>eines CIFS-Servers kann<br>auf Daten zugreifen.<br>Entfernen Sie den<br>NetBIOS-Namen, oder<br>benennen Sie das<br>NetBIOS auf dem<br>Remotecomputer um. |
|---------------------------------------------|----------|----------------------------------------------------------------------------------------------------|----------------------------------------------------------------------------------------------------|
| CVO NFSv4 Store Pool ist<br>nicht vorhanden | KRITISCH | Ein NFSv4-Speicherpool<br>wurde erschöpft.                                                                                                    | Wenn der NFS-Server<br>nach diesem Ereignis<br>länger als 10 Minuten<br>nicht mehr reagiert,<br>wenden Sie sich an den<br>technischen Support von<br>NetApp.                                                                                                    |
| Panik des CVO-Knotens                       | WARNUNG  | Dieses Ereignis wird<br>ausgegeben, wenn ein<br>Panikzustand eintritt                                                                                                    | Wenden Sie sich an den<br>NetApp Kundensupport.                                                                                                    |

| CVO Node Root-Volume-<br>Speicherplatz niedrig | KRITISCH | Das System hat<br>festgestellt, dass das<br>Root-Volumen über einen<br>gefährlich niedrigen<br>Speicherplatz verfügt. Der<br>Node ist nicht vollständig<br>betriebsbereit. Daten-LIFs<br>sind möglicherweise ein<br>Failover innerhalb des<br>Clusters durchgeführt, da<br>der NFS- und CIFS-Zugriff<br>auf den Node begrenzt ist.<br>Die administrative<br>Funktion ist auf lokale<br>Recovery-Verfahren<br>beschränkt, um<br>Speicherplatz auf dem<br>Root-Volume freizugeben. | Führen Sie die folgenden<br>Korrekturmaßnahmen<br>durch: Geben Sie<br>Speicherplatz auf dem<br>Root-Volume frei, indem<br>Sie alte Snapshot-Kopien<br>löschen, nicht mehr<br>benötigte Dateien aus<br>dem /mroot-Verzeichnis<br>löschen oder die Root-<br>Volume-Kapazität<br>erweitern. Booten Sie den<br>Controller neu. Wenden<br>Sie sich an den<br>technischen Support von<br>NetApp, um weitere<br>Informationen oder<br>Unterstützung zu erhalten. |
|------------------------------------------------|----------|----------------------------------------------------------------------------------------------------|----------------------------------------------------------------------------------------------------|
| CVO – nicht vorhandene<br>Admin-Freigabe       | KRITISCH | Vscan-Problem: Ein<br>Kunde hat versucht, eine<br>Verbindung zu einer nicht<br>vorhandenen<br>ONTAP_ADMIN-Freigabe<br>zu herstellen.                                                                                                    | Stellen Sie sicher, dass<br>Vscan für die erwähnte<br>SVM-ID aktiviert ist. Wenn<br>Sie Vscan auf einer SVM<br>aktivieren, wird die<br>Dateifreigabe von<br>ONTAP_ADMIN<br>automatisch für die SVM<br>erstellt.                                                                                                    |
| CVO Object Store Host<br>nicht lösbar          | KRITISCH | Der Hostname des<br>Objektspeicherservers<br>kann nicht in eine IP-<br>Adresse aufgelöst<br>werden. Der<br>Objektspeicher-Client<br>kann nicht mit dem<br>Objektspeicher-Server<br>kommunizieren, ohne sich<br>auf eine IP-Adresse zu<br>lösen. Aus diesem Grund<br>ist der Zugriff auf Daten<br>möglicherweise nicht<br>möglich.                                                                                                    | Überprüfen Sie die DNS-<br>Konfiguration, um zu<br>überprüfen, ob der<br>Hostname mit einer IP-<br>Adresse korrekt<br>konfiguriert ist.                                                                                                    |

| CVO Object Store<br>Intercluster LIF<br>ausgefallen           | KRITISCH | Der Objektspeicher-Client<br>kann keine<br>funktionsfähige LIF finden,<br>die mit dem<br>Objektspeicher-Server<br>kommunizieren kann. Der<br>Node ermöglicht dem<br>Client-Datenverkehr<br>zwischen Objekten erst<br>dann, wenn die<br>Intercluster LIF<br>funktionsfähig ist. Aus<br>diesem Grund ist der<br>Zugriff auf Daten<br>möglicherweise nicht<br>möglich. | Führen Sie die folgenden<br>Korrekturmaßnahmen<br>durch: Prüfen Sie den LIF-<br>Intercluster-Status mithilfe<br>des Befehls "Network<br>Interface show -role<br>intercluster". Überprüfen<br>Sie, ob die Intercluster-LIF<br>ordnungsgemäß<br>konfiguriert und<br>betriebsbereit ist. Wenn<br>eine Intercluster-LIF nicht<br>konfiguriert ist, fügen Sie<br>sie mithilfe des Befehls<br>"Network Interface create<br>-role intercluster" hinzu.                                                                                                    |
|---------------------------------------------------------------|----------|----------------------------------------------------------------------------------------------------|----------------------------------------------------------------------------------------------------|
| Signature des CVO-<br>Objektspeichern stimmt<br>nicht überein | KRITISCH | Die an den<br>Objektspeicherserver<br>gesendete<br>Anforderungssignatur<br>stimmt nicht mit der vom<br>Client berechneten<br>Signatur überein. Aus<br>diesem Grund ist der<br>Zugriff auf Daten<br>möglicherweise nicht<br>möglich.                                                                                                    | Vergewissern Sie sich,<br>dass der Schlüssel für den<br>geheimen Zugriff richtig<br>konfiguriert ist. Wenn er<br>korrekt konfiguriert ist,<br>wenden Sie sich an den<br>technischen Support von<br>NetApp, um Hilfe zu<br>erhalten.                                                                                                    |
| Speicherzuordnung von<br>CVO QoS Monitor                      | KRITISCH | Der dynamische Speicher<br>des QoS-Subsystems hat<br>die Grenze für die aktuelle<br>Plattform-Hardware<br>erreicht. Einige QoS-<br>Funktionen können mit<br>einer begrenzten<br>Kapazität betrieben<br>werden.                                                                                                    | Löschen Sie einige aktive<br>Workloads oder Streams,<br>um Speicher<br>freizumachen. Bestimmen<br>Sie mithilfe des Befehls<br>"Statistics show -object<br>Workload -counter ops",<br>welche Workloads aktiv<br>sind. Aktive Workloads<br>weisen keine Vorgänge<br>auf. Verwenden Sie dann<br>mehrmals den Befehl<br>"Workload delete<br><workload_name>", um<br/>bestimmte Workloads zu<br/>entfernen. Alternativ<br/>können Sie mit dem<br/>Befehl "Stream delete<br/>-Workload <workload<br>Name&gt; *" die<br/>zugeordneten Streams<br/>aus dem aktiven Workload<br/>löschen.</workload<br></workload_name> |

| Zeitüberschreitung FUR<br>CVO-LESEDIUM | KRITISCH | Ein VORGANG DER<br>READDIR-Datei hat die<br>Zeitüberschreitung<br>überschritten, die in WAFL<br>ausgeführt werden darf.<br>Dies kann wegen sehr<br>großer oder spärlicher<br>Verzeichnisse erfolgen.<br>Eine Korrekturmaßnahme<br>wird empfohlen. | Führen Sie die folgenden<br>Korrekturmaßnahmen<br>durch: Suchen Sie<br>Informationen, die für<br>aktuelle Verzeichnisse<br>spezifisch sind, bei denen<br>READDIR-Dateivorgänge<br>ablaufen, indem Sie den<br>folgenden Befehl 'diag'<br>Privilege nodeshell CLI<br>verwenden: WAFL readdir<br>notice show. Prüfen Sie,<br>ob Verzeichnisse als<br>wenig angezeigt werden<br>oder nicht: Wenn ein<br>Verzeichnis als wenig<br>angegeben wird, wird<br>empfohlen, den Inhalt des<br>Verzeichnisses in ein<br>neues Verzeichnis zu<br>kopieren, um die<br>Sparseness der<br>Verzeichnis nicht als dünn<br>angegeben wird und das<br>Verzeichnis groß ist, wird<br>empfohlen, die Größe der<br>Verzeichnisdatei zu<br>reduzieren, indem die<br>Anzahl der Dateieinträge<br>im Verzeichnis verringert<br>wird. |
|----------------------------------------|----------|----------------------------------------------------------------------------------------------------|----------------------------------------------------------------------------------------------------|
|----------------------------------------|----------|----------------------------------------------------------------------------------------------------|----------------------------------------------------------------------------------------------------|

| CVO-Verlagerung des<br>Speicherpools<br>fehlgeschlagen | KRITISCH | Dieses Ereignis tritt<br>während der<br>Verschiebung eines<br>Aggregats auf, wenn der<br>Ziel-Node nicht die<br>Objektspeicher erreichen<br>kann. | Führen Sie die folgenden<br>Korrekturmaßnahmen<br>durch: Vergewissern Sie<br>sich, dass Ihre Intercluster<br>LIF online und<br>funktionsfähig ist, indem<br>Sie den Befehl "Network<br>Interface show"<br>verwenden. Überprüfen<br>Sie die<br>Netzwerkverbindung mit<br>dem Objektspeicher-<br>Server mithilfe des "Ping"-<br>Befehls über das Ziel-<br>Node Intercluster LIF.<br>Überprüfen Sie, ob sich<br>die Konfiguration Ihres<br>Objektspeichers nicht<br>geändert hat und ob die<br>Login- und<br>Konnektivitätsinformatione<br>n noch korrekt sind, indem<br>Sie den Befehl "Aggregate<br>object-Store config show"<br>verwenden. Alternativ<br>können Sie den Fehler<br>über den Parameter<br>"Override-Destination-<br>Checks" des Befehls<br>"Relocation"<br>überschreiben. Wenden<br>Sie sich an den<br>technischen Support von<br>NetApp, um weitere<br>Informationen oder |
|--------------------------------------------------------|----------|----------------------------------------------------------------------------------------------------|----------------------------------------------------------------------------------------------------|
|                                                        |          |                                                                                                    | NetApp, um weitere<br>Informationen oder<br>Unterstützung zu erhalten.                                                                                                    |

| CVO Shadow Copy<br>fehlgeschlagen               | KRITISCH | Ein Volume Shadow Copy<br>Service (VSS), ein<br>Backup- und<br>Wiederherstellungsdienst<br>für Microsoft Server, ist<br>fehlgeschlagen.                                                                                              | Überprüfen Sie Folgendes<br>anhand der in der<br>Ereignismeldung<br>angegebenen<br>Informationen: Ist die<br>Konfiguration der<br>Schattenkopie aktiviert?<br>Sind die entsprechenden<br>Lizenzen installiert? Auf<br>welchen Freigaben wird<br>der<br>Schattenkopiervorgang<br>durchgeführt? Ist der<br>Share-Name korrekt? Gibt<br>es den Share-Pfad? Wie<br>lauten die Zustände des<br>Schattenkopie-Satzes und<br>seiner Schattenkopien? |
|-------------------------------------------------|----------|----------------------------------------------------------------------------------------------------|----------------------------------------------------------------------------------------------------|
| CVO Storage VM Stop<br>erfolgreich durchgeführt | INFO     | Diese Meldung tritt auf,<br>wenn eine Operation<br>"vserver stop" erfolgreich<br>ist.                                                                                                    | Verwenden Sie den Befehl<br>"vserver Start", um den<br>Datenzugriff auf einer<br>Storage-VM zu starten.                                                                                                    |
| CVO zu viele CIFS-<br>Authentifizierung         | WARNUNG  | Viele<br>Authentifizierungsverhandl<br>ungen sind gleichzeitig<br>aufgetreten. Es gibt 256<br>unvollständige neue<br>Sitzungsanfragen dieses<br>Kunden.                                                                              | Untersuchen Sie, warum<br>der Client 256 oder mehr<br>neue<br>Verbindungsanfragen<br>erstellt hat.<br>Möglicherweise müssen<br>Sie den Anbieter des<br>Clients oder der<br>Anwendung kontaktieren,<br>um festzustellen, warum<br>der Fehler aufgetreten ist.                                                                                                    |
| Nicht zugewiesene CVO-<br>Festplatten           | INFO     | System verfügt über nicht<br>zugewiesene Festplatten<br>– Kapazität wird<br>verschwendet.<br>Möglicherweise ist bei<br>Ihrem System eine<br>fehlerhafte Konfiguration<br>oder ein Teil der<br>Konfigurationsänderungen<br>zu finden. | Führen Sie die folgenden<br>Korrekturmaßnahmen<br>durch: Bestimmen Sie<br>mithilfe des Befehls "Disk<br>show -n", welche<br>Festplatten nicht<br>zugewiesen werden.<br>Weisen Sie die<br>Festplatten einem System<br>über den Befehl "Disk<br>assign" zu.                                                                                                    |

| CVO nicht autorisierter<br>Benutzerzugriff auf die<br>Administratorfreigabe | WARNUNG | Ein Kunde hat versucht,<br>eine Verbindung zu der<br>privilegierten Version von<br>ONTAP_ADMIN<br>herzustellen, obwohl der<br>angemeldete Benutzer<br>kein berechtigter Benutzer<br>ist.                                                                                                    | Führen Sie die folgenden<br>Korrekturmaßnahmen<br>durch: Stellen Sie sicher,<br>dass der angegebene<br>Benutzername und die IP-<br>Adresse in einem der<br>aktiven Vscan-<br>Scannerpools konfiguriert<br>sind. Überprüfen Sie die<br>Konfiguration des<br>Scannerpools, die derzeit<br>aktiv ist, indem Sie den<br>Befehl "vserver vscan<br>Scanner Pool show-<br>Active" verwenden. |
|-----------------------------------------------------------------------------|---------|----------------------------------------------------------------------------------------------------|----------------------------------------------------------------------------------------------------|
| CVO-Virus erkannt                                                           | WARNUNG | Ein Vscan-Server hat<br>einen Fehler an das<br>Speichersystem gemeldet.<br>Dies bedeutet in der<br>Regel, dass ein Virus<br>gefunden wurde. Andere<br>Fehler auf dem Vscan-<br>Server können jedoch<br>dieses Ereignis<br>verursachen. Der Client-<br>Zugriff auf die Datei wird<br>verweigert. Der Vscan-<br>Server kann je nach<br>Einstellungen und<br>Konfiguration die Datei<br>bereinigen, in Quarantäne<br>stellen oder löschen. | Prüfen Sie das Protokoll<br>des Vscan-Servers, der im<br>Ereignis "syslog" gemeldet<br>wurde, um zu sehen, ob<br>die infizierte Datei<br>erfolgreich bereinigt,<br>isoliert oder gelöscht<br>werden konnte. Wenn<br>dies nicht möglich war,<br>muss der<br>Systemadministrator die<br>Datei möglicherweise<br>manuell löschen.                                                        |
| CVO Volume offline                                                          | INFO    | Diese Meldung gibt an,<br>dass ein Volume offline<br>geschaltet wird.                                                                                                    | Versetzen Sie das Volume<br>wieder in den Online-<br>Modus.                                                                                                    |
| CVO-Volume beschränkt                                                       | INFO    | Dieses Ereignis zeigt an,<br>dass ein flexibles Volume<br>eingeschränkt wird.                                                                                                    | Versetzen Sie das Volume<br>wieder in den Online-<br>Modus.                                                                                                    |

#### SnapMirror für Business Continuity (SMBC) Mediator Log Monitore

| Monitorname                   | Schweregrad | Beschreibung Des<br>Monitors                                                                             | Korrekturmaßnahme |
|-------------------------------|-------------|----------------------------------------------------------------------------------------------------|-------------------|
| ONTAP Mediator<br>hinzugefügt | INFO        | Diese Meldung tritt auf,<br>wenn ONTAP Mediator<br>erfolgreich in einem<br>Cluster hinzugefügt<br>wurde. | Keine             |

| Zugriff auf ONTAP<br>Mediator nicht möglich | KRITISCH | Diese Meldung tritt auf,<br>wenn entweder der<br>ONTAP Mediator neu<br>verwendet wird oder das<br>Mediator-Paket nicht mehr<br>auf dem Mediator-Server<br>installiert ist. Daher ist ein<br>SnapMirror Failover nicht<br>möglich. | Entfernen Sie die<br>Konfiguration des<br>aktuellen ONTAP<br>Mediators mithilfe des<br>Befehls "snapmirror<br>Mediator remove".<br>Konfigurieren Sie den<br>Zugriff auf den ONTAP<br>Mediator mit dem Befehl<br>"snapmirror Mediator add"<br>neu.                                                                                                    |
|---------------------------------------------|----------|----------------------------------------------------------------------------------------------------|----------------------------------------------------------------------------------------------------|
| ONTAP Mediator entfernt                     | INFO     | Diese Meldung tritt auf,<br>wenn der ONTAP<br>Mediator erfolgreich aus<br>einem Cluster entfernt<br>wurde.                                                                                                    | Keine                                                                                                    |
| ONTAP Mediator nicht<br>erreichbar          | WARNUNG  | Diese Meldung tritt auf,<br>wenn der ONTAP-<br>Mediator auf einem<br>Cluster nicht erreichbar<br>ist. Daher ist ein<br>SnapMirror Failover nicht<br>möglich.                                                                      | Überprüfen Sie die<br>Netzwerkverbindung zum<br>ONTAP Mediator mithilfe<br>der Befehle "Netzwerk<br>ping" und "Network<br>traceroute". Wenn das<br>Problem weiterhin<br>besteht, entfernen Sie die<br>Konfiguration des<br>aktuellen ONTAP<br>Mediators mithilfe des<br>Befehls "snapmirror<br>Mediator remove".<br>Konfigurieren Sie den<br>Zugriff auf den ONTAP<br>Mediator mit dem Befehl<br>"snapmirror Mediator add"<br>neu. |
| SMBC CA-Zertifikat<br>abgelaufen            | KRITISCH | Diese Meldung wird<br>angezeigt, wenn das<br>Zertifikat der ONTAP<br>Mediator-<br>Zertifizierungsstelle (CA)<br>abgelaufen ist. Dadurch<br>wird eine weitere<br>Kommunikation zum<br>ONTAP Mediator nicht<br>möglich sein.        | Entfernen Sie die<br>Konfiguration des<br>aktuellen ONTAP<br>Mediators mithilfe des<br>Befehls "snapmirror<br>Mediator remove".<br>Aktualisieren eines neuen<br>CA-Zertifikats auf dem<br>ONTAP Mediator-Server.<br>Konfigurieren Sie den<br>Zugriff auf den ONTAP<br>Mediator mit dem Befehl<br>"snapmirror Mediator add"<br>neu.                                                                                                 |

| SMBC CA-Zertifikat läuft<br>ab      | WARNUNG  | Diese Meldung erscheint,<br>wenn das Zertifikat der<br>ONTAP Mediator-<br>Zertifizierungsstelle (CA)<br>innerhalb der nächsten 30<br>Tage ausläuft.                                                 | Entfernen Sie vor Ablauf<br>dieses Zertifikats die<br>Konfiguration des<br>aktuellen ONTAP<br>Mediators mithilfe des<br>Befehls "snapmirror<br>Mediator remove".<br>Aktualisieren eines neuen<br>CA-Zertifikats auf dem<br>ONTAP Mediator-Server.<br>Konfigurieren Sie den<br>Zugriff auf den ONTAP<br>Mediator mit dem Befehl<br>"snapmirror Mediator add"<br>neu. |
|-------------------------------------|----------|----------------------------------------------------------------------------------------------------|----------------------------------------------------------------------------------------------------|
| SMBC-Clientzertifikat<br>abgelaufen | KRITISCH | Diese Meldung wird<br>angezeigt, wenn das<br>Zertifikat des ONTAP<br>Mediator-Clients<br>abgelaufen ist. Dadurch<br>wird eine weitere<br>Kommunikation zum<br>ONTAP Mediator nicht<br>möglich sein. | Entfernen Sie die<br>Konfiguration des<br>aktuellen ONTAP<br>Mediators mithilfe des<br>Befehls "snapmirror<br>Mediator remove".<br>Konfigurieren Sie den<br>Zugriff auf den ONTAP<br>Mediator mit dem Befehl<br>"snapmirror Mediator add"<br>neu.                                                                                                    |
| SMBC-Clientzertifikat läuft<br>ab   | WARNUNG  | Diese Meldung tritt auf,<br>wenn das ONTAP<br>Mediator-Clientzertifikat<br>innerhalb der nächsten 30<br>Tage abläuft.                                                                               | Entfernen Sie vor Ablauf<br>dieses Zertifikats die<br>Konfiguration des<br>aktuellen ONTAP<br>Mediators mithilfe des<br>Befehls "snapmirror<br>Mediator remove".<br>Konfigurieren Sie den<br>Zugriff auf den ONTAP<br>Mediator mit dem Befehl<br>"snapmirror Mediator add"<br>neu.                                                                                  |

| SMBC-Beziehung aus<br>Sync Hinweis: UM hat<br>diese nicht | KRITISCH | Diese Meldung erscheint,<br>wenn eine SnapMirror for<br>Business Continuity<br>(SMBC)-Beziehung den<br>Status "in-Sync" zu "out-<br>of-Sync" ändert. Aufgrund<br>dieser RPO=0 wird die<br>Datensicherung<br>unterbrochen. | Überprüfen Sie die<br>Netzwerkverbindung<br>zwischen Quell- und Ziel-<br>Volumes. Überwachen Sie<br>den SMBC-<br>Beziehungsstatus mithilfe<br>des Befehls "snapmirror<br>show" auf dem Ziel und<br>unter Verwendung des<br>Befehls "snapmirror list-<br>destinations" auf der<br>Quelle. Die automatische<br>Neusynchronisierung<br>versucht, die Beziehung<br>wieder auf den Status "im<br>synchronen" zu bringen.<br>Falls die<br>Resynchronisierung<br>fehlschlägt, überprüfen<br>Sie, ob alle Nodes im<br>Cluster sich im Quorum<br>befinden und sich in<br>einem ordnungsgemäßen<br>Zustand befinden. |
|-----------------------------------------------------------|----------|----------------------------------------------------------------------------------------------------|----------------------------------------------------------------------------------------------------|
| SMBC-Serverzertifikat<br>abgelaufen                       | KRITISCH | Diese Meldung tritt auf,<br>wenn das Zertifikat des<br>ONTAP Mediator-Servers<br>abgelaufen ist. Dadurch<br>wird eine weitere<br>Kommunikation zum<br>ONTAP Mediator nicht<br>möglich sein.                               | Entfernen Sie die<br>Konfiguration des<br>aktuellen ONTAP<br>Mediators mithilfe des<br>Befehls "snapmirror<br>Mediator remove".<br>Aktualisieren eines neuen<br>Serverzertifikats auf dem<br>ONTAP Mediator-Server.<br>Konfigurieren Sie den<br>Zugriff auf den ONTAP<br>Mediator mit dem Befehl<br>"snapmirror Mediator add"<br>neu.                                                                                                    |
| SMBC-Serverzertifikat<br>läuft ab                         | WARNUNG  | Diese Meldung tritt auf,<br>wenn das Zertifikat des<br>ONTAP Mediator-Servers<br>innerhalb der nächsten 30<br>Tage abläuft.                                                                                               | Entfernen Sie vor Ablauf<br>dieses Zertifikats die<br>Konfiguration des<br>aktuellen ONTAP<br>Mediators mithilfe des<br>Befehls "snapmirror<br>Mediator remove".<br>Aktualisieren eines neuen<br>Serverzertifikats auf dem<br>ONTAP Mediator-Server.<br>Konfigurieren Sie den<br>Zugriff auf den ONTAP<br>Mediator mit dem Befehl<br>"snapmirror Mediator add"<br>neu.                                                                                                    |

#### Zusätzliche Monitore für Stromversorgung, Heartbeat und Sonstiges System

| Monitorname                                                        | Schweregrad | Beschreibung Des<br>Monitors                                                                                              | Korrekturmaßnahme                                                                                                    |
|--------------------------------------------------------------------|-------------|----------------------------------------------------------------------------------------------------|----------------------------------------------------------------------------------------------------|
| Erkannte Festplatten-<br>Shelf-Stromversorgung                     | INFORMATIV  | Diese Meldung tritt auf,<br>wenn dem Festplatten-<br>Shelf ein Netzteil<br>hinzugefügt wird.                              | KEINE                                                                                                    |
| Netzteil Der Platten-Shelfs<br>Entfernt                            | INFORMATIV  | Diese Meldung tritt auf,<br>wenn ein Netzteil aus dem<br>Festplatten-Shelf entfernt<br>wird.                              | KEINE                                                                                                    |
| MetroCluster<br>Automatische ungeplante<br>Umschaltung deaktiviert | KRITISCH    | Diese Meldung tritt auf,<br>wenn die Funktion zur<br>automatischen<br>ungeplanten Umschaltung<br>deaktiviert ist.         | Führen Sie den Befehl<br>"MetroCluster modify<br>-Node-Name<br><nodename> -automatic<br/>-Switchover-onFailure<br/>True" für jeden Node im<br/>Cluster aus, um die<br/>automatische<br/>Umschaltung zu<br/>ermöglichen.</nodename>                                                                                                    |
| MetroCluster<br>Speicherbrücke nicht<br>erreichbar                 | KRITISCH    | Die Speicherbrücke ist<br>über das<br>Managementnetzwerk<br>nicht erreichbar                                              | 1) Wenn die Bridge durch<br>SNMP überwacht wird,<br>überprüfen Sie, ob die<br>Knoten-Management-LIF<br>über den Befehl "Network<br>Interface show" verfügt.<br>Stellen Sie sicher, dass<br>die Bridge aktiv ist, indem<br>Sie den Befehl "Network<br>ping" verwenden. 2) Wenn<br>die Bridge im Band<br>überwacht wird,<br>überprüfen Sie die Fabric-<br>Verkabelung zur Bridge<br>und stellen Sie dann<br>sicher, dass die Bridge<br>eingeschaltet ist. |
| MetroCluster-<br>Brückentemperatur<br>anormal - unter kritisch     | KRITISCH    | Der Sensor auf der Fibre<br>Channel-Bridge meldet<br>eine Temperatur, die unter<br>dem kritischen<br>Schwellenwert liegt. | 1) Überprüfen Sie den<br>Betriebsstatus der Lüfter<br>auf der Speicherbrücke. 2)<br>Überprüfen Sie, ob die<br>Brücke unter den<br>empfohlenen<br>Temperaturbedingungen<br>funktioniert.                                                                                                    |

| Monitorname                                                   | Schweregrad | Beschreibung Des<br>Monitors                                                                                             | Korrekturmaßnahme                                                                                                    |
|---------------------------------------------------------------|-------------|----------------------------------------------------------------------------------------------------|----------------------------------------------------------------------------------------------------|
| MetroCluster-<br>Brückentemperatur<br>anormal - über kritisch | KRITISCH    | Der Sensor auf der Fibre<br>Channel-Bridge meldet<br>eine Temperatur, die über<br>dem kritischen<br>Schwellenwert liegt. | 1) Überprüfen Sie den<br>Betriebsstatus des<br>Chassis-<br>Temperatursensor auf der<br>Storage Bridge mit dem<br>Befehl "Storage Bridge<br>show -cooling". 2)<br>Überprüfen Sie, ob die<br>Speicherbrücke unter den<br>empfohlenen<br>Temperaturbedingungen<br>funktioniert. |
| MetroCluster Aggregat<br>links ab                             | WARNUNG     | Das Aggregat wurde<br>während des<br>Umschalttaschens<br>zurückgelassen.                                                 | 1) Überprüfen Sie den<br>Aggregatzustand mit dem<br>Befehl "aggr show". 2)<br>Wenn das Aggregat online<br>ist, geben Sie es mit dem<br>Befehl "MetroCluster<br>switchback" an seinen<br>ursprünglichen<br>Eigentümer zurück.                                                 |

| Monitorname                                                       | Schweregrad | Beschreibung Des<br>Monitors                                                                                                    | Korrekturmaßnahme                                                                                                    |
|-------------------------------------------------------------------|-------------|----------------------------------------------------------------------------------------------------|----------------------------------------------------------------------------------------------------|
| Alle Links zwischen<br>MetroCluster-Partnern<br>sind ausgefallen  | KRITISCH    | RDMA Interconnect-<br>Adapter und Intercluster<br>LIFs haben beschädigte<br>Verbindungen mit dem<br>Peering-Cluster bzw. der<br>Peering-Cluster ist<br>ausgefallen. | 1) Stellen Sie sicher, dass<br>die Intercluster LIFs<br>betriebsbereit sind und<br>ausgeführt werden.<br>Reparieren Sie die<br>Intercluster-LIFs, wenn sie<br>ausgefallen sind. 2)<br>Überprüfen Sie, ob der<br>Peering-Cluster mit dem<br>Befehl "Cluster Peer ping"<br>betriebsbereit ist und<br>ausgeführt wird. Sollte das<br>Peering Cluster ausfallen,<br>sind Sie im MetroCluster<br>Leitfaden für Disaster<br>Recovery zu finden. 3)<br>Überprüfen Sie bei Fabric<br>MetroCluster, ob die ISLs<br>der Back-End-Fabric-<br>Strategie verfügbar sind.<br>Reparieren Sie die ISLs<br>des Back-End Fabric,<br>wenn sie ausgefallen sind.<br>4) Überprüfen Sie bei<br>nicht-Fabric-<br>Konfigurationen mit<br>MetroCluster, ob die<br>Verkabelung zwischen<br>den RDMA Interconnect<br>Adaptern korrekt ist.<br>Konfigurieren Sie die<br>Verkabelung neu, wenn<br>die Links ausgefallen sind. |
| MetroCluster Partner über<br>Peering-Netzwerk nicht<br>erreichbar | KRITISCH    | Die Konnektivität zum<br>Peer-Cluster ist<br>unterbrochen.                                                                                                    | 1) Stellen Sie sicher, dass<br>der Port mit dem richtigen<br>Netzwerk/Switch<br>verbunden ist. 2) Stellen<br>Sie sicher, dass die<br>Intercluster LIF mit dem<br>Peering Cluster<br>verbunden ist. 3) Stellen<br>Sie sicher, dass der<br>Peering-Cluster durch den<br>Befehl "Cluster Peer ping"<br>betriebsbereit ist und<br>ausgeführt wird. Sollte das<br>Peering Cluster ausfallen,<br>lesen Sie den<br>MetroCluster Leitfaden für<br>Disaster Recovery nach.                                                                                                    |

| Monitorname                                                         | Schweregrad | Beschreibung Des<br>Monitors                                                                           | Korrekturmaßnahme                                                                                                    |
|---------------------------------------------------------------------|-------------|----------------------------------------------------------------------------------------------------|----------------------------------------------------------------------------------------------------|
| MetroCluster Inter<br>Schalten Sie alle<br>Verbindungen ab          | KRITISCH    | Alle Inter-Switch Links<br>(ISLs) auf dem Storage<br>Switch sind ausgefallen.                          | 1) Reparieren Sie die ISLs<br>des Back-End Fabric auf<br>dem Storage Switch. 2)<br>sicherstellen dass der<br>Partner-Switch an ist und<br>seine ISLs betriebsbereit<br>sind. 3) sicherstellen, dass<br>Zwischengeräte, wie z.B.<br>xWDM-Geräte,<br>betriebsbereit sind.                                                                                                    |
| Link zu MetroCluster-<br>Knoten zu Storage-Stack<br>SAS ausgefallen | WARNUNG     | Der SAS-Adapter oder<br>das angeschlossene<br>Kabel befinden sich<br>möglicherweise auf dem<br>Fehler. | 1. Vergewissern Sie sich,<br>dass der SAS-Adapter<br>online ist und ausgeführt<br>wird. 2. Überprüfen Sie,<br>ob die physische<br>Kabelverbindung sicher<br>und in Betrieb ist, und<br>ersetzen Sie das Kabel<br>ggf 3. Wenn der SAS-<br>Adapter mit Festplatten-<br>Shelfs verbunden ist,<br>stellen Sie sicher, dass<br>EAMs und Festplatten<br>ordnungsgemäß<br>eingesetzt sind. |
| MetroClusterFC Initiator<br>Links ausgefallen                       | KRITISCH    | Der FC-Initiator-Adapter<br>befindet sich auf einem<br>Fehler.                                         | 1. Stellen Sie sicher, dass<br>der FC-Initiator-Link nicht<br>manipuliert wurde. 2.<br>Überprüfen Sie den<br>Betriebsstatus des FC<br>Initiator-Adapters mit dem<br>Befehl "System Node run<br>-Node local -command<br>Storage show Adapter".                                                                                                    |
| FC-VI Interconnect-Link<br>ausgefallen                              | KRITISCH    | Die physische Verbindung<br>auf dem FC-VI-Port ist<br>offline.                                         | 1. Stellen Sie sicher, dass<br>der FC-VI-Link nicht<br>manipuliert wurde. 2.<br>Überprüfen Sie mit dem<br>Befehl "MetroCluster<br>Interconnect Adapter<br>show", ob der physische<br>Status des FC-VI-<br>Adapters "up" lautet. 3.<br>Wenn die Konfiguration<br>Fabric Switches umfasst,<br>stellen Sie sicher, dass sie<br>ordnungsgemäß verkabelt<br>und konfiguriert sind.       |

| Monitorname                                               | Schweregrad | Beschreibung Des<br>Monitors                                                     | Korrekturmaßnahme                                                                                                    |
|-----------------------------------------------------------|-------------|----------------------------------------------------------------------------------|----------------------------------------------------------------------------------------------------|
| MetroCluster Spare-<br>Festplatten übrig                  | WARNUNG     | Die Ersatzfestplatte wurde<br>während des<br>Umschalttaschens<br>zurückgelassen. | Wenn die Festplatte nicht<br>ausgemustert wird,<br>senden Sie sie mit dem<br>Befehl "MetroCluster<br>switchback" an den<br>ursprünglichen<br>Eigentümer zurück.                                                                                                    |
| Port der MetroCluster-<br>Speicherbrücke unten            | KRITISCH    | Der Port auf der<br>Speicherbrücke ist offline.                                  | 1) Überprüfen Sie den<br>Betriebsstatus der Ports<br>auf der Speicherbrücke<br>mit dem Befehl "Storage<br>Bridge show -Ports". 2)<br>Überprüfung der logischen<br>und physischen<br>Verbindung zum Port                                                                                                    |
| Fehler bei den<br>MetroCluster Storage-<br>Switch-Lüftern | KRITISCH    | Der Lüfter am<br>Speicherschalter ist<br>fehlgeschlagen.                         | 1) Stellen Sie sicher, dass<br>die Lüfter im Switch<br>ordnungsgemäß<br>funktionieren, indem Sie<br>den Befehl "Storage<br>Switch show -cooling"<br>verwenden. 2) Stellen Sie<br>sicher, dass die Lüfter-<br>FRUs ordnungsgemäß<br>eingesetzt und<br>betriebsbereit sind.                                                                                                    |
| MetroCluster-<br>Speicherschalter nicht<br>erreichbar     | KRITISCH    | Der Storage-Switch ist<br>über das<br>Managementnetzwerk<br>nicht erreichbar.    | 1) Stellen Sie sicher, dass<br>die Node-Management-<br>LIF über den Befehl<br>"Network Interface show"<br>verfügt. 2) Stellen Sie<br>sicher, dass der Switch<br>aktiv ist, indem Sie den<br>Befehl "Network ping"<br>verwenden. 3) Stellen Sie<br>sicher, dass der Switch<br>über SNMP erreichbar ist,<br>indem Sie seine SNMP-<br>Einstellungen nach der<br>Anmeldung am Switch<br>überprüfen. |

| Monitorname                                                     | Schweregrad | Beschreibung Des<br>Monitors                                                             | Korrekturmaßnahme                                                                                                    |
|-----------------------------------------------------------------|-------------|------------------------------------------------------------------------------------------|----------------------------------------------------------------------------------------------------|
| MetroCluster-Switch-<br>Netzteile fehlgeschlagen                | KRITISCH    | Eine Netzteileinheit am<br>Speicherschalter ist nicht<br>funktionsfähig.                 | 1) Überprüfen Sie die<br>Fehlerdetails mit dem<br>Befehl "Storage Switch<br>show -error -Switch-Name<br><swtich name="">". 2)<br/>Identifizieren Sie das<br/>fehlerhafte Netzteil mit<br/>dem Befehl "Storage<br/>Switch show -Power<br/>-Switch-Name <switch<br>name&gt;". 3) Stellen Sie<br/>sicher, dass das Netzteil<br/>ordnungsgemäß in das<br/>Gehäuse des<br/>Speicherschalters<br/>eingesetzt und voll<br/>funktionsfähig ist.</switch<br></swtich> |
| Fehler beim MetroCluster-<br>Schalter der<br>Temperatursensoren | KRITISCH    | Der Sensor am Fibre<br>Channel-Switch ist<br>fehlgeschlagen.                             | 1) Überprüfen Sie den<br>Betriebsstatus der<br>Temperatursensoren am<br>Speicherschalter mit dem<br>Befehl "Storage Switch<br>show -cooling". 2)<br>Überprüfen Sie, ob der<br>Schalter unter den<br>empfohlenen<br>Temperaturbedingungen<br>funktioniert.                                                                                                    |
| MetroCluster-Schalter<br>Temperatur anormal                     | KRITISCH    | Der Temperatursensor am<br>Fibre Channel-Schalter<br>meldet eine anormale<br>Temperatur. | 1) Überprüfen Sie den<br>Betriebsstatus der<br>Temperatursensoren am<br>Speicherschalter mit dem<br>Befehl "Storage Switch<br>show -cooling". 2)<br>Überprüfen Sie, ob der<br>Schalter unter den<br>empfohlenen<br>Temperaturbedingungen<br>funktioniert.                                                                                                    |

| Monitorname                                         | Schweregrad | Beschreibung Des<br>Monitors                                                                                                    | Korrekturmaßnahme                                            |
|-----------------------------------------------------|-------------|----------------------------------------------------------------------------------------------------|--------------------------------------------------------------|
| Heartbeat Des Service-<br>Prozessors Nicht Erreicht | INFORMATIV  | Diese Meldung tritt auf,<br>wenn ONTAP kein<br>erwartetes "Heartbeat"-<br>Signal vom Service-<br>Prozessor (SP) empfängt.<br>Zusammen mit dieser<br>Meldung werden<br>Protokolldateien vom SP<br>zum Debuggen<br>ausgesendet. ONTAP<br>setzt den SP zurück, um<br>die Kommunikation<br>wiederherzustellen. Der<br>SP ist während eines<br>Neustarts für bis zu zwei<br>Minuten nicht verfügbar. | Wenden Sie sich an den<br>technischen Support von<br>NetApp. |

| Monitorname                                                 | Schweregrad | Beschreibung Des<br>Monitors                                                                                                    | Korrekturmaßnahme                                                                                                    |
|-------------------------------------------------------------|-------------|----------------------------------------------------------------------------------------------------|----------------------------------------------------------------------------------------------------|
| Der Heartbeat Des<br>Service-Prozessors<br>Wurde Angehalten | WARNUNG     | Diese Meldung tritt auf,<br>wenn ONTAP keine<br>Heartbeats mehr vom<br>Service-Prozessor (SP)<br>empfängt. Je nach<br>Hardwaredesign kann das<br>System weiterhin Daten<br>bereitstellen oder das<br>Herunterfahren<br>bestimmen, um<br>Datenverluste oder<br>Hardware-Schäden zu<br>vermeiden. Das System<br>stellt weiterhin Daten<br>bereit, da der SP jedoch<br>möglicherweise nicht<br>funktioniert, kann das<br>System keine<br>Benachrichtigungen über<br>heruntergekommen<br>Appliances, Boot-Fehler<br>oder Open Firmware<br>(OFW) Power-On Self-<br>Test (POST)-Fehler<br>senden. Wenn Ihr System<br>so konfiguriert ist,<br>generiert und überträgt<br>eine AutoSupport-<br>Meldung (oder "Call<br>Home") an den<br>technischen Support von<br>NetApp und an die<br>konfigurierten Ziele. Die<br>erfolgreiche Bereitstellung<br>einer AutoSupport-<br>Botschaft verbessert die<br>Problembestimmung und<br>-Lösung erheblich. | Wenn das System<br>heruntergefahren wurde,<br>versuchen Sie ein<br>schwieriges Ausschalten:<br>Ziehen Sie den Controller<br>aus dem Chassis heraus,<br>drücken Sie ihn zurück,<br>und schalten Sie das<br>System ein. Wenden Sie<br>sich an den technischen<br>Support von NetApp,<br>wenn das Problem nach<br>dem aus- und<br>Wiedereinschalten oder<br>andere möglicherweise<br>Aufmerksamkeitsbedingun<br>gen weiterhin besteht. |

#### Weitere Informationen

• "Anzeigen und Fehlstellen von Warnungen"

# Benachrichtigung über Webhooks

Mit Webhooks können Benutzer über einen benutzerdefinierten Webhook-Kanal Benachrichtigungen an verschiedene Anwendungen senden. Viele kommerzielle Anwendungen unterstützen Webhooks als Standard-Input-Schnittstelle, zum Beispiel Slack, PagerDuty, Teams und Discord unterstützen Webhooks. Durch die Unterstützung eines generischen, anpassbaren Webhook-Kanals kann Data Infrastructure Insights viele dieser Bereitstellungskanäle unterstützen. Informationen zu Webhooks finden Sie auf diesen Anwendungs-Websites. Slack bietet zum Beispiel "Dieser Leitfaden ist hilfreich".

Sie können mehrere Webhook-Kanäle erstellen, jeden Kanal für einen anderen Zweck ausgerichtet; separate Anwendungen, verschiedene Empfänger, etc..

Die Instanz des Webhook-Kanals besteht aus folgenden Elementen:

| Name                                         | Eindeutiger Name                                                                                                    |
|----------------------------------------------|----------------------------------------------------------------------------------------------------|
| URL                                          | Webhook-Ziel-URL, einschließlich der Präfix <i>http://</i><br>oder <i>https://</i> zusammen mit den url-Params                                 |
| Methode                                      | GET, POST - Standard ist POST                                                                                                    |
| Benutzerdefinierte Kopfzeile                 | Geben Sie hier alle benutzerdefinierten Kopfzeilen an                                                                                          |
| Nachrichtentext                              | Setzen Sie den Text Ihrer Nachricht hier ein                                                                                                   |
| Standardwarnparameter                        | Listet die Standardparameter für den Webhook auf                                                                                               |
| Benutzerdefinierte Parameter und Geheimnisse | Benutzerdefinierte Parameter und Geheimnisse<br>ermöglichen es Ihnen, eindeutige Parameter und<br>sichere Elemente wie Passwörter hinzuzufügen |

#### **Erstellen eines Webhook**

Um einen Data Infrastructure Insights Webhook zu erstellen, gehen Sie zu **Admin > Benachrichtigungen** und wählen Sie die Registerkarte **Webhooks** aus.

Das folgende Bild zeigt einen Beispiel-Webhook, der für Slack konfiguriert ist:

#### Edit a Webhook

| Luit a Hebrioon                                            |                 |          |
|------------------------------------------------------------|-----------------|----------|
| Name                                                       |                 |          |
| Slack Test                                                 |                 |          |
| Template Type                                              |                 |          |
| Slack                                                      | ×               |          |
| URL                                                        |                 |          |
| https://hooks.slack.com/services                           | <token></token> |          |
| Method                                                     |                 |          |
| POST                                                       | Ψ.              |          |
| Custom Header                                              |                 |          |
| Content-Type: application/json<br>Accept: application/json |                 |          |
|                                                            |                 | 1        |
| Message Body                                               |                 |          |
| {                                                          |                 | <u>^</u> |

| 1                                             | <u> </u> |
|-----------------------------------------------|----------|
| "blocks":[                                    |          |
| l                                             |          |
| "type":"section",                             |          |
| "text":{                                      |          |
| "type":"mrkdwn",                              |          |
| "text": "*Cloud Insights Alert - %%alertId%%* |          |
| Severity - *%%severity%%%*"                   |          |
| 1                                             |          |
| L                                             | 1000     |
|                                               | -li      |
|                                               |          |

| Cancel Test Webhook | Save Webhook |
|---------------------|--------------|
|---------------------|--------------|

Geben Sie die entsprechenden Informationen für die einzelnen Felder ein, und klicken Sie anschließend auf "Speichern".

Sie können auch auf die Schaltfläche "Webhook testen" klicken, um die Verbindung zu testen. Beachten Sie, dass der Nachrichtentext (ohne Ersatz) entsprechend der ausgewählten Methode an die definierte URL gesendet wird.

Data Infrastructure Insights Webhooks umfassen eine Reihe von Standardparametern. Außerdem können Sie eigene benutzerdefinierte Parameter oder Geheimnisse erstellen.

### **Default Alert Parameters**

| Name                      | Description                                                                                                    |
|---------------------------|----------------------------------------------------------------------------------------------------|
| %%alertDescription%%      | Alert description                                                                                                |
| %%alertId%%               | Alert ID                                                                                                    |
| %%alertRelativeUrl%%      | Relative URL to the Alert page. To build alert link use<br>https://%%cloudInsightsHostName%%%%alertRelativeUrl%% |
| %%metricName%%            | Monitored metric                                                                                                 |
| %%monitorName%%           | Monitor name                                                                                                    |
| %%objectType%%            | Monitored object type                                                                                            |
| %%severity%%              | Alert severity level                                                                                             |
| %%alertCondition%%        | Alert condition                                                                                                  |
| %%triggerTime%%           | Alert trigger time in GMT ('Tue, 27 Oct 2020 01:20:30 GMT')                                                      |
| %%triggerTimeEpoch%%      | Alert trigger time in Epoch format (milliseconds)                                                                |
| %%triggeredOn%%           | Triggered On (key:value pairs separated by commas)                                                               |
| %%value%%                 | Metric value that triggered the alert                                                                            |
| %%cloudInsightsLogoUrl%%  | Cloud Insights logo URL                                                                                          |
| %%cloudInsightsHostname%% | Cloud Insights Hostname (concatenate with relative URL to build alert link)                                      |

## Custom Parameters and Secrets 🕚

| Name              | Value | Description |
|-------------------|-------|-------------|
| No Data Available |       |             |
|                   |       |             |
| + Parameter       |       |             |

#### Parameter: Was sind sie und wie benutze ich sie?

Bei den Alarmparametern handelt es sich um dynamische Werte, die pro Meldung ausgefüllt werden. Beispielsweise wird der Parameter *%%TriggeredOn%%* durch das Objekt ersetzt, auf dem die Warnung ausgelöst wurde.

Beachten Sie, dass in diesem Abschnitt beim Klicken auf die Schaltfläche "Webhook testen" Substitutionen *Not* durchgeführt werden. Die Schaltfläche sendet eine Nutzlast, die die % Substitutionen anzeigt, sie jedoch nicht durch Daten ersetzt.
#### Benutzerdefinierte Parameter und Geheimnisse

In diesem Abschnitt können Sie benutzerdefinierte Parameter und/oder Geheimnisse hinzufügen, die Sie wünschen. Aus Sicherheitsgründen kann dieser Webhook-Kanal nur dann geändert werden, wenn ein Geheimnis definiert ist. Es ist schreibgeschützt für andere. Sie können Geheimnisse in URL/Headern als %%<secret\_Name>% verwenden.

### Seite "Webhooks List"

Auf der Listenseite Webhooks werden der Name, erstellt von, erstellt am, Status, sicher, und zuletzt gemeldete Felder.

# Wählen Sie Webhook Notification in einem Monitor

Um die Webhook-Benachrichtigung in einem auszuwählen"Überwachen", gehen Sie zu Alarme > Monitore verwalten und wählen den gewünschten Monitor aus, oder fügen Sie einen neuen Monitor hinzu. Wählen Sie im Abschnitt " Team notifications\_ einrichten" die Option "*Webhook*" als Bereitstellungsmethode aus. Wählen Sie die Alarmstufen (kritisch, Warnung, gelöst), und wählen Sie dann den gewünschten Webhook.

3 Set up team notification(s) (alert your team via email, or Webhook)

| By Webhook | Notify team on              |          | Use Webhook                 |   |
|------------|-----------------------------|----------|-----------------------------|---|
|            | Critical, Warning, Resolved | <b>,</b> | Please Select               | • |
|            |                             |          | Search                      |   |
|            |                             |          | ci-alerts-notifications-dev |   |
|            |                             |          | ci-alerts-notifications-ga  |   |

# **Beispiele Für Webhook:**

Webhooks für "Slack" Webhooks "PagerDuty"für Webhooks "Teams Aus""Abschnur"

## **Copyright-Informationen**

Copyright © 2024 NetApp. Alle Rechte vorbehalten. Gedruckt in den USA. Dieses urheberrechtlich geschützte Dokument darf ohne die vorherige schriftliche Genehmigung des Urheberrechtsinhabers in keiner Form und durch keine Mittel – weder grafische noch elektronische oder mechanische, einschließlich Fotokopieren, Aufnehmen oder Speichern in einem elektronischen Abrufsystem – auch nicht in Teilen, vervielfältigt werden.

Software, die von urheberrechtlich geschütztem NetApp Material abgeleitet wird, unterliegt der folgenden Lizenz und dem folgenden Haftungsausschluss:

DIE VORLIEGENDE SOFTWARE WIRD IN DER VORLIEGENDEN FORM VON NETAPP ZUR VERFÜGUNG GESTELLT, D. H. OHNE JEGLICHE EXPLIZITE ODER IMPLIZITE GEWÄHRLEISTUNG, EINSCHLIESSLICH, JEDOCH NICHT BESCHRÄNKT AUF DIE STILLSCHWEIGENDE GEWÄHRLEISTUNG DER MARKTGÄNGIGKEIT UND EIGNUNG FÜR EINEN BESTIMMTEN ZWECK, DIE HIERMIT AUSGESCHLOSSEN WERDEN. NETAPP ÜBERNIMMT KEINERLEI HAFTUNG FÜR DIREKTE, INDIREKTE, ZUFÄLLIGE, BESONDERE, BEISPIELHAFTE SCHÄDEN ODER FOLGESCHÄDEN (EINSCHLIESSLICH, JEDOCH NICHT BESCHRÄNKT AUF DIE BESCHAFFUNG VON ERSATZWAREN ODER -DIENSTLEISTUNGEN, NUTZUNGS-, DATEN- ODER GEWINNVERLUSTE ODER UNTERBRECHUNG DES GESCHÄFTSBETRIEBS), UNABHÄNGIG DAVON, WIE SIE VERURSACHT WURDEN UND AUF WELCHER HAFTUNGSTHEORIE SIE BERUHEN, OB AUS VERTRAGLICH FESTGELEGTER HAFTUNG, VERSCHULDENSUNABHÄNGIGER HAFTUNG ODER DELIKTSHAFTUNG (EINSCHLIESSLICH FAHRLÄSSIGKEIT ODER AUF ANDEREM WEGE), DIE IN IRGENDEINER WEISE AUS DER NUTZUNG DIESER SOFTWARE RESULTIEREN, SELBST WENN AUF DIE MÖGLICHKEIT DERARTIGER SCHÄDEN HINGEWIESEN WURDE.

NetApp behält sich das Recht vor, die hierin beschriebenen Produkte jederzeit und ohne Vorankündigung zu ändern. NetApp übernimmt keine Verantwortung oder Haftung, die sich aus der Verwendung der hier beschriebenen Produkte ergibt, es sei denn, NetApp hat dem ausdrücklich in schriftlicher Form zugestimmt. Die Verwendung oder der Erwerb dieses Produkts stellt keine Lizenzierung im Rahmen eines Patentrechts, Markenrechts oder eines anderen Rechts an geistigem Eigentum von NetApp dar.

Das in diesem Dokument beschriebene Produkt kann durch ein oder mehrere US-amerikanische Patente, ausländische Patente oder anhängige Patentanmeldungen geschützt sein.

ERLÄUTERUNG ZU "RESTRICTED RIGHTS": Nutzung, Vervielfältigung oder Offenlegung durch die US-Regierung unterliegt den Einschränkungen gemäß Unterabschnitt (b)(3) der Klausel "Rights in Technical Data – Noncommercial Items" in DFARS 252.227-7013 (Februar 2014) und FAR 52.227-19 (Dezember 2007).

Die hierin enthaltenen Daten beziehen sich auf ein kommerzielles Produkt und/oder einen kommerziellen Service (wie in FAR 2.101 definiert) und sind Eigentum von NetApp, Inc. Alle technischen Daten und die Computersoftware von NetApp, die unter diesem Vertrag bereitgestellt werden, sind gewerblicher Natur und wurden ausschließlich unter Verwendung privater Mittel entwickelt. Die US-Regierung besitzt eine nicht ausschließliche, nicht übertragbare, nicht unterlizenzierbare, weltweite, limitierte unwiderrufliche Lizenz zur Nutzung der Daten nur in Verbindung mit und zur Unterstützung des Vertrags der US-Regierung, unter dem die Daten bereitgestellt wurden. Sofern in den vorliegenden Bedingungen nicht anders angegeben, dürfen die Daten ohne vorherige schriftliche Genehmigung von NetApp, Inc. nicht verwendet, offengelegt, vervielfältigt, geändert, aufgeführt oder angezeigt werden. Die Lizenzrechte der US-Regierung für das US-Verteidigungsministerium sind auf die in DFARS-Klausel 252.227-7015(b) (Februar 2014) genannten Rechte beschränkt.

### Markeninformationen

NETAPP, das NETAPP Logo und die unter http://www.netapp.com/TM aufgeführten Marken sind Marken von NetApp, Inc. Andere Firmen und Produktnamen können Marken der jeweiligen Eigentümer sein.